# 10. Abrechnung WEG-Verwaltung

#### Die grundlegenden Anforderungen an die WEG-Abrechnung werden bestimmt durch:

- § 28 Abs. 2 Wohnungseigentumsgesetz (WEG)
   Der Verwalter muss nach Ablauf des Kalenderjahres eine Abrechnung aufstellen.
- § 28 Abs. 3 Wohnungseigentumsgesetz (WEG)
- Der Verwalter muss nach Ablauf eines Kalenderjahres einen Vermögensbericht erstellen.
- BGH, Urteil V ZR 44/09 vom 04.12.2009 zur Abrechnung der Erhaltungsrücklage In der Darstellung der Erhaltungsrücklage müssen die tatsächlichen Zahlungen ("Ist-Zahlungen") der Eigentümer aufgeführt und zusätzlich die geschuldeten Zahlungen ("Soll-Zahlungen") angegeben werden.
- BGH, Urteil V ZR 147/11 vom 09.03.2012 zur Darstellung der Hausgeldabrechnung. Das Ergebnis einer Jahresabrechnung kann nicht erneut in der folgenden Jahresabrechnung aufgenommen und beschlossen werden.
- BGH-Urteil V ZR 251/10 vom 17.02.2012 zur Abrechnung der Heizkosten in der WEG Die Regelungen der Heizkostenverordnung gelten für die Wohnungseigentümergemeinschaft unmittelbar; einer Vereinbarung oder eines Beschlusses über ihre Geltung bedarf es nicht.

#### Gegenstand der WEG-Abrechnung:

Unter Beachtung der o.g. Anforderungen werden

- die für die Kostentragung zu leistenden Hausgeld-Vorschüsse und
- die für die Erhaltungsrücklage zu leistenden Rücklagen-Vorschüsse sowie sonstige Veränderungen der Rücklage

in Immoware24 im Rahmen einer einheitlichen WEG-Abrechnung getrennt betrachtet.

Die monatlichen Zahlungen der Eigentümer setzen sich aus Hausgeld- und Rücklagenvorschüssen zusammen. Diese werden über unterschiedliche Ertragskonten erfasst und getrennt abgerechnet.

Die Hausgeldvorschüsse werden im Rahmen des Wirtschaftsplans (WP) geplant und in der Hausgeldabrechnung (HGA) abgerechnet.

Die Rücklagenvorschüsse, zusammen mit weiteren Zuführungen und Entnahmen der Rücklage, werden im Rahmen der Rücklagenplanung (RLP) festgelegt und in der Rücklagenabrechnung (RLA) abgerechnet.

Die Zuführung und Entnahme der Rücklage werden unabhängig von Hausgeldabrechnung und Wirtschaftsplan behandelt. Dies bietet den Eigentümern einen klaren Überblick über die Entwicklung der Rücklage, ohne die individuellen finanziellen Verpflichtungen zu beeinflussen. (Vgl. §10 Abs. 7 Satz 1 WEG, LG Darmstadt, Urteil v. 3.12.2014, 25 S 130/14).

Für die korrekte Erstellung der Pläne und Abrechnungen bei Eigentümerwechsel erfassen Sie neue Eigentümerverhältnisse erst dann mit Beginn-Datum, wenn diese tatsächlich Eigentümer aufgrund des Grundbucheintrages sind.

### 10.1 Wirtschaftsplan (Gesamtwirtschaftsplan und Einzelwirtschaftspläne)

Um den Wirtschaftsplan zu erstellen, klicken Sie im Objektmenü auf die Schaltflächen:

€ Abrechnung → 🗎 Wirtschaftsplan

Schritt 1

Die Eingabemaske für einen neuen Wirtschaftsplan öffnet sich:

| 🏫 » Abrechnungen » Wirtschaftsplan | » hinzufügen                                                             |   |
|------------------------------------|--------------------------------------------------------------------------|---|
| Wirtschaftsplan erstellen:         |                                                                          | e |
| Planbezeichnung                    | →                                                                        |   |
| Planzeitraum                       | → 01.01.2023 - 31.12.2023 <b>∨</b>                                       |   |
| Plan erstellt für Stichtag         | → TT.MM.JJJJ Hier wird bestimmt, welche ET die Empfänger des Plans sind. |   |
| Plangrundlage:                     |                                                                          |   |
| Abrechnung                         | · • •                                                                    |   |
| Plan (alt)                         | - <b>v</b>                                                               |   |
|                                    |                                                                          |   |

Abb. 213: neuen Wirtschaftsplan aufstellen

| Planbezeichnung: | Benennen Sie den Plan, z.B. "Wirtschaftsplan 2022". |
|------------------|-----------------------------------------------------|
| Planzeitraum:    | Wählen Sie den gewünschten Planungszeitraum aus.    |

In der Auswahlliste werden ausschließlich Abrechnungszeiträume angezeigt, die Sie zuvor im Objektmenü definiert haben.

In der Regel entspricht der Planungszeitraum/Abrechnungszeitraum dem Kalenderjahr.

| Plan erstellt für Stichtag: | Tragen Sie das Datum ein, an dem der Plan tatsächlich erstellt |
|-----------------------------|----------------------------------------------------------------|
|                             | (ggf. bei alten WP beschlossen) wurde.                         |
|                             | Insbesondere von Bedeutung ist dies für nachträglich erfasste  |
|                             | Pläne, z.B. zur Übernahme der monatlichen Zahlungen HG in      |
|                             | die Eigentümerstammdaten.                                      |
|                             | Findet zwischenzeitlich ein Eigentümerwechsel statt, erkennt   |
|                             | Immoware24 anhand des Erstellungsdatums den für diesen         |
|                             | Wirtschaftsplan korrekten Alt-Eigentümer (sofern erfasst).     |
| Plangrundlage:              | Abrechnung:                                                    |
|                             | Wählen Sie die Hausgeldabrechnung des Vorjahres aus dem        |
|                             | Auswahlmenü aus. Informationen zur Erstellung der Einzel-      |
|                             | wirtschaftspläne (z.B. Anteil eines Wohnungseigentümers an     |
|                             | den verbrauchabhängigen Kosten) werden in die Planung über-    |
|                             | nommen. Der Plan je Eigentümer wird so genauer.                |
|                             |                                                                |
|                             | Plan (alt):                                                    |

Sie können andere, bereits angelegte Wirtschaftspläne aus der Liste auswählen und verknüpfen.

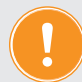

Verwalten Sie ein neues Objekt, ist ggf. keine Abrechnungsgrundlage verfügbar.

Alle zu planenden Kosten werden nach dem in den Konten gespeicherten Umlageschlüsseln in die Einzelwirtschaftspläne übernommen. Da die Anteile der ET an den verbrauchsabhängigen Kosten aus der letzten HGA damit nicht zur Verfügung stehen, werden auch Heiz- und Wasserkosten im WP nach MEA verteilt.

Lösen Sie die Berechnung aus, indem Sie auf die Schaltfläche "speichern" in der Fußleiste klicken.

Schritt 2

Eine tabellarische Übersicht zu erfassender Kosten erscheint:

| Wirtschaftspläne                                               |         | A Abrichnungen + Writschaftsplan + Writschaftsplan 2023 + Assistent Flamberlage ertassen |        |              |        |                           |         |  |  |
|----------------------------------------------------------------|---------|------------------------------------------------------------------------------------------|--------|--------------|--------|---------------------------|---------|--|--|
| Wirtschaftsplan 2023<br>01.01.2023 - 31.12.2023<br>Status: neu | Plan    | beträge erfassen:                                                                        |        |              |        |                           |         |  |  |
|                                                                | Ko      | stensteigerung 0,00 % anwenden                                                           |        |              |        |                           |         |  |  |
|                                                                | -       |                                                                                          |        |              |        |                           |         |  |  |
|                                                                |         | Konto                                                                                    |        | Gesamtkosten |        | Abweichung: Plan - Abrech | inung   |  |  |
|                                                                |         | Name                                                                                     |        | Abrechnung   | Plan 🔝 | absolut                   | relativ |  |  |
|                                                                | 1       | umlagefähig (Mieter)                                                                     |        |              |        |                           |         |  |  |
|                                                                |         | 041000 Brennstoffkosten                                                                  | Kosten |              | 0,00 € | 0,00 €                    | 0,00 %  |  |  |
|                                                                |         | 041200 Emissionsmessung                                                                  | Kosten |              | 0,00 € | 0,00 €                    | 0,00 %  |  |  |
|                                                                |         | 041300 Wartung Heizung                                                                   | Kosten |              | 0,00 € | 0,00 €                    | 0,00 %  |  |  |
|                                                                |         | 041500 Miete Heizungszähler                                                              | Kosten |              | 0,00 € | 0,00 €                    | 0,00 %  |  |  |
|                                                                |         | 041700 Miete Warmwasserzähler                                                            | Kosten |              | 0,00 € | 0,00 €                    | 0,00 %  |  |  |
|                                                                |         | 041800 Servicekosten-Heizkostenabrechnung                                                | Kosten |              | 0,00 € | 0,00 €                    | 0,00 %  |  |  |
|                                                                |         | 043020 Strom für Heizung                                                                 | Kosten |              | 0,00 € | 0,00 €                    | 0,00 %  |  |  |
|                                                                |         | Zwischensumme: Heizung/Warmwasser                                                        | Σ      | 0,00 €       | 0,00 € | 0,00 €                    |         |  |  |
| K 🚺 🗏 1                                                        |         | 041600 Miete Katwasserzähler                                                             | Kosten |              | 0,00 € | 0,00 €                    | 0,00 %  |  |  |
| + -                                                            | abbrech | en speichem nächster Schritt                                                             |        |              |        |                           |         |  |  |

Abb. 214: Übersicht zu erfassender Kosten für neuen Wirtschaftsplan

Die zu planenden Konten werden nach den in den Kontoeinstellungen hinterlegten Art der Abrechnung kategorisiert:

umlagefähig Mieter,

\_

- Heizung/Warmwasser
- Wasser
- sonstige
- nicht umlagefähig Mieter

Wurde eine Abrechnungsgrundlage gewählt, werden die Plandaten vorbelegt sowie die absolute und relative Abweichung zwischen der Abrechnungsgrundlage und den eingegebenen Planbeträgen ausgewiesen.

Alle Planbeträge können Sie manuell überschreiben.

Klicken Sie auf die Schaltfläche in der Fußleiste. Die Summe der geplanten Werte wird neu berechnet. Sind alle Werte eingetragen, klicken Sie auf die Schaltfläche machster Schritt.

Schritt 3

In die sich öffnende Übersicht geben Sie Festbeträge nach Eigentümern ein, falls Sie Kosten mit diesem Umlageschlüssel definiert haben (z.B. vom Verwalter verauslagte Grundsteuern je VE).

Ist es aufgrund von Korrekturen der geplanten Kosten oder der Stammdaten der Eigentümer notwendig, dass Sie einen Wirtschaftsplan für den identischen Zeitraum in einem Objekt neu erstellen, können Sie manuell eingegebene Festbeträge zur Kostenverteilung aus zuvor erstellten Plänen übernehmen. Beachten Sie, dass die Korrekturen den Gesamtbetrag der zu verteilenden Kostenart nicht geändert haben und die an der Kostenverteilung beteiligten Debitoren nicht abweichen.

Für jede Kostenart, die Sie nach Festbetrag umlegen, können Sie einen konkreten Wirtschaftsplan wählen, aus dem die Übernahme erfolgt.

Klicken Sie auf das Symbol "Übernehmen", um die Anzeige der zur Verfügung stehenden Pläne zu öffnen.

Klicken Sie auf die Schaltfläche mächster Schritt.

Die Registerkarte "Debitoren" zeigt das Ergebnis nach Eigentümern.

Klicken Sie auf den Eigentümer-Namen.

Der Einzelwirtschaftsplan je Wohnungseigentümer erscheint:

| Abrechnanganame                                          | Art der Abrechnung | Zeitroom                               |                     | Status              |          |         |
|----------------------------------------------------------|--------------------|----------------------------------------|---------------------|---------------------|----------|---------|
| Wetschaftsplan 2023                                      | Viidschaftsplan    | 01 01 2023 - 31 12 2023                |                     | Ergebnisse enstellt |          |         |
| Dablay suchas                                            |                    |                                        |                     |                     |          |         |
| E Franker                                                |                    |                                        |                     |                     |          |         |
| Eigentümer: 090001 Garage G2 Fischer,                    | Maria & Ernst      |                                        |                     |                     |          |         |
| Verwaltungseinheit: Gerage 02                            |                    |                                        |                     |                     |          |         |
| Lager in Hof                                             |                    |                                        |                     |                     |          |         |
| Hanarold                                                 |                    | Olicktoward                            |                     | Dr Antel            | _        | _       |
| naniania Xeoloonuwwa                                     |                    | Colora Berran                          | 1 302               | 10.5                |          | _       |
| 1G-Vorschuss monall.                                     |                    |                                        | 115                 | .00 K               |          |         |
|                                                          |                    |                                        |                     |                     |          |         |
|                                                          |                    |                                        |                     |                     |          |         |
| Verteilungsergebnis:                                     |                    |                                        |                     |                     |          |         |
| Konto                                                    |                    | Uningo                                 |                     | Gesanthosten        |          | e Antol |
|                                                          |                    | Universities                           | casert data         |                     |          |         |
|                                                          |                    |                                        | ground and a second |                     |          |         |
| 2 Zainchersternen Heimmellinmannen                       |                    |                                        |                     | 7                   | 0.005    | _       |
| Zwischernsumme: Wanner                                   |                    |                                        |                     | Σ                   | 0.00 €   |         |
| 040100 Haunmeinterkonten                                 |                    | Miteigentumanhall (100,00%)   Anzahl   | 1.000,000           | 50,000              | 40,00 €  |         |
| 040200 Heusmeisterpehalt                                 |                    | Mileigentumsanteil (100,00%)   Ancahl  | 1.000.000           | 50,000              | 80,00 €  |         |
| 040300 Reinigangskosten                                  |                    | Miteigentumsanteil (100,00%)   Anzahl  | 1.000,000           | 50,000              | 20,00 €  |         |
| 040400 Gartenarbeiten                                    |                    | Miteigentumsanteil (100.00%)   Arcatil | 1.000,000           | 50,000              | 40,00 €  |         |
| 040500 Winterdienat                                      |                    | Miteigentumaanteil (100,00%)   Anzahl  | 1.000,000           | 50,000              | 80,00 €  |         |
| 041100 Schornsteinfeper                                  |                    | Miteigentumsanteil (100,00%)   Anzahl  | 1.000,000           | 50,000              | 20,00 €  |         |
| 042300 Niederschlapswasser                               |                    | Mileigentumsanteil (100,00%)   Anzahl  | 1.000,000           | 50,000              | 40,00 €  |         |
| 043010 Beleachtang                                       |                    | Meigenfurmanteil (100,00%)   Anzahl    | 1.000,000           | 50,000              | 80,00 €  |         |
| 043200 Millenteorgeng                                    |                    | Megentumsantell (100,00%)   Anzahl     | 1.000.000           | 50,000              | 40,00 €  |         |
| 043300 Strallenreinigung                                 |                    | Meigentumanteil (100,00%)   Anzahl     | 1.000,000           | 50,000              | 50,00 €  |         |
| Old 200 Ministers forders                                |                    | Mariana (100,00%) ( Angala             | 1000,000            | 50,000              | 20,00 €  |         |
| O44400 Noticeleton Autzan                                |                    | Meigentumanteil (100.02%)   Ancahl     | 1.000.000           | 50.000              | 50.00 €  |         |
| 046000 Versicherung: Gebäude                             |                    | Mileigentumsanteil (100,00%)   Anzahl  | 1.000.000           | 50.000              | 40,00 €  |         |
| 946209 Versicherung: Haus- and Grandbesitzer-Haftpflicht |                    | Mileigentumsanteil (100,00%)   Ancahl  | 1.000,000           | 50,000              | 80,00 €  |         |
| Zwischensumme: Sonstige                                  |                    |                                        |                     | Σ                   | 780,00 € |         |
| Zwischensumme: umlagefähig (Mieter)                      |                    |                                        |                     | Σ                   | 780,00 € |         |
|                                                          |                    |                                        |                     |                     |          |         |
| 2 nicht unlagebilig (Mieter)                             |                    |                                        |                     |                     |          |         |
| Zwischensumme: nicht umlagefähig (Mieter)                |                    |                                        |                     | Σ                   | 0,00 €   |         |
|                                                          |                    |                                        |                     |                     |          |         |
| Gesantsumma                                              |                    |                                        |                     | 5                   | 780.00 € |         |

Abb. 215: Ergebnis Einzelwirtschaftsplan

Aus dem Kostenanteil des Eigentümers berechnet sich das monatlich zu zahlende Hausgeld. Dabei wird auf volle Euro-Beträge aufgerundet.

Klicken Sie auf eine der Schaltflächen:

PDF

Erstellen Sie den Einzelwirtschaftsplan als PDF-Datei.

PDF -> DMS Archivieren Sie den Einzel-WP als PDF-Datei im DMS.

alle PDFs generierenSie können alle Übersichten als PDF-Datei gleichzeitig erzeugen. ImAnschluss sind diese auf der Registerkarte "Dokumente" einzusehen.

Diese Funktionen sind auch nach dem erneuten Aufrufen des erstellten Wirtschaftsplans

anwendbar.

Durch die erneute Erstellung aller PDF-Dateien werden die Altdokumente des gleichen Planes überschrieben.

Wenn Sie die Schaltfläche "alle PDFs generieren" anklicken, öffnet sich eine Ansicht, mit der Sie die Darstellungsform des Einzelwirtschaftsplanes Ihrer Eigentümer auswählen können.

| brechnungsname                                                        |                          | Art der Abrechn |
|-----------------------------------------------------------------------|--------------------------|-----------------|
| /P 2012                                                               |                          | Wirtschaftsplan |
| Einzelabrechnungen:                                                   |                          |                 |
| e PDFs generieren<br>Einzelabrechnungen: —<br>Bestandteile            | auf neuer Seite beginnen |                 |
| le PDFs generieren<br>Einzelabrechnungen: —<br>Bestandteile<br>📝 Kopf | auf neuer Seite beginnen |                 |
| Einzelabrechnungen:                                                   | auf neuer Seite beginnen |                 |

Abb. 216: Darstellung von Einzelwirtschaftsplänen auswählen

Der Teil "verteilungsrelevante Konten" ist notwendig, wenn einzelne Eigentümer-Gruppen nicht an jeder Kostenumlage beteiligt sind, jedoch allen Eigentümern ein Überblick über die Gesamtsumme aller geplanten Einnahmen/Ausgaben der WEG gegeben werden muss.

Darüber hinaus wird damit gezeigt, wie sich Einnahmen/Ausgaben gegenüber der zugrunde liegenden HGA verhalten.

| rechnungsname                   | Art der Abrechnung |   | Planzei     | traum            |                    | Status             |            |       |
|---------------------------------|--------------------|---|-------------|------------------|--------------------|--------------------|------------|-------|
| tschaftsplan 2022               | Witschaftsplan     |   | 01.01.2     | 022 - 31.12.2022 |                    | Ergebnisse erstell | :          | _     |
| gelegte Konten:                 |                    |   |             |                  |                    |                    |            |       |
| Kostenkonto                     |                    |   | Plan (alt)  | lst (alf)        | Abweichung: Plan - | lst                | Plan (neu) |       |
|                                 |                    |   |             |                  | absolut            | relativ            |            |       |
| umlagefähig (Mieter)            |                    |   |             |                  |                    |                    |            |       |
| 041000 Brennstoffkosten         |                    |   | 7.839,29€   | 7.839,29 €       |                    |                    |            | 7.839 |
| 041200 Emissionsmessung         |                    |   | 0,00€       | 0,00€            |                    |                    |            | 0     |
| 041300 Wartung Heizung          |                    |   | 281,59€     | 281,59€          |                    |                    |            | 281   |
| 041500 Miete Heizungszähler     |                    |   | 120,00 €    | 120,00 €         |                    |                    |            | 120   |
| 041700 Miete Warmwasserzähl     | er                 |   | 0,00€       | 0,00 €           |                    |                    |            | 0     |
| 041800 Servicekosten-Heizkost   | enabrechnung       |   | 0,00€       | 0,00 €           |                    |                    |            | 0     |
| 043001 Strom für Heizung        |                    |   | 0,00 €      | 0,00 €           |                    |                    |            | 0     |
| ext. berechn. Heizkosten        |                    |   | 8.240,88 €  | 8.240,88 €       | 0,00 €             | 0,00 %             |            | 8.240 |
| Zwischensumme: Heizung/Wa       | armwasser          | Σ | 8.240,88€   | 8.240,88€        | 0,00€              |                    |            | 8.240 |
| 041600 Miete Kaltwasserzähler   |                    |   | 115,00 €    | 115,00 €         |                    |                    |            | 115   |
| 041801 Servicekosten-Wassera    | brechnung          |   | 0,00 €      | 0,00 €           |                    |                    |            | 0     |
| 042100 Wasser ohne Garagen      |                    |   | 1.096,80 €  | 1.098,80 €       |                    |                    |            | 1.096 |
| 042200 Abwasser                 |                    |   | 0,00€       | 0,00 €           |                    |                    |            | 0     |
| ext. berechn. Wasser-/sonst. Ko | isten              |   | 1.211,80 €  | 1.211,80 €       | 0,00€              | 0,00 %             |            | 1.211 |
| 042000 Wasser Garagen           |                    |   | 322,80 €    | 322,80 €         | 0.00 €             | 0,00 %             |            | 322   |
| Zwischensumme: Wasser           |                    | Σ | 1.534,60 €  | 1.534,60 €       | 0,00€              |                    |            | 1.534 |
| 040100 Hausmeisterkosten        |                    |   | 1.500,00 €  | 1.500,00€        | 0,00 €             | 0,00 %             |            | 1.500 |
| 040400 Gartenarbeiten           |                    |   | 351,10 €    | 351,10€          | 0,00 €             | 0,00 %             |            | 351   |
| 040500 Winterdienst             |                    |   | 129,55 €    | 129,55 €         | 0,00 €             | 0,00 %             |            | 129   |
| 042300 Niederschlagswasser      |                    |   | 95,20 €     | 95,20 €          | 0,00 €             | 0,00 %             |            | 95    |
| 043000 Allgemeinstrom           |                    |   | 480,00 €    | 480,00€          | 0,00€              | 0,00 %             |            | 480   |
| 043200 Müllentsorgung           |                    |   | 449,20 €    | 449,20 €         | 0,00€              | 0,00 %             |            | 440   |
| Zwischensumme: Sonstige         |                    | Σ | 3.005,05€   | 3.005,05 €       | 0,00€              |                    |            | 3.005 |
| nme: umlagefähig (Mieter)       |                    | Σ | 12.780,53 € | 12.780,53 €      | 0,00€              |                    | 1          | 2.780 |
| nicht umlagefähig (Mieter)      |                    | - | _           | _                | _                  | _                  |            |       |
| 028500 Mieteinnahmen Funkma     | ist                |   | -140.00 €   | -140,00 €        | 0.00 €             | 0.00 %             |            | -140  |
| 045001 Versicherungsschäden     |                    |   | 753,69 €    | 753,69 €         | 0.00€              | 0,00 %             |            | 753   |
| 045002 Versicherungsentschäd    | aungen             |   | -753,69 €   | -753,69 €        | 0,00 €             | 0,00 %             |            | -753  |
| 047000 Kleinreparaturen         |                    |   | 335.60 €    | 335,60 €         | 0,00 €             | 0,00 %             |            | 335   |
| 050000 Verwaltervergütung       |                    |   | 1.535,16 €  | 1.535,16 €       | 0.00€              | 0.00 %             |            | 1.535 |
| Zwischensumme: Sonstige         |                    | Σ | 1.730.76€   | 1.730,76 €       | 0,00 €             |                    |            | 1.730 |
| nme: nicht umlagefähig (Mieter) |                    | Σ | 1.730,76 €  | 1.730,76 €       | 0,00€              |                    |            | 1.730 |
|                                 |                    |   |             |                  |                    |                    |            | _     |

Abb. 217: Teil "Umgelegten Konten" im Einzelwirtschaftsplan

#### Wichtig!

Klicken Sie erst auf die Schaltfläche Plan bestätigen, wenn der Wirtschaftsplan von der Eigentümerversammlung beschlossen ist. Sie können diesen verwerfen, indem Sie die Funktion "Abrechnung verwerfen" wählen. Sie müssen alle neu berechneten Vorschüsse in den Stammdaten der Eigentümer löschen oder mit neuem Plan überschreiben.

Ist der Wirtschaftsplan bestätigt, geben Sie das Beschlussdatum und das Datum der ersten Fälligkeit der neu berechneten Hausgelder an. Automatisch werden die neu berechneten Hausgelder in die Daten der Wohnungseigentümer für die zukünftige Sollstellung übernommen.

Schritt 4

Wurde das neue HG rückwirkend fällig gestellt, stimmen die für diesen Zeitraum gebuchten Sollstellungen meist nicht mit den neuen HG-Forderungen überein.

Sich ergebende Nachforderungen oder Guthaben (Ausgleichzahlungen) können Sie nach Bestätigung des Planes automatisch berechnen und sollstellen.

#### Führen Sie dies getrennt für HG und RL durch.

Bei bestätigtem WP klicken Sie auf die Registerkarte "Differenz HG-Soll".

Bestimmen Sie den Zeitraum, für den die Differenz zwischen Hausgeld und tatsächlich gebuchten Sollstellungen berechnet werden soll.

| 🕅 » Abrechnungen » Wirtschaftsplan » anzeiger |                             |                         |                                                              |
|-----------------------------------------------|-----------------------------|-------------------------|--------------------------------------------------------------|
|                                               |                             | Üb                      | ersicht Konten Debitoren Differenz HG-Soll Dokumen           |
| Abrechnungsname                               | Art der Abrechnung          | Planzeitraum            | Status                                                       |
| Wirtschaftsplan 2022                          | Wirtschaftsplan             | 01.01.2022 - 31.12.2022 | bestätigt<br>fälig ab. 01/2022<br>Beschlussdatum: 28.09.2022 |
| Berechnung: Differenz HG-Soll:                |                             |                         |                                                              |
| Hausgeld von 01/2022 bis Ende → 09            | V 2022 Differenzen berechne | en                      |                                                              |

Abb. 218: Zeitraum der Differenzberechnung bestimmen

Solange die Differenzbuchungen nicht erstellt sind, können Sie die Berechnung beliebig oft wiederholen.

| brechnungsname                              | Art der / | Abrechnung                   | Planzeitraum            | Status                                                 |           |               |
|---------------------------------------------|-----------|------------------------------|-------------------------|--------------------------------------------------------|-----------|---------------|
| rtschaftsplan 2022                          | Wirtscha  | ftsplan                      | 11.01.2022 - 31.12.2022 | bestätigt<br>fällig ab: 01/2022<br>Beschlussdatum: 28. | 09.2022   |               |
| rechnung: Differenz HG-Soll:                |           |                              |                         |                                                        |           |               |
| Hausgeld von 01/2022 bis Ende $\rightarrow$ | 01 🗸      | / 2022 Differenzen berechnen | ]                       |                                                        |           |               |
| Debitoren mit Differenz                     |           |                              |                         |                                                        |           |               |
| nsgesamt 10                                 | / 10      |                              |                         |                                                        |           |               |
| Jnterdeckungen 10<br>Überdeckungen 0/       | / 10      |                              |                         |                                                        |           |               |
|                                             |           |                              |                         | 0400                                                   |           |               |
| Finentiimer                                 |           | : HG.Vorschuss Soll monati   | HG-Vorschuss Soll (neu) | : HG-Vorschuss Soll (alt)                              | Differenz | © DiffBuchung |
| 0001 ETW 01 Leonardo Hut                    |           | 285,00                       | 205,00 €                | - The Horsoniass contrary                              | 265,00 €  |               |
| 0003 ETW 03 Fischer, Maria & Ernst          |           | 222,00 €                     | 222,00€                 |                                                        | 222,00€   |               |
| 0004 ETW 04 Rosental, Rosa                  |           | 219.00                       | 219,00€                 | -                                                      | 219,00€   |               |
| 0005 Garage G1 Leonardo Hut                 |           | 17.00 (                      | 17,00€                  | -                                                      | 17,00€    |               |
| 0006 ETW 02 Lorenz, Jenni                   |           | 215,00                       | 215,00€                 |                                                        | 215,00€   |               |
| 0007 Garage G2 Lorenz, Jenni                |           | 20,00 (                      | 20,00€                  |                                                        | 20,00€    |               |
| 0008 Garage G3 Fischer, Maria & Em          | st        | 18,00 \$                     | 18,00€                  | -                                                      | 18,00€    |               |
| 10009 Garage G4 Rosental, Rosa              |           | 19.00 1                      | 19,00€                  | -                                                      | 19,00€    |               |
| 0010 Garage G5 Keller, Franz                |           | 21,00                        | 21,00€                  | -                                                      | 21,00€    |               |
|                                             |           | 198,00                       | 198,00 €                |                                                        | 198,00€   |               |
| 0013 ETW 05 Becker, Sebastian               |           |                              |                         |                                                        |           |               |

Abb. 219: Differenz neuer Plan HG und bereits gebuchtes Soll berechnen

Beim *Erstellen der Differenzbuchungen* geben Sie an, wann die Ausgleichszahlungen fällig sind. Diese werden automatisch gebucht und stehen in der Buchungs-Liste "Offener Posten".

| 🏫 » Abrechnungen » Wirtschaftsplan :    | Buchung | en erzeugen        |                         |                                  |                               |            |                   |                                       |
|-----------------------------------------|---------|--------------------|-------------------------|----------------------------------|-------------------------------|------------|-------------------|---------------------------------------|
|                                         |         |                    |                         | Übersicht                        | Konten                        | Debitoren  | Differenz HG-Soll | Dokumente                             |
|                                         |         |                    |                         |                                  |                               |            |                   |                                       |
| Abrechnungsname                         |         | Art der Abrechnung | Planzeitraum            | Status                           |                               |            |                   |                                       |
| Wirtschaftsplan 2022                    |         | Wirtschaftsplan    | 01.01.2022 - 31.12.2022 | bestätig<br>fällig at<br>Beschli | gt<br>b: 01/2022<br>ussdatum: | 26.09.2022 |                   |                                       |
| Differenz-Buchungen erstellen           | :       |                    |                         |                                  |                               |            |                   |                                       |
| Vorschau: erstellte Buchunger           |         |                    |                         |                                  |                               |            |                   |                                       |
| Buchungen (insgesamt)                   | 10      |                    |                         |                                  |                               |            |                   | i i i i i i i i i i i i i i i i i i i |
| Buchungen (Nachzahlung)                 | 10      |                    |                         |                                  |                               |            |                   |                                       |
| Buchungen (Guthaben)                    | 0       |                    |                         |                                  |                               |            |                   |                                       |
|                                         |         |                    |                         |                                  |                               |            |                   |                                       |
| Fälligkeit der Sollstellungen           | → 01.0  | 2.2022             |                         |                                  |                               |            |                   |                                       |
|                                         |         |                    |                         |                                  |                               |            |                   |                                       |
|                                         |         |                    |                         |                                  |                               |            |                   |                                       |
| abbrechen Differenz-Buchungen erstellen |         |                    |                         |                                  |                               |            |                   |                                       |

Für die Information der ET, welche Differenz sich ergibt und ggf. als PreNotification für die einmalige Lastschrift der rückwirkenden Ausgleichszahlungen, können Sie Anschreiben erstellen, indem Sie auf die Schaltfläche Diff. HG-soll: alle PDFs generieren klicken.

Wählen Sie die Vorlage "Neues HG und rückwirkende Ausgleichszahlung". Übernehmen Sie die Master-Vorlage zuvor im Modul "Einstellungen". Passen Sie diese im Modul "Vorlagen" ggf Ihren individuellen Bedürfnissen an:

|                                                             |                                                  |                         | Übersicht Konten Debitoren Differenz HG-Soll D   |
|-------------------------------------------------------------|--------------------------------------------------|-------------------------|--------------------------------------------------|
| rechnungsname                                               | Art der Abrechnung                               | Planzeitraum            | Status                                           |
|                                                             | Wirtschaftsplan                                  | 01.01.2022 - 31.12.2022 | bestätigt                                        |
| rtschaftsplan 2022                                          |                                                  |                         | fallig ab: 01/2022<br>Beschlussdatum: 26.09.2022 |
| ferenz HG-Soll: alle P                                      | DFs generieren:                                  |                         | failig ai: 01/2022<br>Beschlussdatum: 28:09.2022 |
| rtschaftsplan 2022<br>ferenz HG-Soll: alle P<br>Anschreiben | DFs generieren:<br>→ Neues HG und rückwirkende 🗑 |                         | fallig ab: 01/2022<br>Beschlussdatum: 26:09:2022 |

Abb. 220: Fälligkeit der Ausgleichszahlungen HG

Erstellen Sie die Anschreiben erst, wenn Sie sowohl den WP als auch den RL-Plan bestätigt und alle Differenzbuchungen (HG und RL) erstellt haben.

### Plan Rücklage (Gesamtplan Rücklage und Einzelpläne)

Um den Plan RL zu erstellen, klicken Sie auf die Schaltflächen:

| Abrechnung | $\rightarrow$ |  | Plan | Rücklage |
|------------|---------------|--|------|----------|
|------------|---------------|--|------|----------|

Schritt 1

Die Eingabemaske für einen neuen Plan Rücklage öffnet sich:

| Planbezeichnung            | → Plan RL 2023                                                         |
|----------------------------|------------------------------------------------------------------------|
| Rücklagenposition          | → Erhaltungsrücklage ✓                                                 |
| Planzeitraum               | → 01.01.2023 - 31.12.2023 <b>∨</b>                                     |
| Plan erstellt für Stichtag | → TTMMJJJJ Hier wird bestimmt, welche ET die Empfänger des Plans sind. |
| Abrechnungsgrundlage       | - •                                                                    |

Abb. 221: neuen Plan Rücklage erstellen

| Planbezeichnung:  | Vergeben Sie eine Bezeichnung, z.B. "Rücklagenzuführung 2023". |
|-------------------|----------------------------------------------------------------|
| Planungszeitraum: | Übernehmen Sie den gewünschten Zeitraum aus dem Auswahlmenü.   |

In der Auswahlliste werden ausschließlich *Abrechnungszeiträume* angezeigt, die Sie zuvor im Objektmenü definiert haben. In der Regel entspricht der Planungszeitraum/Abrechnungszeitraum dem Kalenderjahr.

| Rücklagenposition:          | Wählen Sie die zu planende Rücklagenposition aus.                |
|-----------------------------|------------------------------------------------------------------|
|                             | Zu jeder Rücklagenposition (z.B. Erhaltungsrücklage und          |
|                             | Modernisierungsrücklage) wird ein gesonderter Plan erstellt.     |
| Plan erstellt für Stichtag: | Tragen Sie das Datum ein, an dem der Plan tatsächlich erstellt   |
|                             | (ggf. bei alten Plan RL - beschlossen) wurde. Dies ist insbeson- |
|                             | dere für nachträglich erfasste Pläne (z.B. zur Übernahme der     |
|                             | monatlichen Zahlungen RL in die ET-Stammdaten) von großer        |
|                             | Bedeutung. Findet zwischenzeitlich ein ET-Wechsel statt,         |
|                             | erkennt Immoware24 anhand des Erstellungsdatums den für          |
|                             | diesen Plan Rücklage korrekten Alt-Eigentümer (sofern erfasst).  |
| Abrechnungsgrundlage:       | Wählen Sie die Abrechnung RL-Zuführung des Vorjahres aus         |
|                             | dem Auswahlmenü aus.                                             |

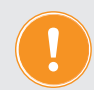

Verwalten Sie ein neues Objekt, sind weder Abrechnungsgrundlage noch ein Plan Vorjahr verfügbar. Lassen Sie diese Felder dann frei.

Lösen Sie die Berechnung aus, indem Sie auf die Schaltfläche Speichem klicken.

Schritt 2

In der folgenden Übersicht erscheinen die mit der Rücklage verbundenen Konten (siehe A Kapitel "5.3 Rücklagenverwaltung"):

| nane Ruckiagen                                                       | H # Aurcennungen # Hanrouckage #Han                                                                                                    | The 2020 * Assistent Francelage chassen             |            |                    |          |                  |            |         |  |  |  |
|----------------------------------------------------------------------|----------------------------------------------------------------------------------------------------|-----------------------------------------------------|------------|--------------------|----------|------------------|------------|---------|--|--|--|
| Plan RL 2023                                                         |                                                                                                    |                                                     |            |                    |          |                  |            |         |  |  |  |
| 01.01.2023 - 31.12.2023                                              | Abrechnungsname                                                                                                    | Art der Abrechnung                                  |            | Zeitraum           | Sta      | Status           |            |         |  |  |  |
| Plan RL 2023                                                         | Plan RL 2023                                                                                                    | Plan Rücklage<br>Erhaltungsrücklage                 |            | 01.01.2023 - 31.12 | 2.2023   |                  | neu        | 1       |  |  |  |
| (Erhaltungsrücklage)<br>01.01.2023 - 31.12.2023<br>Status: hinfällig | Planbeträge erfassen:                                                                                                    |                                                     |            |                    |          |                  |            |         |  |  |  |
|                                                                      | Kostensteigerung 3,00 %                                                                                                    | anwenden                                            |            |                    |          |                  |            |         |  |  |  |
|                                                                      | Kanta                                                                                                    | limiage                                             | Abrochnung | Blan               |          |                  | Abusishung | Plan    |  |  |  |
|                                                                      | Konto                                                                                                    | omiage                                              | Abrechnung | Plan               |          |                  | Abrechnung |         |  |  |  |
|                                                                      |                                                                                                    |                                                     | Saldo      | Zuführung          | Entnahme | Saldo            | absolut    | relativ |  |  |  |
|                                                                      | Zuführung Eigentümer                                                                                                    |                                                     |            |                    |          |                  |            |         |  |  |  |
|                                                                      | 030000 Zuführung Erhaltungsrücklage                                                                                                    | 100,00% - anteilig -<br>Miteigentumsanteil (Anzahl) | -          | 0,00 €             |          | 0,00€            | 0,00€      | 0,00    |  |  |  |
|                                                                      | Summe: Zuführung Eigentümer                                                                                                    | ·                                                   | Σ -        | 0,00 €             | 0,00€    | 0,00 €           | 0,00 €     |         |  |  |  |
|                                                                      |                                                                                                    |                                                     |            |                    |          |                  |            |         |  |  |  |
|                                                                      |                                                                                                    |                                                     |            |                    |          |                  |            |         |  |  |  |
|                                                                      | nicht umlagefähig (Mieter): Rücklage                                                                                                    |                                                     |            |                    |          |                  |            |         |  |  |  |
|                                                                      | nicht umlagefähig (Mieter): Rücklage<br>028101 Zinseinnahmen<br>Erhaltungsrücklage                                                         | nicht verteilungsrelevant                           | -          | 0,00 €             |          | 0,00€            | 0,00€      | 0,00    |  |  |  |
|                                                                      | nicht umlagefähig (Mieter): Rücklage<br>028101 Zinseinnahmen<br>Erhaltungsrücklage<br>049101 Nebenkosten Geldverkehr<br>Erhaltungsrücklage | nicht verteilungsrelevant                           |            | 0,00 €             | 0,00 €   | 0,00 €<br>0,00 € | 0,00 €     | 0,00    |  |  |  |

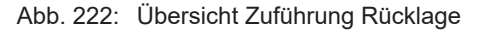

Wurde eine Abrechnungsgrundlage gewählt, werden die Plandaten vorbelegt sowie die absolute und relative Abweichung zwischen der Abrechnungsgrundlage und den eingegebenen Planbeträgen ausgewiesen.

Sie können die Planbeträge manuell verändern oder auch über die Kopfzeile prozentual berechnen lassen.

Ist der Wert eingetragen, klicken Sie auf die Schaltfläche mächster Schritt .

| Plan RL 2023<br>(Erhaltungsrücklage)                                                                        |                               |                                     |   |                         |                       | Übersicht    | Konten      | Debitoren | Dokum |
|----------------------------------------------------------------------------------------------------|-------------------------------|-------------------------------------|---|-------------------------|-----------------------|--------------|-------------|-----------|-------|
| Status: Ergebnisse erstellt                                                                                 | Abrechnungsname               | Art der Abrechnung                  |   | Zeitraum                |                       | Stat         |             |           |       |
| <ul> <li>Pian KL 2023<br/>(Erhaltungsrücklage)<br/>01.01.2023 - 31.12.2023<br/>Status: hinfällig</li> </ul> | Plan RL 2023                  | Plan Rücklage<br>Erhaltungsrücklage |   | 01.01.2023 - 31.12.2023 |                       | Erge         | bnisse erst | ellt      |       |
|                                                                                                    | Debitor suchen                | Sanzeigen anzeigen                  |   |                         |                       |              |             |           |       |
|                                                                                                    | Anteile der Eigentümer:       |                                     | _ |                         |                       |              |             |           |       |
|                                                                                                    | <sup>‡</sup> Eigentümer       |                                     | R | L-Vorschuss Soll        | <sup>÷</sup> RL-Vorse | chuss Soll i | monati.     |           |       |
|                                                                                                    | 090000 Garage G1 Hauser, Her  | bert                                |   | 0,00 €                  |                       |              |             |           | 0,0   |
|                                                                                                    | 090001 Garage G2 Fischer, Mar | ia & Ernst                          |   | 0,00 €                  |                       |              |             |           | 0,0   |
|                                                                                                    | 090002 ETW 1 Hauser, Herbert  |                                     |   | 0,00 €                  |                       |              |             |           | 0,0   |
|                                                                                                    | 090003 ETW 2 Rosental, Rosa   |                                     |   | 0,00 €                  |                       |              |             |           | 0,0   |
|                                                                                                    | 090005 ETW 3 Seiler, Tommy    |                                     |   | 0,00 €                  |                       |              |             |           | 0,0   |
|                                                                                                    | Summe                         |                                     | Σ | 0,00€                   |                       |              |             |           | 0,0   |

Die Übersicht zeigt den Gesamtplan Rücklage nach Eigentümern:

Abb. 223: Ergebnis Plan Rücklagen

Klicken Sie auf den Eigentümer-Namen. Der Einzelplan "Rücklage je Wohnungseigentümer" wird angezeigt.

Hieraus berechnet sich die monatlich zu zahlende Rücklagen jedes Eigentümers.

Klicken Sie auf eine der Schaltflächen:

| PDF                  | Erstellen Sie den "Einzelplan Rücklage" als PDF-Datei.                                                                  |
|----------------------|----------------------------------------------------------------------------------------------------|
| PDF -> DMS           | Archivieren Sie den Einzelplan als PDF-Datei im Dokumenten-<br>management.                                              |
| alle PDFs generieren | Erzeugen Sie alle Übersichten als PDF-Dokumente.<br>Im Anschluss sind diese auf der Registerkarte "Dokumente" abrufbar. |

Diese Funktionen sind auch vorhanden, nachdem Sie den erstellten Plan Rücklage" erneut

aufgerufen haben.

Durch das erneute Erstellen aller PDF-Dateien werden die Altdokumente des gleichen Planes überschrieben.

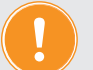

Wichtig!

Klicken Sie erst auf die Schaltfläche Plan bestatigen, wenn der "Plan Rücklage" von der Eigentümerversammlung beschlossen ist. Sie können diesen verwerfen, indem Sie die Funktion "Abrechnung verwerfen" wählen. Sie müssen alle neu berechneten Vorschüsse in den Stammdaten der Eigentümer löschen oder mit neuem Plan überschreiben.

Ist der "*Plan Rücklage"* bestätigt, geben Sie das Beschlussdatum und das Datum der ersten Fälligkeit der neu berechneten RL-Zuführungen an.

Die neuen RL-Zuführungen werden automatisch in die Daten der Wohnungseigentümer für die zukünftige Sollstellung übernommen.

Schritt 3

Wenn Sie die neue RL-Zuführung rückwirkend fällig gestellt haben, stimmen die für diesen Zeitraum gebuchten Sollstellungen meist nicht mit den neuen RL-Forderungen überein. Sich ergebende Nachforderungen oder Guthaben (Ausgleichzahlungen) können Sie nach Bestätigung des Planes automatisch berechnen und sollstellen.

Dies müssen Sie getrennt für HG und RL durchführen.

Bei bestätigtem Plan RL klicken Sie auf die Registerkarte "Differenz RL-Soll".

Bestimmen Sie den Zeitraum, für den die Differenz zwischen neuer RL-Zuführung und tatsächlich gebuchten Sollstellungen berechnet werden soll.

Legen Sie das Enddatum fest.

Klicken Sie auf die Schaltfläche "Differenzen berechnen".

| » Abrechnungen » Plan Rücklag                | e » Plan F        | RL 2023 » anzeigen                     |                                      |                                     |        |                      |                     |                   |         |
|----------------------------------------------|-------------------|----------------------------------------|--------------------------------------|-------------------------------------|--------|----------------------|---------------------|-------------------|---------|
|                                              |                   |                                        |                                      | Über                                | rsicht | Konten               | Debitoren           | Differenz RL-Soll | Dokumen |
| Abrechnungsname                              |                   | Art der Abrechnung                     | Zeitraum                             | Zeitraum                            |        |                      |                     |                   |         |
| Plan RL 2023                                 |                   | Plan Rücklage<br>Erhaltungsrücklage    | 01.01.2023 - 31.12.2023              |                                     |        |                      | 3<br>: 21.11.2023   |                   | 1       |
| Berechnung: Differenz RL-S                   | Soll:             |                                        |                                      |                                     |        |                      |                     |                   |         |
| Erhaltungsrücklage von 01/                   | 2023 bis E        | Ende → 11 ✓ / 2023                     | Differenzen berechnen                |                                     |        |                      |                     |                   |         |
| Debitoren mit Differenz                      |                   |                                        |                                      |                                     |        |                      |                     |                   |         |
| insgesamt<br>Unterdeckungen<br>Überdeckungen | 0/3<br>0/0<br>0/0 | 3                                      |                                      |                                     |        |                      |                     |                   |         |
| Plan Rücklage                                |                   |                                        | Berechnungszeitraum 01/2023 - 1      | 1/2023                              |        |                      | <sup>‡</sup> DiffBu | chung             |         |
| <sup>‡</sup> Eigentümer                      |                   | <sup>‡</sup> RL-Vorschuss Soll monatl. | <sup>+</sup> RL-Vorschuss Soll (neu) | <sup>‡</sup> RL-Vorschuss Soll (alt | t)     | Differenz (neu - alt |                     | t)                |         |
| 090002 ETW 1 Hauser, Herbert                 |                   | 0,00€                                  | 0,00€                                |                                     |        |                      |                     | 0,00 €            |         |
| 090003 ETW 2 Rosental, Rosa                  |                   | 0,00€                                  | 0,00 €                               |                                     |        | -                    |                     | 0,00 €            |         |
| 090005 ETW 3 Seiler, Tommy                   |                   | 0,00 €                                 | 0,00 €                               |                                     |        | -                    |                     | 0,00 €            |         |
| Summe                                        | Σ                 | 0,00 €                                 | 0,00 €                               |                                     | 0,00   | e                    |                     | 0,00 €            | 0/3     |

Abb. 224: Zeitraum der Differenzberechnung bestimmen

Solange die Differenzbuchungen nicht erstellt sind, können Sie die Berechnung beliebig oft wiederholen.

|                                                                                  | hulungshaus 4 WEG<br>der Post 5, 06110 | *                                    | Differenze                  | en für alle             | Eigentümer n                      | eu berechnet.      |        |     |
|----------------------------------------------------------------------------------|----------------------------------------|--------------------------------------|-----------------------------|-------------------------|-----------------------------------|--------------------|--------|-----|
| Abrechnungen » Plan Rücklage » Plan                                              |                                        | Übersicht                            | Konten                      | Debitoren [             | Differenz RL-Soll                 | Dokumente          |        |     |
| Abrechnungsname                                                                  |                                        | Statu                                | IS                          |                         |                                   |                    |        |     |
| Plan RL 2023                                                                     | Plan Rücklage<br>Erhaltungsrücklage    | 01.01.2023 - 31.12.2023              |                             | bestä<br>fällig<br>Besc | tigt<br>ab: 01/2023<br>hlussdatum | 3<br>1: 21.11.2023 |        |     |
| Berechnung: Differenz RL-Soll:                                                   |                                        |                                      |                             |                         |                                   |                    |        | e   |
| Erhaltungsrücklage von 01/2023 bis                                               | Ende → 11 v / 2023                     | Differenzen berechnen                |                             |                         |                                   |                    |        |     |
| Debitoren mit Differenz<br>insgesamt 00<br>Unterdeckungen 00<br>Überdeckungen 00 | /3<br>/0<br>/0                         |                                      |                             |                         |                                   |                    |        |     |
| Plan Rücklage                                                                    |                                        | Berechnungszeitraum 01/2023 - 11     | 1/2023                      |                         | <sup>‡</sup> DiffBu               | Ichung             |        |     |
| <sup>‡</sup> Eigentümer                                                          | <sup>+</sup> RL-Vorschuss Soll monatl. | <sup>‡</sup> RL-Vorschuss Soll (neu) | <sup>‡</sup> RL-Vorschuss S | Soll (alt)              | <sup>‡</sup> Diffe                | renz (neu - alt)   |        |     |
| 090002 ETW 1 Hauser, Herbert                                                     | 0,00€                                  | 0,00€                                |                             |                         | -                                 | C                  | 0,00 € |     |
| 090003 ETW 2 Rosental, Rosa                                                      | 0,00€                                  | 0,00 €                               |                             |                         | -                                 | c                  | 0,00 € |     |
| 090005 ETW 3 Seiler, Tommy                                                       | 0,00 €                                 | 0,00 €                               |                             |                         | -                                 | C                  | 0,00 € |     |
| Summe ∑                                                                          | 0,00 €                                 | 0,00 €                               |                             | 0,00                    | €                                 | 0,                 | ,00€   | 0/3 |

|« **1** »| 3

Abb. 225: Differenz neuer RL-Plan und bereits gebuchtes Soll berechnen

Bei der Erstellung der Differenzbuchungen geben Sie an, wann die Ausgleichszahlungen fällig sind. Diese werden automatisch gebucht und stehen in der Buchungs-Liste "Offener Posten".

Für die Information der ET, welche Differenz sich für sie ergibt und ggf. als PreNotification für die einmalige Lastschrift der rückwirkenden Ausgleichszahlungen, können Sie Anschreiben erstellen, indem Sie auf die Schaltfläche Diff. RL-Soli: alle PDF's generieren klicken.

| Abrechnungsname               |         | Art   |
|-------------------------------|---------|-------|
| Plan RL 2016                  |         | Rü    |
| Differenz-Buchungen erstell   | en:     |       |
| Vorschau: erstellte Buchung   | jen     |       |
| Buchungen (insgesamt)         | 5       |       |
| Buchungen (Nachzahlung)       | 5       |       |
| Buchungen (Guthaben)          | 0       |       |
| Fälligkeit der Sollstellungen | → 01.05 | .2016 |

Abb. 226: Fälligkeit der Ausgleichszahlungen RL

Wählen Sie die Vorlage "Neue RL und rückwirkende Ausgleichszahlung".

Übernehmen Sie die Master-Vorlage zuvor im Modul "Einstellungen".

Passen Sie diese ggf. im Modul "Vorlagen" Ihren individuellen Vorgaben an:

|                            |                 |                                                |                         | Übersicht Konten Debitoren                                       | Differenz RL-Soll Dokumen |  |  |  |  |  |  |  |
|----------------------------|-----------------|------------------------------------------------|-------------------------|------------------------------------------------------------------|---------------------------|--|--|--|--|--|--|--|
| Abrechnungsname            |                 | Art der Abrechnung                             | Zeitraum                | Status                                                           |                           |  |  |  |  |  |  |  |
| Plan RL 2016               |                 | Rücklagen<br>Instandhaltungsrücklage           | 01.01.2016 - 31.12.2016 | bestätigt<br>fällig ab: 01.01.2016<br>Beschlussdatum: 20.04.2016 |                           |  |  |  |  |  |  |  |
| Differenz RL-Soll: alle PI | OFs generieren: |                                                |                         |                                                                  |                           |  |  |  |  |  |  |  |
| Anschreiben                | → Neue RL       | Neue RL und rückwirkende Ausgleichszahlung 🕺 📑 |                         |                                                                  |                           |  |  |  |  |  |  |  |
| Inhalt                     | 🕂 💿 nur Ai      | nur Anschreiben inkl. Einzelpian               |                         |                                                                  |                           |  |  |  |  |  |  |  |
| innait                     | → 💿 nur A       | nschreiben OAnschreiben inkl. Einz             | elplan                  |                                                                  |                           |  |  |  |  |  |  |  |

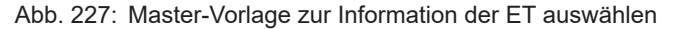

Erstellen Sie die Anschreiben erst, wenn Sie sowohl den WP, als auch den RL-Plan bestätigt und alle Differenzbuchungen (HG und RL) erstellt haben.

### 10.2 Hausgeldabrechnung (Gesamtabrechnung und Einzelabrechnungen)

#### 10.2.1 Abrechnung erstellen

Um die HGA zu erstellen, klicken Sie auf die Schaltflächen:

| Abrechnung | $\rightarrow$ | Hausgeldabrechnung |
|------------|---------------|--------------------|
|------------|---------------|--------------------|

| 0        | _ | l. |   | 1.1 | - A |      |  |  |  |  |
|----------|---|----|---|-----|-----|------|--|--|--|--|
| -        | r | n  | r | TT  | - 1 | <br> |  |  |  |  |
| <b>U</b> | ~ |    |   |     |     |      |  |  |  |  |

Die Eingabemaske für eine Hausgeldabrechnung öffnet sich:

| Abrechnungsname                  | → Hausgeldabrechnung 2021                                                     |
|----------------------------------|-------------------------------------------------------------------------------|
| Abrechnungszeitraum              | → Hausgeldabrechnung: 01.01.2021 - 31.12.2021 ∨                               |
| Wirtschaftsplan                  | "Wirtschaftsplan 2021" 01.01.2021 - 31.12.2021 🗸                              |
| Abrechnung erstellt für Stichtag | → 25.06.2022 Hier wird bestimmt, welche ET die Empfänger der Abrechnung sind. |
| abweichendes Anfangsdatum        | TT.MM.JJJJ                                                                    |
| abweichendes Enddatum            | LLLL.MM.TT                                                                    |

Abb. 228: Hausgeldabrechnung erstellen

| Abrechnungsname:     | Vergeben Sie eine Bezeichnung, z.B. "Hausgeldabrechnung 2023".    |
|----------------------|-------------------------------------------------------------------|
| Abrechnungszeitraum: | Übernehmen Sie den gewünschten Zeitraum aus dem Auswahl-<br>menü. |

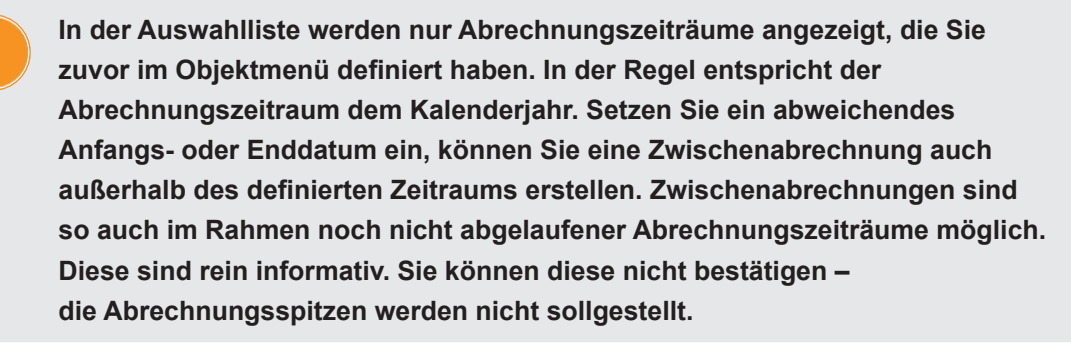

| Wirtschaftsplan:                     | Wählen Sie den Wirtschaftsplan für die Abrechnungsperiode.<br>Die geplanten Einnahmen und Ausgaben werden informativ in der<br>Einnahmen-Ausgaben-Rechnung für eine Plan-Erfolgskontrolle<br>ergänzt.                                                                                                    |
|--------------------------------------|----------------------------------------------------------------------------------------------------|
| Abrechnung erstellt für<br>Stichtag: | Tragen Sie das Datum ein, an dem die HGA tatsächlich erstellt<br>wird (ggf. bei Alt-HGA beschlossen wurde).<br>Dies ist inbesondere bei Eigentümerwechsel entscheidend.<br>Die Abrechnung wird immer für den zum Zeitpunkt ihrer<br>Beschlussfassung aktuellen Eigentümer erstellt (im Grundbuch<br>eingetragen). Findet im Abrechnungszeitraum oder zwischen<br>Ende des Zeitraumes und Tag der Abrechnung ein ET-<br>Wechsel statt, erkennt Immoware24 anhand des Erstellungs- |
|                                      | datums den für diese HGA korrekten Eigentümer (sofern erfasst).                                                                                                    |

#### Die Einzelabrechnung der HGA basiert auf dem Abgrenzungsdatum aller Buchungen.

Sie können Einnahmen und Ausgaben nach dem Zufluss- oder Verursacherprinzip in die HGA aufnehmen:

- Zu- bzw. Abflussprinzip (alle tatsächlich im Abrechnungszeitraum realisierten Einnahmen und Ausgaben). Dieses Prinzip, das nach WE-Gesetz der Abrechnung zugrunde liegen muss, realisieren Sie, indem das Abgrenzungsdatum bei Buchung aller zu berücksichtigenden Einnahmen und Ausgaben dem Wertstellungsdatum entspricht.
- **Verursacherprinzip** (alle im Abrechnungszeitraum verursachten Ausgaben und Einnahmen, auch bei Zahlungseingang und -ausgang außerhalb des Abrechnungszeitraums).

Das Verursacherprinzip müssen Sie nach dem **BGH-Urteil V ZR 251/10 vom 17.02.2012 zur Anwendung der Heizkosten-Verordnung in der WEG** für alle Brennstoffkosten anwenden. Die Kosten des tatsächlich verbrauchten Brennstoffes in den Einzelabrechnungen müssen Sie demnach auf die Eigentümer umlegen. Bereits bezahlte, aber nicht verbrauchte Ölreserven ziehen Sie ab. Später bezahltes, aber bereits verbrauchtes Gas rechnen Sie hinzu.

Das Abgrenzungsdatum bei Buchung aller zu berücksichtigenden Einnahmen/ Ausgaben muss innerhalb des jeweiligen Abrechnungszeitraums liegen, unabhängig davon, ob die Wertstellung der Zahlung außerhalb des Zeitraumes erfolgt ist.

In der Gesamtabrechnung müssen Sie die Differenzen zwischen den umgelegten und den tatsächlich realisierten Einnahmen/Ausgaben erläutern.

Um die Berechnung auszulösen, klicken Sie auf die Schaltfläche Speichern.

#### Schritt 2

#### Auflistung aller zu verteilenden Kosten

Eine tabellarische Übersicht aller auf die Eigentümer zu verteilenden Kosten öffnet sich.

In dieser Übersicht werden alle Kosten und Erträge aufgelistet, die im Rahmen der Buchhaltung aufgrund des Abgrenzungsdatums für den Abrechnungszeitraum erfasst wurden und über die Umlageart der Hausgeldabrechnung zugeordnet sind (siehe o. g. "Zufluss- oder Verursacherprinzip").

| rechnungsname              | Art der Abrechn                 | ung Zeitraum                                             |                   | Status              |
|----------------------------|---------------------------------|----------------------------------------------------------|-------------------|---------------------|
| A 2012 Hausgeldabrechnung  |                                 | ung 01.01.2012 - 31.12.2012                              |                   | neu                 |
| lagefähige Konten:         |                                 |                                                          |                   |                     |
| ostensumme (Brutto)        | ∑ 14.755,00€                    |                                                          |                   |                     |
| Kostenart                  |                                 | Umlage                                                   | Kosten (Brutto)   | Kostensumme (brutto |
| I Zur Umlage auf eventuel  | le Mieter bestimmte Kosten gemä | ß BetrKV                                                 |                   |                     |
| 041000 Brennstoffkosten    | 1                               | 100,00% - Festbetrag - ext. berechn. Heizkosten (€)      | 2.600,00€         |                     |
| 041200 Emissionsmessu      | ng                              | 100,00% - Festbetrag - ext. berechn. Heizkosten (€)      | 800,00 €          |                     |
| 041300 Wartung Heizung     |                                 | 100,00% - Festbetrag - ext. berechn. Heizkosten (€)      | 0,00 €            |                     |
| 041500 Miete Heizungszä    | ihler                           | 100,00% - Festbetrag - ext. berechn. Heizkosten (€)      | 1.200,00 €        |                     |
| 041700 Miete Warmwass      | erzähler                        | 100,00% - Festbetrag - ext. berechn. Heizkosten (€)      | 0,00 €            |                     |
| 041800 Servicekosten-He    | eizkostenabrechnung             | 100,00% - Festbetrag - ext. berechn. Heizkosten (€)      | 0,00 €            |                     |
| 041802 Nutzerwechselgebühr |                                 | 100,00% - Festbetrag - ext. berechn. Heizkosten (€)      | 0,00 €            |                     |
| 043001 Strom für Heizun    | 9                               | 100,00% - Festbetrag - ext. berechn. Heizkosten (€)      | 0,00 €            |                     |
| Zwischensumme: extern      | berechnete Heizkosten           |                                                          | Σ                 | 4.600,0             |
| 041600 Miete Kaltwasser    | zähler                          | 100,00% - Festbetrag - ext. berechn. Wasser-/sonst. Kost | en (€) 0,00 €     |                     |
| 041801 Servicekosten-W     | asserabrechnung                 | 100,00% - Festbetrag - ext. berechn. Wasser-/sonst. Kost | en (€) 0,00 €     |                     |
| 041805 Rauchwarnmelde      | r                               | 100,00% - Festbetrag - ext. berechn. Wasser-/sonst. Kost | en (€) 0,00 €     |                     |
| 042000 Wasser allgemein    | 1                               | 100,00% - Festbetrag - ext. berechn. Wasser-/sonst. Kost | en (€) 0,00 €     |                     |
| 042100 Trinkwasser         |                                 | 100,00% - Festbetrag - ext. berechn. Wasser-/sonst. Kost | en (€) 500,00 €   |                     |
| 042200 Abwasser            |                                 | 100,00% - Festbetrag - ext. berechn. Wasser-/sonst. Kost | en (€) 2.000,00 € |                     |
| Zwischensumme: Wasse       | rkosten                         |                                                          | Σ                 | 2.500,0             |
| 040100 Hausmeisterkost     | en                              | 100,00% - anteilig - Miteigentumsanteil (Anzahl)         | 1.200,00€         |                     |
| 040200 Hausmeistergeha     | ilt                             | 100,00% - anteilig - Miteigentumsanteil (Anzahl)         | 0,00 €            |                     |
| 040300 Reinigungskoste     | <u>n</u>                        | 100,00% - anteilig - Miteigentumsanteil (Anzahl)         | 0,00 €            |                     |
| 040400 Gartenarbeiten      |                                 | 100,00% - anteilig - Miteigentumsanteil (Anzahl)         | 0,00 €            |                     |
| 040500 Winterdienst        |                                 | 100,00% - anteilig - Miteigentumsanteil (Anzahl)         | 1.000,00 €        |                     |
| 041100 Schornsteinfeger    |                                 | 100,00% - anteilig - Miteigentumsanteil (Anzahl)         | 0,00 €            |                     |
| 042300 Niederschlagswa     | sser                            | 100,00% - anteilig - Miteigentumsanteil (Anzahl)         | 0,00€             |                     |
| 043000 Allgemeinstrom      |                                 | 100,00% - anteilig - Miteigentumsanteil (Anzahl)         | 150,00 €          |                     |
| 043100 Kabel-TV            |                                 | 100,00% - anteilig - Kabel-TV (Einh.)                    | 0,00€             |                     |
| 043200 Müllentsorgung      |                                 | 100,00% - anteilig - Müllentsorgung (m²)                 | 0,00 €            |                     |
|                            |                                 | 100.00% antalia Milaisastumastal (Assabl)                | 0.00.0            |                     |

Abb. 229: Kostenübersicht Hausgeldabrechnung

Die abzurechnenden Konten werden nach den in der den Kontoeinstellungen hinterlegten Art der Abrechnung kategorisiert:

- umlagefähig Mieter,
  - Heizung/Warmwasser
  - Wasser
  - sonstige
- nicht umlagefähig Mieter

Prüfen Sie die ausgewiesenen Werte durch Abgleich mit Ihrer Buchhaltung.

Buchen Sie ggf. die Servicerechnung Ihres externen Abrechners als Teil der extern berechneten Eigentümeranteile Heiz-/Wasserkosten ein.

Prüfen Sie alle Werte. Sind diese korrekt, klicken Sie auf die Schaltfläche machster Schritt.

Findet ein Eigentümerwechsel während des Abrechnungszeitraumes oder zwischen Ende Abrechnungszeitraum und dem Datum *"Abrechnung erstellt für Stichtag"* statt, erscheint die Auflistung der aktuellen Eigentümer, die nicht oder nur teilweise ET im Abrechnungszeitraum waren:

| •                                                    | a 🖂 🔮 🛓 📾                                          | 🔹 🔏 🔢                 | WEG mit SEV<br>Uferpromenade 1         | , 08108 Musterstack          | angemeldet als <u>a admin</u> automatische Ahmeldung um: 17. | abmelden |
|------------------------------------------------------|----------------------------------------------------|-----------------------|----------------------------------------|------------------------------|--------------------------------------------------------------|----------|
| Objektmenü 🥙 💁 🧮                                     | Hausgeldabrechnungen                               | 🏫 » Abrechnungen      | <ul> <li>Hausgeldabrechnung</li> </ul> | Assistent: Eigentümerwechsel |                                                              |          |
| Pian Rücklage                                        | HGA 2012<br>01.01.2012 - 31.12.2012<br>Status: neu | Abrechnungsna         | me Ar                                  | rt der Abrechnung            | Zeitraum                                                     | Status   |
| Abrechnung Rücklage                                  |                                                    | HGA 2012              | Ha                                     | ausgeldabrechnung            | 01.01.2012 - 31.12.2012                                      | neu      |
| Dunsatzsteuerabrechnur                               |                                                    | Eigentümerwei         | hsel                                   |                              |                                                              |          |
| 🗟 §35a-Anlage                                        |                                                    | Gebäude               | Verwaltungseinheit                     | aktueller Eigentümer         | haftet für Zahlungsrückstand Voreig                          | entümer  |
| <ul> <li>Éinnahme-<br/>Úberschussrechnung</li> </ul> |                                                    | Hauptgebäude          | WE07                                   | 098001 WE07 Tommy Seller     | 0                                                            |          |
| Bankkonto-Abrechnung                                 |                                                    |                       |                                        |                              |                                                              |          |
| Abrechnung SEV+                                      | (c 1 ») 1                                          |                       |                                        |                              |                                                              |          |
| Objekt schließen                                     | + - "                                              | vorheriger Schritt sp | eichem   nächster Schri                | it:                          |                                                              | 1        |

Abb. 230: Entscheidung über Haftung aktueller Eigentümer für mögliche Zahlungsdifferenzen

#### Abrechnungsspitze – Abrechnungssaldo – Haftung für Alt-Eigentümer

Die Abrechnung wird immer für den zum Zeitpunkt ihrer Beschlussfassung aktuellen Eigentümer erstellt (siehe *"Abrechnung erstellt für Stichtag"*). Darin wird

- die Abrechnungsspitze für den gesamten Abrechnungszeitraum (= Kostenanteil ET abzüglich auf Basis WP sollgestelltes Hausgeldvorschusses) und
  - eine mögliche Zahlungsdifferenz im Abrechnungszeitraum
    - (= HG-Vorschuss Soll abzüglich HG-Vorschuss Ist)

gegenüber dem aktuellen Eigentümer ausgewiesen.

Für einen möglichen Zahlungsrückstand des Alteigentümers haftet der aktuelle Eigentümer meist nicht.

Dabei wird in verschiedene Fälle unterteilt:

- Käufer haftet nicht,
- Erbe haftet,
- WEG hat Haftung des Käufers in die Teilungserklärung aufgenommen.

Markieren Sie in o.g. Ansicht, ob der aktuelle Eigentümer haftet (oder nicht).

Gemäß dieser Einstellung wird die Zahlungsdifferenz im "**Abrechnungssaldo** = Abrechnungsspitze zuzüglich Zahlungsdifferenz" der Einzelabrechnung des aktuellen Eigentümers dargestellt (oder nicht).

#### Entsprechend BGH-Urteil V ZR 147/11 vom 09.03.2012 zur Darstellung der Hausgeld-

**abrechnung** unterliegt dabei nur die Abrechnungsspitze der Beschlussfassung der WEG. Zahlungsdifferenz und damit Abrechnungssaldo haben nur informativen Charakter.

Klicken Sie auf die Schaltfläche mächster Schritt ].

Gab es keinen Eigentümerwechsel, folgt ohne die Haftungsauswahl Schritt 3.

Schritt 3

#### Extern ermittelte Abrechnungsergebnisse

Um extern ermittelte Abrechnungsergebnisse für Heiz- bzw. Wasserkosten in die HGA zu übernehmen, hinterlegen Sie diese Umlageart zuvor an den Kostenkonten und als Umlageeigenschaft in den Stammdaten Ihrer Eigentümer.

Die dafür gebuchten Kosten werden aufgelistet.

Das Umlageergebnis überschreiben Sie ggf. manuell mit dem Wert aus der extern erstellten Abrechnung. Hat der externe Abrechner sowohl Heiz-/Warmwasserkosten als auch (Kalt-) Wasserkosten berechnet, beginnen Sie mit den Heizkosten (inkl. Warmwasser) und wiederholen den dritten Schritt anschließend für die (Kalt-)Wasserkosten.

Um einen elektronischen Datenaustausch mit Ihrem externen Abrechner durchzuführen, müssen Sie zuvor die Liegenschaft für das Objekt erfassen. Sie können die Abrechnungsergebnisse automatisch übernehmen und müssen die Werte je Mieter nicht manuell eingeben (siehe オ Kapitel "6. Liegenschaften externer Abrechner von Heiz-/Wasserkosten").

| brechnungs                                                                                                    | sname Art der Abrechnung Zeitraum                                                                                                    |                                                                                                    |                                                             | Status                                                           |                                                                                |  |  |
|----------------------------------------------------------------------------------------------------|----------------------------------------------------------------------------------------------------|----------------------------------------------------------------------------------------------------|-------------------------------------------------------------|------------------------------------------------------------------|--------------------------------------------------------------------------------|--|--|
| ausgeldabre                                                                                                    | chnung 2021                                                                                                    | Hausgeldabrechnung                                                                                                    | 01.01.2021 - 31.12.2021                                     |                                                                  | neu                                                                            |  |  |
| stbeträge                                                                                                    | eingeben: ext. berechn. Heizkosten                                                                                                    | :                                                                                                    |                                                             |                                                                  |                                                                                |  |  |
| onto                                                                                                    |                                                                                                    |                                                                                                    |                                                             | Summe brutt                                                      | o                                                                              |  |  |
| 41000 Brenn                                                                                                    | nstoffkosten                                                                                                    |                                                                                                    |                                                             |                                                                  | 7.839,2                                                                        |  |  |
| 41200 Emiss                                                                                                    | sionsmessung                                                                                                    |                                                                                                    |                                                             |                                                                  | 0,0                                                                            |  |  |
| 41300 Wartu                                                                                                    | ung Heizung                                                                                                    |                                                                                                    |                                                             |                                                                  | 281,5                                                                          |  |  |
| 41500 Miete                                                                                                    | Heizungszähler                                                                                                    |                                                                                                    |                                                             |                                                                  | 120,0                                                                          |  |  |
| 41700 Miete                                                                                                    | Warmwasserzähler                                                                                                    |                                                                                                    |                                                             |                                                                  | 0,0                                                                            |  |  |
| 041800 Servicekosten-Heizkostenabrechnung                                                                      |                                                                                                    |                                                                                                    |                                                             |                                                                  |                                                                                |  |  |
|                                                                                                    |                                                                                                    | 043001 Strom für Heizung                                                                                                    |                                                             |                                                                  |                                                                                |  |  |
| 43001 Strom                                                                                                    | n für Heizung                                                                                                    |                                                                                                    |                                                             |                                                                  | 0,0                                                                            |  |  |
| 43001 Strom                                                                                                    | n für Heizung<br>t. berechn. Heizkosten (brutto)                                                                                                    |                                                                                                    |                                                             | Σ                                                                | 0.0<br>8.240,88                                                                |  |  |
| 43001 Strom<br>Summe ex<br>Jmlageerge<br>Summe der v                                                           | 1 für Heizung<br>t. berechn. Heizkosten (brutto)<br>bnis des Abrechners<br>erteilten Werte (gesamt)                                                                                                    | → 8240.88 € 55°+<br>8240.88 €                                                                                                    |                                                             | Σ                                                                | 0.0<br>8.240,88                                                                |  |  |
| 43001 Strom<br>Gumme ex<br>Jmlageerge<br>Summe der v                                                           | h <u>für Heizung</u> t. berechn. Heizkosten (brutto) bhis des Abrechners erteilen Werte (gesamt) reteilen Werte (nur diese Seite)                                                                                                    | → 8240.88)€ 55<br>8240.88)€<br>0.00)€                                                                                                    |                                                             | Σ                                                                | 0.0<br>8.240,88                                                                |  |  |
| 43001 Strom<br>umme ex<br>Imlageerge<br>iumme der v<br>iumme der v<br>ebäude                                   | T <u>RF Heizung</u> t. berechn. Heizkosten (brutto)  bnis des Abrechners  reftellen Werte (gesamt)  vertellen Werte (nur diese Seite)  VE                                                                                                    | → 8240,88) € 500<br>6240,88) €<br>0,00) €<br>Eigentümer                                                                                                    | von                                                         | Σ                                                                | 0.0<br>8.240,88<br>Anteil (brutto)                                             |  |  |
| istoon Strom<br>umme ex<br>imlageerge<br>umme der v<br>umme der v<br>ebäude<br>isadtvilla                      | t berechn, Heizkosten (brutto) t. berechn, Heizkosten (brutto) bnis des Abrechners verteilten Werte (gesamt) verteilten Werte (nur diese Seite) VE ETW 01 Erdgeschoss                                                                                                    | → 8240.88) € 500                                                                                                    | ven<br>01.01.2021                                           | Σ<br>bis<br>31.12.2021                                           | 0.0<br>8.240,80<br>Anteil (brutto)<br>1448,10                                  |  |  |
| 43001 Strom<br>umme ex<br>Imlageerge<br>iumme der v<br>iumme der v<br>iumme der v<br>ebäude<br>tadtvilla       | t berechn, Heizkosten (brutto) t. berechn, Heizkosten (brutto) bnis des Abrechners werteiten Werte (gesamt) werteiten Werte (nur diese Seite)  VE ETW 01 Erdgeschoss ETW 01 Erdgeschoss ETW 02 1.0G links                                                                                                    | → 8240.88) € 5240.88) € 5240.88) € 5240.88) €     5240.88) €     5240.88) €     7000 €     Eigentlimer     000013 ETW 05 Beckar, Sebastian     000001 ETW 01 Leonardo Hut                                                                                                    | ven<br>01.01.2021<br>01.01.2021                             | Σ<br>bis<br>31.12.2021<br>31.12.2021                             | 0.0<br>8.240,88<br>Anteil (brutto)<br>1449.18<br>1950,21                       |  |  |
| 43001 Strom<br>umme ex<br>imlageerge<br>umme der v<br>ebäude<br>adtvilla<br>adtvilla                           | Intri Heizuna           t. berechn, Heizkosten (brutto)           bnis des Abrechners           wertellten Werte (gesamt)           vertellten Werte (nur diese Seite)           VE           ETW 01 Erdpeschose           ETW 02 LOG links           ETW 03 LOG rechts                                                                                       | → 8240.88 € 57 +     8240.88 €     0.00 €     Egentimer     990013 ETW 05 Becker, Sebastian     990001 ETW 01 Leonardo Hut     990005 ETW 02 Lorenz, Jenni                                                                                                    | von<br>01.01.2021<br>01.01.2021<br>01.01.2021               | Σ<br>bis<br>31.12.2021<br>31.12.2021<br>31.12.2021               | 0.0<br>8.240,88<br>Anteil (brutto)<br>1448.18<br>1950.21<br>1488.31            |  |  |
| isioon Strom<br>umme ex<br>mlageerge<br>umme der v<br>umme der v<br>ebäude<br>adtvilla<br>adtvilla<br>adtvilla | Vitre Heizung           t. berechn. Heizkosten (brutto)           bhis des Abrechners           erteilen Werte (gesamt)           erteilen Werte (nur diese Seite)           VE           ETW 01 Erdgeschoss           ETW 02 1.00 inks           ETW 02 1.00 inks           ETW 02 1.00 inks           ETW 03 1.00 rechts           ETW 04 Dachpeschoss inks | → 8240.88 € 57 m     8240.88 €     8 €     8 €     8 €     8 €     8 €     9 €     9 €     9 €     9 €     9 €     9 €     9 €     9 €     9 €     9 €     9 €     9 €     9 €     9 €     9 €     9 €     9 €     9 €     9 €     9 €     9 €     9 €     9 €     9 €     9 €     9 €     9 €     9 €     9 €     9 €     9 €     9 €     9 €     9 €     9 €     9 €     9 €     9 €     9 €     9 €     9 €     9 €     9 €     9 €     9 €     9 €     9 €     9 €     9 €     9 €     9 €     9 €     9 €     9 €     9 €     9 €     9 €     9 €     9 €     9 €     9 €     9 €     9 €     9 €     9 €     9 €     9 €     9 €     9 €     9 €     9 €     9 €     9 €     9 €     9 €     9 €     9 €     9 €     9 €     9 €     9 €     9 €     9 €     9 €     9 €     9 €     9 €     9 €     9 €     9 €     9 €     9 €     9 €     9 €     9 €     9 €     9 €     9 €     9 €     9 €     9 €     9 €     9 €     9 €     9 €     9 €     9 €     9 €     9 €     9 €     9 €     9 €     9 €     9 €     9 €     9 €     9 €     9 €     9 €     9 €     9 €     9 €     9 €     9 €     9 €     9 €     9 €     9 €     9 €     9 €     9 €     9 €     9 €     9 €     9 €     9 €     9 €     9 €     9 €     9 €     9 €     9 €     9 €     9 €     9 €     9 €     9 €     9 €     9 €     9 €     9 €     9 €     9 €     9 €     9 €     9 €     9 €     9 €     9 €     9 €     9 €     9 €     9 €     9 €     9 €     9 €     9 €     9 €     9 €     9 €     9 €     9 €     9 €     9 €     9 €     9 €     9 €     9 €     9 €     9 €     9 €     9 €     9 €     9 €     9 €     9 €     9 €     9 €     9 €     9 €     9 €     9 €     9 €     9 €     9 €     9 €     9 €     9 €     9 €     9 €     9 €     9 €     9 €     9 €     9 €     9 €     9 €     9 €     9 €     9 €     9 €     9 €     9 €     9 €     9 €     9 €     9 €     9 €     9 €     9 €     9 €     9 €     9 €     9 €     9 €     9 €     9 €     9 €     9 €     9 €     9 €     9 €     9 €     9 €     9 €     9 €     9 €     9 €     9 €     9 €     9 €     9 €     9 €     9 €     9 €     9 € | von<br>01.01.2021<br>01.01.2021<br>01.01.2021<br>01.01.2021 | Σ<br>bis<br>31.12.2021<br>31.12.2021<br>31.12.2021<br>31.12.2021 | 0,0<br>8,240,88<br>Anteil (brutto)<br>1448,18<br>1980,21<br>1409,33<br>1840,50 |  |  |

Abb. 231: extern ermittelte Heizkosten eingeben (gleiche Masken für extern ermittelte Wasserkosten)

Bei ET-Wechsel werden Kosten, die als Festbeträge den Eigentümern zuzuordnen sind, je Nutzer eingegeben. Die Festbeträge der Nutzer werden zu einem Kostenanteil des Eigentümers, der Abrechnungsempfänger ist, in dessen HGA addiert.

**Hinweis:** Wenn in WEG-Objekten mit SEV Heiz-/Wasserkosten einer VE für Nutzungszeiträume mehrerer Mieter extern berechnet wurden, können Alt-Eigentümer dafür keinen Kostenanteil erhalten, wenn diese am Ende eines Mieter-Nutzungszeitraumes kein Eigentümer mehr waren.

Beispiel:

| 01.01. | ET-alt 30.03. | 01.04. | ET-aktuell      | 31.12. |
|--------|---------------|--------|-----------------|--------|
| 01.01. | Mieter 1      | 30.04. | 01.05. Mieter 2 | 31.12. |

Dem ET-aktuell werden alle Kosten zugeordnet, da das Ende von Mieter 1 bereits in die Eigentümerschaft fällt.

Die gebuchten Kosten müssen dem Umlageergebnis des Abrechners entsprechen. Unterscheidet sich das Umlageergebnis des Abrechners von der Summe der gebuchten Kosten, wurden die Anteile nicht korrekt gerundet (Differenz im Cent-Bereich) oder der Abrechnung liegen falsche Kosten zugrunde.

Geben Sie die Kostenanteile Ihrer ET manuell ein (bei USt.-pflichtigen ET brutto). Speichern Sie die Eingabe seitenweise.

Ist aufgrund von Korrekturen in der Buchhaltung oder in den Stammdaten die erneute Erstellung einer Abrechnung für den identischen Abrechnungszeitraum in einem Objekt notwendig, können Sie manuell eingegebene Festbeträge zur Kostenverteilung aus einer zuvor erstellten Abrechnung übernehmen. Beachten Sie, dass diese Korrekturen den Gesamtbetrag dieser zu verteilenden Kostenart nicht verändern und die an der Kostenverteilung beteiligten Debitoren nicht abweichen. Für jede Kostenart, die Sie nach Festbetrag umlegen, können Sie eine konkrete Abrechnung wählen, aus der die Übernahme erfolgt. Klicken Sie auf das Symbol "Übernehmen". Die Anzeige der zur Verfügung stehenden Abrechnungen wird geöffnet.

| brechnungsn                                                                   | ame                                                                                                    | Art der Abrechnung Zeitraum                                                                                                    |                                                             |                                                             | Status                                                          |  |
|-------------------------------------------------------------------------------|----------------------------------------------------------------------------------------------------|----------------------------------------------------------------------------------------------------|-------------------------------------------------------------|-------------------------------------------------------------|-----------------------------------------------------------------|--|
| ausgeldabrech                                                                 | nnung 2021                                                                                                    | 01.01.2021 - 31.12.2021                                                                                                    |                                                             | neu                                                         |                                                                 |  |
| stbeträge ei                                                                  | ingeben: ext. berechn. Heizkosten:                                                                                                    |                                                                                                    |                                                             |                                                             |                                                                 |  |
| onto                                                                          |                                                                                                    |                                                                                                    |                                                             | Summe brutto                                                |                                                                 |  |
| 1000 Brennst                                                                  | toffkosten                                                                                                    |                                                                                                    |                                                             |                                                             | 7.839,                                                          |  |
| 1200 Emissio                                                                  | onsmessung                                                                                                    |                                                                                                    |                                                             |                                                             | 0,0                                                             |  |
| 1300 Wartung                                                                  | g Heizung                                                                                                    |                                                                                                    |                                                             |                                                             | 281.                                                            |  |
| 1500 Miete H                                                                  | leizungszähler                                                                                                    |                                                                                                    |                                                             |                                                             | 120.                                                            |  |
| 1700 Miete V                                                                  | Varmwasserzähler                                                                                                    |                                                                                                    |                                                             |                                                             | 0.                                                              |  |
| 1800 Service                                                                  | kosten-Heizkostenabrechnung                                                                                                    |                                                                                                    |                                                             | c                                                           |                                                                 |  |
| 3001 Strom fi                                                                 | ür Heizung                                                                                                    |                                                                                                    |                                                             |                                                             |                                                                 |  |
| Summe ext. berechn. Heizkosten (brutto)                                       |                                                                                                    |                                                                                                    |                                                             | 8.240,8                                                     |                                                                 |  |
| mlageergebr                                                                   | nis des Abrechners                                                                                                    | _→ 8240.88 € 👘 🐨 🗸                                                                                                    |                                                             |                                                             |                                                                 |  |
| mlageergebr<br>umme der ver                                                   | nis des Abrechners<br>teils<br>Abracheung Status au                                                                                                    | → 8240,88 € EV<br>alle Werte zurücksetzen                                                                                            |                                                             |                                                             |                                                                 |  |
| mlageergebn<br>umme der ver<br>umme der ver<br>ebäude                         | nis des Abrechners                                                                                                    | → 8240.88 € 55<br>alle Werte zurücksetzen<br>stellt am Summe Werte Aktion<br>04.2022 8.240,88 € 55 ⊡                                 | von                                                         | bis                                                         | Anteil (brutto)                                                 |  |
| mlageergebn<br>umme der ver<br>umme der ver<br>ebäude<br>adtvilla             | is des Abrechners                                                                                                    | → 8240.88 €<br>alle Warte zurücksetzen<br>stett am Summe Werte Aktion<br>04.2022 8.240.88 € 5.5 5<br>000013 ETW 05 Becker, Sebastian | von<br>01.01.2021                                           | bis<br>31.12.2021                                           | Anteil (brutto)                                                 |  |
| mlageergebn<br>umme der ver<br>umme der ver<br>ebäude<br>adtvilla<br>adtvilla | is des Abrechners Teils Abrechnung Status ern U2021 ETW01 Erdeschoss ETW02 1.0G links                                                                                                    | →                                                                                                    | von<br>01.01.2021<br>01.01.2021                             | bis<br>31.12.2021<br>31.12.2021                             | Anteil (brutto) 1448.1 1950.2                                   |  |
| mlageergebn<br>umme der ver<br>umme der ver<br>abäude<br>adtvilla<br>adtvilla | is des Abrechners  teilt  Abrechnung  Ergebnisse  19  2021  ETW 01 Erdgeschoss  ETW 02 1.0G links  ETW 03 1.0G rechts                                                                                                    |                                                                                                    | von<br>01.01.2021<br>01.01.2021<br>01.01.2021               | bis<br>31.12.2021<br>31.12.2021<br>31.12.2021               | Anteii (brutto)<br>1448,1<br>1950,2<br>1406,2                   |  |
| mlageergebr<br>umme der ver<br>umme der ver<br>bäude<br>adtvilla<br>adtvilla  | is des Abrechners  teilt  Abrechnung  Status  Ergebnisse  Frygebnisse  Frygebnisse | → 8240.88 €      →                                                                                                    | von<br>01.01.2021<br>01.01.2021<br>01.01.2021<br>01.01.2021 | bis<br>31.12.2021<br>31.12.2021<br>31.12.2021<br>31.12.2021 | Anteil (brutto)      1448.1      1950.2      1498.3      1949.2 |  |

Abb. 232: manuell eingegebene Festbeträge für Heizkosten (aus anderer Abrechnung) eingeben/übernehmen

Die Summe der verteilten Werte zeigt Ihnen an, wie hoch die bereits verteilten Kosten sind. Diese müssen dem Umlageergebnis des Abrechners entsprechen. Klicken Sie auf die Schaltfläche machster Schritt.

Für die Eingabe der extern ermittelten Wasserkosten gehen Sie analog zum Vorgang für extern ermittelte Heizkosten (Schritt 3) vor.

Schritt 4

#### Umlage nach Festbetrag

Wenn Sie Kosten auf Konten buchen, deren Umlageschlüssel als Festbetrag definiert wurde, werden Ihnen diese Kosten und alle ET mit gleicher Umlageeigenschaft angezeigt. Verteilen Sie nach Festbeträgen.

Sie können manuell eingegebene Festbeträge aus einer zuvor erstellten Abrechnung übernehmen, wenn der Gesamtbetrag der zu verteilenden Kostenart und die an der Kostenverteilung beteiligten Debitoren identisch sind.

| Die Summe m                     | indestens einer n      | ach Festbetrag umzulegender Kost                        | enart beträgt 0,0 | )0 €.      |                        |                        |            |            |          |    |
|---------------------------------|------------------------|---------------------------------------------------------|-------------------|------------|------------------------|------------------------|------------|------------|----------|----|
| rechnungsnam                    | e                      | Art der Abrechnung                                      |                   | Zeitraum   |                        |                        |            | Stat       | tus      |    |
| A 2012 Kopie Hausgeldabrechnung |                        |                                                         |                   | 01.01.2012 | - 31.12.2012           |                        |            | neu        |          |    |
| tbeträge eing<br>estumlage      | jeben (brutto):        |                                                         |                   |            |                        |                        |            |            |          |    |
| 040500 Winterdi                 | <u>ienst</u>           |                                                         |                   | _          | Buchu                  | ingssumme l            | orutto     | 1000,0     | 0€⊞¶™    |    |
| Gebäude                         | VE                     | Eigentümer                                              | von               |            |                        |                        | alle W     | erte zurüc | cksetzen | Be |
| Hauptgebäude                    | WE01 EGR               | 090001 WE01 Andreas Gärtner                             | 01.01.2012        | Abrechnung | Status                 | erstellt<br>am         | Summe      | Werte      | Aktion   |    |
| Hauptgebäude<br>Hauptgebäude    | WE02 EGL<br>WE03 1.OGR | 090003 WE02 Andreas Gärtner 091001 WE03 Maria Meinhardt | 01.01.2012        | HGA 2012   | Ergebnisse<br>erstellt | 12.03.2021<br>16:58:13 | 1.000,00 € | 1/13       | Ð        |    |
| Hauptgebäude                    | WE04 1.OGL             | 092001 WE04 Jenni Lorenz                                | 01.01.2012        | 31.12.2012 | *                      | -                      | -          |            | •        |    |
| Hauptgebäude                    | WE05 2.OGR             | 093001 WE05 Hubert Neumann                              | 01.01.2012        | 31.12.2012 |                        |                        |            |            | •        |    |
|                                 | WE06 2.OGL             | 094001 WE08 Franz Keller                                | 01.01.2012        | 31.12.2012 |                        |                        |            |            | •        | i  |
| Hauptgebäude                    |                        |                                                         |                   |            |                        |                        |            |            |          |    |

Klicken Sie auf die Schaltfläche mächster Schritt .

#### Schritt 5

#### Abrechnung Bankkonten auswählen

In der Einnahmen-Ausgaben-Rechnung sowie im Vermögensbericht werden die mit dem Objekt verknüpften Bankkonten aufgelistet.

Sind Buchungen mit Wertstellungsdatum im Abrechnungszeitraum vorhanden oder der Endbestand auf dem Konto ist ungleich Null, ist die Anzeige für das Konto markiert.

Sie können diese nicht abwählen

Sind z.B. durch einen Wechsel der kontoführenden Bank alte, im Abrechnungszeitraum nicht mehr bebuchte WEG- oder Rücklagekonten vorhanden, können Sie diese optional ausblenden. Die Markierung für das Konto ist nicht gesetzt, die Anzeige ist durchgestrichen. Das Konto wird nicht in die HGA einbezogen und nicht angezeigt. Sie können dieses optional markieren, wenn Sie es ohne Buchungen und EB = 0,00 € anzeigen möchten.

| brechnu   | ngsname                       | Art der Abrechnu                 | ng                                              | Zeitraum                |            | 5          | Status     |  |
|-----------|-------------------------------|----------------------------------|-------------------------------------------------|-------------------------|------------|------------|------------|--|
| lausgelda | brechnung 2021                | Hausgeldabrechnu                 | ing                                             | 01.01.2021 - 31.12.2021 |            | r          | neu        |  |
| uswahl    | : Abrechnung Bankkonten       |                                  |                                                 |                         |            |            |            |  |
| ichtbar   | Kanta in das Duckhalture      | Objektbankkonto                  |                                                 | Anfangsbestand          | Electron . |            | Endbestand |  |
|           | Konto in der Buchinaltung     | Тур                              | Bankverbindung                                  | 31.12.2020              | Emmanmen   | Ausgaben   | 31.12.2021 |  |
| 1         | 001200 WEG-Konto              | Standard                         | DE74700009971000111183<br>(Demobank Immoware24) | 4.210,64€               | 19.697,55€ | 17.406,48€ | 6.501,71   |  |
| 1         | 001201 Rücklagenkonto         | Rücklage<br>(Erhaltungsrücklage) | DE29700009972000111183<br>(Demobank Immoware24) | 9.965,18 €              | 3.598,78€  | 0,00€      | 13.563,96  |  |
| 1         | 001202 Rücklagenkonto Garagen | Rücklage<br>(Garagenrücklage)    | DE83700009972000111181<br>(Demobank Immoware24) | 4.472,78 €              | 500,40€    | 0,00€      | 4.973,18   |  |
| _         | 001300 Kasse                  |                                  |                                                 | 0.00 €                  | 0.00 €     | 0.00€      | 0.00       |  |

vorheriger Schritt nächster Schritt

Abb. 233: Abrechnung "Bankkonten auswählen"

### 10.2.2 Abrechnungsergebnisse

Die HG-Abrechnung beinhaltet die Gegenüberstellung der entstandenen Kosten und der auf Grundlage des Wirtschaftsplanes sollgestellten Hausgeld-Vorschüsse gesamt und je ET sowie die daraus resultierenden Über- oder Unterdeckungen = Abrechnungsspitze.

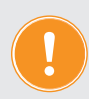

# Später werden diese Abrechnungsspitzen mit Bestätigung der Abrechnung automatisch als Sollstellungen in die Buchhaltung übernommen.

Außerdem wird in den HG-Einzelabrechnungen auch die eventuelle Differenz zwischen den HG-Sollstellungen und dem tatsächlich gezahlten HG im Abrechnungszeitraum ausgewiesen.

#### Die Zahlungsdifferenz

- ist bereits als offene Posten in der Buchhaltung enthalten und
- ist kein Beschlussgegenstand der Hausgeldabrechnung mehr (BGH-Urteil V ZR 147/11 vom 09.03.2012).

Diese bildet gemeinsam mit der Abrechnungsspitze den Abrechnungssaldo.

Zahlungsdifferenzen bei Eigentümerwechsel im Abrechnungszeitraum werden

- bei Haftung des aktuellen Eigentümers als Teil seiner Abrechnung ausgewiesen,
- ohne Haftung des aktuellen Eigentümers in der Auflistung nach Eigentümern mit den Namen der Alteigentümer ausgegraut dargestellt,

so dass die Zahlungsdifferenz für das Objekt gesamt immer vollständig ist.

Zahlungsdifferenzen bleiben auf dem Debitorenkonto des Alteigentümers stehen und werden durch <u>Zahlung des alten oder neuen Eigentümer</u> ausgeglichen.

## Die Registerkarte "Übersicht"

Informationen zu den Einstellungen und zum Status der Abrechnung werden festgehalten.

| Abrechnungen » Hausgeldabrec                                                                                                    | hnung » Hai | usgeldabrechnung 2023 » Ubersic                | sht     |            |             |           |              |                   |       |
|----------------------------------------------------------------------------------------------------|-------------|------------------------------------------------|---------|------------|-------------|-----------|--------------|-------------------|-------|
| Üben                                                                                                    | sicht Einr  | ahmen-Ausgaben-Rechnung                        | Vermög  | ensbericht | Konten      | Debitoren | Zählerstände | Übersicht §35a    | Dokur |
|                                                                                                    | _           |                                                | _       |            |             |           |              |                   |       |
| brechnungsname                                                                                                    |             | Art der Abrechnung                             |         | Zeitraun   | י           |           | St           | atus              |       |
| lausgeldabrechnung 2023                                                                                                    |             | Hausgeldabrechnung                             |         | 01.01.20   | 23 - 21.10. | 2023      | Er           | gebnisse erstellt |       |
| bersicht Summe Einzelabre                                                                                                    | chnunger    | i i i i i i i i i i i i i i i i i i i          |         |            |             |           |              |                   |       |
| Einstellungen                                                                                                    |             |                                                |         |            |             |           |              |                   |       |
| Status                                                                                                    | Ergebni     | sse erstellt                                   |         |            |             |           |              |                   |       |
| erstellt von                                                                                                    | admin       | am 21.11.2023                                  |         |            |             |           |              |                   |       |
| Art der Abrechnung                                                                                                    | Hausge      | Idabrechnung                                   |         |            |             |           |              |                   |       |
| Abrechnungszeitraum<br>Abrechnung erstellt für Stichtad                                                                                      | 21.11.2     | 023 - 21.10.2023<br>023                        |         |            |             |           |              |                   |       |
| Name                                                                                                    | Hausge      | Idabrechnung 2023                              |         |            |             |           |              |                   |       |
|                                                                                                    |             |                                                |         |            |             |           |              |                   |       |
| Statistik                                                                                                    |             |                                                |         |            |             |           |              |                   |       |
| /erwaltungseinheiten                                                                                                    |             | 5                                              |         |            |             |           |              |                   |       |
| Anzahl abgerechneter VE                                                                                                    |             | 5                                              |         |            |             |           |              |                   |       |
| davon gewerblich                                                                                                    |             | 0                                              |         |            |             |           |              |                   |       |
| davon nicht gewerblich                                                                                                    |             | 5                                              |         |            |             |           |              |                   |       |
| Anzahl nicht abgerechneter VE                                                                                                    |             | 0                                              |         |            |             |           |              |                   |       |
| verteilungsrelevante Konten                                                                                                    |             | 0                                              |         |            |             |           |              |                   |       |
| Ergebnisse                                                                                                    |             |                                                |         |            |             |           |              |                   |       |
|                                                                                                    | Ab          | rechnungsspitze Abrechnun                      | oblean  |            |             |           |              |                   |       |
| Debitoren mit Guthaben                                                                                                    |             | 0                                              | gssaluo |            |             |           |              |                   |       |
| Debitoren mit Nachzahlung                                                                                                    |             | 0                                              | 0       |            |             |           |              |                   |       |
| Debitoren ohne Guthahen/Macha                                                                                                    | ablung      | 5                                              | 5       |            |             |           |              |                   |       |
|                                                                                                    |             |                                                |         |            |             |           |              |                   |       |
| Hausgeldforderungen Summe<br>HG-Vorschuss Soll<br>HG-Vorschuss Ist<br>Zahlungsrückstand<br>Abrechnungssaldo<br>Abrechnungssaldo: Nachzahlung |             | 0,00 €<br>0,00 €<br>0,00 €<br>0,00 €<br>0,00 € |         |            |             |           |              |                   |       |
| Abrechnungssaldo: Guthaben                                                                                                    |             | 0,00 €                                         |         |            |             |           |              |                   |       |
|                                                                                                    |             |                                                |         |            |             |           |              |                   |       |
| Einstellungen                                                                                                    |             |                                                |         |            |             |           |              |                   |       |
| Standard-Anschreibe                                                                                                    | n für Debit | toren                                          |         |            |             |           |              |                   |       |
| Guthaben                                                                                                    |             | Keine Debitoren gefunden.                      |         |            | 🗐 (0 Deb    | itoren)   |              |                   |       |
| Nachzahlung                                                                                                    |             | Keine Debitoren gefunden.                      |         |            | 🐨 (0 Deb    | itoren)   |              |                   |       |
|                                                                                                    |             |                                                |         |            |             |           |              |                   |       |
| Format                                                                                                    |             |                                                |         |            |             |           |              |                   |       |
| Querformat                                                                                                    |             | Hochformat                                     |         |            |             |           |              |                   |       |
|                                                                                                    |             |                                                |         |            |             |           |              |                   |       |
| Inhalte                                                                                                    |             |                                                |         |            |             |           |              |                   |       |
| Umlageergebnis: Konter                                                                                                    | ohne →      |                                                |         |            |             |           |              |                   |       |
| Annene anzeigen                                                                                                    |             |                                                |         |            |             |           |              |                   |       |
| Einstellungen speichern                                                                                                    |             |                                                |         |            |             |           |              |                   |       |
| Bemerkungen                                                                                                    |             |                                                |         |            |             |           |              |                   |       |
| ·g                                                                                                    |             |                                                |         |            |             |           |              |                   |       |
|                                                                                                    |             |                                                |         |            |             |           |              |                   |       |
|                                                                                                    |             |                                                |         |            |             |           |              |                   |       |
|                                                                                                    |             |                                                |         |            |             |           |              |                   |       |
| PDF -> DMS alle PDFs gene                                                                                                    | rieren      |                                                |         |            |             |           |              |                   |       |

Abb. 234: Ergebnis-Übersicht Hausgeldabrechnung

Eine statistische Auswertung erfolgt für:

| Anzahl aller VE im Objekt                                                           |
|-------------------------------------------------------------------------------------|
| VE, für die Eigenschaften definiert wurden und nach denen<br>Kosten umgelegt werden |
| Anzahl gewerblicher Eigentümer während Abrechnungs-<br>zeitraum im Objekt           |
| Anzahl nicht gewerbliche Eigentümer während Abrechnungs-<br>zeitraum im Objekt      |
| Anzahl der im Rahmen der Abrechnung umgelegten Konten                               |
|                                                                                     |

| Debitoren mit Nachzahlung:                          | Anzahl Eigentümer mit Nachzahlung                                                                                                    |
|-----------------------------------------------------|----------------------------------------------------------------------------------------------------|
| Debitoren mit Guthaben:                             | Anzahl Eigentümer mit Guthaben                                                                                                    |
| Umlageergebnis:<br>Konten ohne Anteile<br>anzeigen: | Abrechnungspositionen, in welchen der Eigentümer keinen<br>Anteil trägt, jedoch Gesamtkosten vorhanden sind, werden in<br>der Einzelabrechnung angezeigt |
| Debitoren ohne Guthaben/<br>Nachzahlung:            | Anzahl Eigentümer mit Kosten = Vorschüsse                                                                                                    |
| Debitoren ohne Abrechnung:                          | Anzahl Eigentümer, die nicht in die Kostenumlage einbezogen                                                                                              |

werden (wird nur angezeigt, wenn vorhanden) und die Probe der Abrechnung auf Übereinstimmung der umgelegten Kostensumme mit der

Summe aus bereits sollgestelltem Hausgeld und Abrechnungsspitze.

Auf der Registerkarte "Übersicht" können Sie die Anschreiben für die Einzelabrechnungen

der Eigentümer (getrennt für Eigentümer mit Guthaben und Eigentümer mit Nachzahlung bezogen auf den Abrechnungssaldo) festlegen.

Voraussetzung dafür ist, dass Sie die jeweiligen Anschreiben im **Modul "Vorlagen"** speichern.

Sie können dort selbst Anschreiben erstellen und als Vorlage abspeichern oder die übernomme-nen Master-Vorlagen aus dem Modul "Einstellungen" <sup>®</sup> bearbeiten.

Sie finden Anschreiben unter der Kategorie "Anschreiben HG-/RL-Abrechnung":

- Anschreiben HG (Guthaben)
- Anschreiben HG (Nachzahlung)

Für Abrechnungsempfänger, deren Nachzahlung aus der Abrechnungsspitze vom Verwalter per Lastschrift eingezogen wird, ist das dafür geltende SEPA-Lastschrift-Mandat bereits auf der Einzelabrechnung abgedruckt.

| E 🕆 🖬                                   | 🗅 🔐 🖂 🖄 🏝                                             | ₽3<br>1.             | & 🧟                                                           |                                              | 0                  | #11: test<br>05:21:57:04 |          | ₽•<br><u>₽</u> • | <mark>≙</mark><br>admin €→ |      |
|-----------------------------------------|-------------------------------------------------------|----------------------|---------------------------------------------------------------|----------------------------------------------|--------------------|--------------------------|----------|------------------|----------------------------|------|
| Einstellungen                           | Liste                                                 | ☆ » Einstellunge     | n » Master-Vorlagen                                           |                                              |                    |                          |          |                  |                            |      |
| Kategorien                              | Filter                                                | _                    |                                                               |                                              |                    |                          |          |                  |                            | Ŧ    |
| Musterkonten                            | Anschreiben BKA<br>(Guthaben)                         | Kategorie<br>Vorlage |                                                               | Abrechnungen<br>Anschreiben HG (Nachzahlung) |                    |                          |          |                  |                            | ilfe |
| Muster-<br>Umlageschlüssel              | Anschreiben BKA<br>(Nachzahlung)                      | Тур                  |                                                               | PDF                                          |                    |                          |          |                  |                            | l    |
| Abrechnung                              | Anschreiben BKA (VE gebündelt)                        |                      |                                                               |                                              |                    |                          |          |                  |                            | I    |
| monatliche Zahlungen                    | Anschreiben BKA für Mieter<br>ohne SEV+ (Guthaben)    |                      |                                                               |                                              |                    |                          |          |                  |                            | I    |
| Zahlungsprioritäten     Annwesen     Z. | Anschreiben BKA für Mieter<br>ohne SEV+ (Nachzahlung) |                      |                                                               |                                              |                    |                          |          |                  |                            | l    |
| 🔅 Vorlagen                              | Anschreiben BKA/HKA<br>(kombiniert - VE gebündelt)    |                      |                                                               |                                              |                    |                          |          |                  |                            | 1    |
| Master-Vorlagen                         | Anschreiben BKA/HKA<br>(kombiniert)                   |                      |                                                               |                                              |                    |                          |          |                  |                            |      |
| alle                                    | Anschreiben HG (Guthaben) 3.                          |                      |                                                               |                                              |                    |                          |          |                  |                            |      |
| Abrechnungen                            | Anschreiben HG<br>(Nachzahlung)                       |                      | @{E-Empfänger son<br>@{E-Adresse.Straße<br>@{E-Adresse.Postle | iert}<br>i}<br>itzahl} @{E-Adresse.Stadt}    |                    |                          |          |                  |                            |      |
| Auftragswesen                           | (Guthaben)                                            | #                    | {Layout (PDF)                                                 | ng im Abrechnungszeitraum @{H                | GA-Abrechnungsz    | eitraum}                 |          |                  |                            |      |
| Briefe                                  | (Nachzahlung)                                         | Ē                    | igentumsverhältn                                              | is: @{G-Adresse} - @{VE-Bezeich              | inung}             | 1                        |          |                  |                            |      |
| Eigentümerversammlung                   | Anschreiben HKA (VE gebündelt)                        | a                    | E-Briefanrede), Is Anlage erhalten \$                         | Sie die Hausgeldabrechnung für Ihre          | e Eigentumsimmobil | e für den Zeitra         | um @{HGA | -                |                            |      |
| Formulare                               | • (« <b>1</b> ») 20                                   | A                    | brechnungszeitra                                              | um}                                          |                    |                          |          |                  |                            | •    |

Abb. 235: Anschreiben als Vorlage mit Platzhaltern aus dem Modul "Einstellungen" übernehmen

Die in den Vorlagen enthaltenen Platzhalter sorgen dafür, dass die individuellen Daten für jeden Eigentümer in das konkrete Schreiben eingesetzt werden.

Übernehmen Sie diese Vorlagen im Modul "Einstellungen", indem Sie auf die Schaltfläche

Sie können anschließend in Ihre bereits erstellte Abrechnung im Modul "Objektdaten" <sup>(a)</sup> zurückkehren.

Legen Sie auf der Registerkarte "Übersicht" die Anschreiben aus der Auswahlbox und das Format der Abrechnungsdokumente fest. Speichern Sie dies als Einstellung:

|                                                | m                                             |
|------------------------------------------------|-----------------------------------------------|
| Guthaben                                       | Anschreiben HG Guthaben * "iiii (7 Debitoren) |
| Nachzahlung                                    | Anschreiben HG Nachzah 🗴 📳 (3 Debitoren)      |
| Format                                         |                                               |
| Querformat                                     | O Hochformat                                  |
| Inhalte                                        |                                               |
| Umlageergebnis: Konten ohr<br>Anteile anzeigen | e → 🖸                                         |

Abb. 236: Vorlagen für Eigentümeranschreiben und Abrechnungsformat auswählen

Individuelle Anschreiben für einzelne Eigentümer hinterlegen Sie auf der Registerkarte "Debitoren". Öffnen Sie durch Anklicken einen Debitor.

Klicken Sie auf die Schaltfläche Anschreiben, danach auf die Schaltfläche bearbeiten in der Fußleiste. Sie können Anschreiben bearbeiten. Das angepasste Schreiben können Sie auch für spätere Anwendungen als neue Vorlage speichern.

Bevor Sie die Dokumente der gesamten Abrechnung erstellen, prüfen Sie die Abrechnungsergebnisse.

Die Registerkarten "*Konten, Debitoren, Zählerstände und Übersicht § 35"* beinhalten Übersichtstabellen zur genauen Überprüfung und Dokumentation der erstellten Abrechnung. Klicken Sie auf den Eigentümernamen auf der Registerkarte "Debitoren". Die jeweilige Einzelabrechnung öffnet sich.

#### CSV-Export für Einzelergebnisse der HGA (bei ET-Wechsel in der WEG (z.B. Bauträgerkosten))

# Klicken Sie auf die Schaltfläche Ergebnisse exportieren (Fußzeile auf der Registerkarte "Debitoren" der HGA). Sie können die Einzel-HGA per csv-Datei exportieren und anschließend in Excel-Tabellen weiterverarbeiten.

Bei ET-Wechsel wird entsprechend Wohneigentumsgesetz eine HGA für den Gesamt-Abrechnungszeitraum nur gegenüber dem aktuellen ET erstellt, es gibt keine Abrechnungssplittung.

Speziell bei neu gegründeten WEG, in denen der Bauträger wie ein "Alt"-Eigentümer bis zum Verkauf der VE handelt, sollen oft die Bauträgerkosten für alle VE ermittelt werden.

Der Alt-ET (Bauträger) erhält keine eigene HGA.

In den HGA der aktuellen ET werden jedoch die Teilsummen je Kostenart für jeden ET ausgewiesen. Diese Werte können Sie so exportieren und weiterverarbeiten.

Die Registerkarte "Split-Abrechnungen" beinhaltet eine Zusatzfunktion.

#### Achtung: Diese ist nicht gesetzeskonform!

Durch Verkauf von Eigentumswohnungen kann es im Abrechnungszeitraum zu Eigentümerwechsel kommen.

Nach BGH, 21.04.1988, V ZB 10/87 müssen Sie die HGA einheitlich gegenüber dem bei Beschlussfassung im Grundbuch eingetragenen ET erstellen (nicht zeitlich für Alt-ET und NeuET zu splitten). Nicht nur, dass der Verwalter zu gesplitteten Abrechnungen nicht verpflichtet ist, diese wird damit untersagt.

Die Zusatzfunktion "*Split-Abrechnungen*" ist dennoch in Immoware24 vorhanden, mit der Sie trotz o.g. anderslautender Rechtslage die HGA zeitlich getrennt je Nutzer im Abrechnungszeit-raum erstellen können

Da es sich hierbei um eine Vorgehensweise handelt, die NICHT dem Wohneigentumsgesetz entspricht, nutzen Sie die HGA-Dokumente je Nutzer als Anlage zur HGA des Abrechnungsempfängers.

Andere Vorgehensweisen liegen in der Verantwortung des Immoware24-Anwenders!

Die einheitlich erstellten HGA sind weiter als Voraussetzung zu erstellen und bleiben insgesamt unverändert. Mit Bestätigung der HGA wird die Abrechnungsspitze jeder einheitlichen HGA unverändert für den Abrechnungsempfänger gebucht und muss ggf. durch die Verwalter manuell wie folgt korrigiert werden:

- gebuchte Abrechnungsspitze beim Abrechnungsempfänger reduzieren,
- Abrechnungsspitze für Alt-ET manuell buchen

Zu den gesplitteten HGA werden keine Anschreiben generiert, da diese nur als Anlagen gedacht sind, mit deren Hilfe der Verwalter eine ggf. gewünschte Kostenteilung zwischen Käufer und Verkäufer der Eigentumswohnung unterstützt, die von den Beteiligten untereinander zu regeln ist. Eine entsprechende Zusatzfunktion finden Sie im Menü "Abrechnung Rücklage", für die gleiches gilt. Hier erfolgen durch die gesplittete Abrechnung keine Buchungskorrekturen.

#### Einnahmen-Ausgaben-Rechnung (EAR)

Die "Einnahmen-Ausgaben-Rechnung" ist ein wichtiger Bestandteil der Jahresabrechnung einer WEG. Sie gibt einen Überblick über die finanzielle Situation der WEG und zeigt auf, wie die Geldflüsse im abgelaufenen Geschäftsjahr verteilt wurden.

Die Einnahmen-Ausgaben-Rechnung (EAR) umfasst:

- Filtermöglichkeiten zur Betrachtung der Einnahmen und Ausgaben nach Bankkonten
- Anfangs- und Endbestand der Objektbankkonten und Kassen-Einnahmen und -Ausgaben der WEG, die anhand Ihrer Verwendung/Ihres Gegenkontos ausgewiesen werden können
- Einnahmen und Ausgaben werden in der Kategorie "Übrige" dargestellt, wenn das Gegenkonto keiner Umlagekategorie zugewiesen werden konnte (z.B. Durchlaufposten an Bank, Überzahlung sonstige Debitoren, Überzahlungen an sonstige Debitoren oder Kreditoren)
- interne Überträge (nicht abrechnungsrelevant): Hier werden Bankumbuchungen nach Bankkonten summiert dargestellt, die rechtlich keine Einnahmen oder Ausgabe darstellen und somit nicht abrechnungsrelevant sind
- geplante Einnahmen und Ausgaben (saldiert) für eine Planerfolgskontrolle, sofern ein Wirtschaftsplan im Rahmen der Abrechnungserstellung ausgewählt wurde
- Ausweis der für die Einzelabrechnung verteilungsrelevanten Beträge

### Differenzerläuterung

Die Differenzerläuterung gibt den Eigentümern Aufschluss darüber, warum sich die Kosten in der Einzelabrechnung von der EAR unterscheiden und hilft dabei, eventuelle Unstimmigkeiten zu klären.

In der Differenzerläuterung werden folgende Positionen ausgewiesen:

• abgerechnete, aber noch nicht bezahlte Posten (z.B. Endrechnung Brennstoff – bereits

im Vorjahr verbraucht und abgerechnet, im Folgejahr erst bezahlt)

- bezahlte, nicht abgerechnete Posten (z.B. Endrechnung Heizöl bereits im Vorjahr verbraucht und abgerechnet, jedoch erst im Folgezeitraum bezahlt)
- Umbuchungen

Für eine ggf. textuelle Erläuterung der Differenzen können Sie das Bemerkungsfeld in der Abrechnung nutzen.

| > Abrec               | hnungen » Hausgeldabrechnung » Differe                                    | nzerläuteru     | ng zur Einzelabrechnung |                | _                    |                  |                                    |
|-----------------------|---------------------------------------------------------------------------|-----------------|-------------------------|----------------|----------------------|------------------|------------------------------------|
|                       |                                                                           | Übersich        | ht Einnahmen-Ausgaben-F | echnung Ve     | ermögensbericht      | Konten Debitoren | Zählerstände Übersicht §35a Dokume |
| Abrechr               | iungsname                                                                 | Art             | der Abrechnung          | Z              | eitraum              |                  | Status                             |
| Hausgele              | dabrechnung 2021                                                          | Hau             | usgeldabrechnung        | 0'             | 1.01.2021 - 31.12.20 | 21               | Ergebnisse erstellt                |
|                       |                                                                           |                 |                         |                |                      |                  | EARechnung Differenzerläuterung    |
| Differen<br>Differenz | zerläuterung zur Einzelabrechnun<br>des verteilungsrelevanten Betrages zw | g<br>ischen Eir | nnahmen-Ausgaben-Rechnu | ing und Einzel | abrechnung           |                  |                                    |
| Konto                 | Konto                                                                     |                 |                         |                |                      |                  | verteilungsrelevanter Betrag       |
|                       | abrierechnete nicht bezahlte Porten.                                      |                 |                         | Enrag          | Kosten               | Saldo            |                                    |
| 041000                | Brennstoffkosten                                                          |                 | 1                       | -              | 1,999.18             | € -1.999.18 €    | 1.999.18 €                         |
|                       | Summe: umlagefähig (Mieter): Heizun                                       | g/Warmw         | asser Σ                 | 0,00€          | 1.999,18             | € -1.999,18 €    | 1.999,18 €                         |
| Summe                 | abgerechnete, nicht bezahlte Posten                                       | -               | Σ                       | 0,00€          | 1.999,18             | € -1.999,18€     | 1.999,18 €                         |
|                       |                                                                           |                 |                         |                |                      |                  |                                    |
| 2                     | bezahlte, nicht abgerechnete Posten                                       |                 |                         |                |                      |                  |                                    |
| 042100                | Wasser ohne Garagen                                                       |                 | 3                       | 31,18€         |                      | - 31,18€         | 31,18                              |
|                       | Summe: umlagefähig (Mieter): Wasse                                        | r               | Σ                       | 31,18€         | 0,00                 | € 31,18€         | 31,18                              |
| Summe                 | bezahlte, nicht abgerechnete Posten                                       |                 | Σ                       | 31,18€         | 0,00                 | € 31,18€         | 31,184                             |
| Summe                 | abregrenzte Posten                                                        |                 | 2                       | 31 18 €        | 1 999 181            | e .1 968 00 e    | 2 030 36 6                         |
|                       |                                                                           |                 |                         | - ,,           |                      |                  |                                    |
| 3                     | Umbuchungen                                                               |                 |                         |                |                      |                  |                                    |
| Summe                 | Umbuchungen                                                               |                 | Σ                       | 0,00€          | 0,00                 | € 0,00€          | 0,00 \$                            |
|                       |                                                                           |                 |                         |                | 4 000 40             |                  | 0.000.00                           |
| Summ                  | e: Differenzeriauterung                                                   |                 | Σ                       | 31,18€         | 1.999,18             | ε -1.968,00 €    | 2.030,36 €                         |
| Summ                  | e: vertenungsreievanter betrag a                                          | us Einna        | anmen-Ausgaben-Rech     | nung           |                      | 2                | 12.460,95                          |
| Gesan                 | ntkosten: Einzelabrechnungen                                              |                 |                         |                |                      | Σ                | 14.511,29 €                        |
|                       |                                                                           |                 |                         |                |                      |                  |                                    |
| Erläute               | rungen                                                                    |                 |                         |                |                      |                  |                                    |
| •                     |                                                                           |                 |                         | 6              |                      |                  |                                    |
| sp                    | eichern                                                                   |                 |                         |                |                      |                  |                                    |
| rechnung              | bestätigen PDF PDF -> DMS alle PDF                                        | s generiere     | n                       |                |                      |                  |                                    |

Abb. 237: Erläuterung Differenz zwischen HG-Gesamtabrechnung und Summe HG-Einzelabrechnungen

#### Hilfe für die Erläuterung

Klicken Sie auf das Lupen-Symbol, um eine Liste der für die jeweilige Position herangezogenen Buchungen aufzurufen.

Die Anzeige dieser Buchungen dient als Unterstützung für die Erläuterung zu den Differenzen zwischen Einnahmen-Ausgabe-Rechnung und Einzelabrechnungen.

Die Listen der Einzelbuchungen zu den abgrenzten Posten können Sie im Rahmen der Dokumentenerstellung optional als Dokument hinzufügen.

|                                       | ⓓ           | 14                                                                                                    |       |       | <u>ii:</u> |                          | 1                  |    | 28      | 0           | 63                       | Ø          | 30002<br>SEV | WEG Strandweg 53<br>Strandweg 53 a/b, 0 |          |                      | Ċ                | 9 #11: test<br>05:22:05 | 39 <b>II</b> | • •            | 2          | 🔔 🕞       |
|---------------------------------------|-------------|----------------------------------------------------------------------------------------------------|-------|-------|------------|--------------------------|--------------------|----|---------|-------------|--------------------------|------------|--------------|-----------------------------------------|----------|----------------------|------------------|-------------------------|--------------|----------------|------------|-----------|
| Objekt                                | menü        | The second second second second second second second second second second second second second second second se |       | I Hau | isgeldab   | rechnun                  | gen                |    | 🔿 × A1  | rechnungen  | <ul> <li>Haus</li> </ul> | geldabrech | nung » Ha    | susgeldabrechnung 2021 » Di             | Terenzer | läuterung zur Einzel | labrechnung      |                         |              |                |            |           |
|                                       | Ian Ruch    | Mage                                                                                                    |       | 1     | Hausg      | eldabreci<br>021 - 31.12 | hnung 20<br>2.2021 | 21 |         |             |                          | Û          | bersicht     | Einnahmen-Ausgaben-Re                   | chnung   | Vermögensber         | richt Konten     | Debitoren               | Zählerständ  | Übersich       | t §35a     | Dokumente |
|                                       | lausgeld    | Jabrechr                                                                                                    | lung  |       | Status:    | Ergebniss                | se erstellt        |    |         |             |                          |            | _            |                                         | _        |                      |                  |                         |              |                | _          |           |
| 🗎 A                                   | brechnu     | ng Rückl                                                                                                    | age   |       |            |                          |                    |    | Abrea   | chnungsna   | me                       |            |              | Art der Abrechnung                      |          | Zeitr                | aum              |                         | St           | itus           |            |           |
| - 1                                   | Imcatzeta   | ouorahro                                                                                                    | chnun |       |            |                          |                    |    | Haus    | geldabrech  | nung 202                 | 1          |              | Hausgeldabrechnung                      |          | 01.01                | .2021 - 31.12.20 | 21                      | Er           | jebnisse ersti | ellt       |           |
| i i i i i i i i i i i i i i i i i i i | 1           |                                                                                                    |       |       |            |                          |                    |    |         |             |                          |            |              |                                         |          |                      |                  |                         |              |                |            |           |
|                                       | 25a Anla    | 100                                                                                                    |       |       |            |                          |                    |    |         |             |                          |            |              |                                         |          |                      |                  |                         | EARe         | hnung Dif      | ferenzerlä | iuterung  |
|                                       | 1000 Millio | age                                                                                                    |       |       |            |                          |                    |    |         |             |                          |            |              |                                         |          |                      |                  |                         | -            |                |            |           |
| B 5                                   | innahme     | e-                                                                                                    |       |       |            |                          |                    |    | Differ  | enzerläu    | erung z                  | ur Einze   | labrech      | nung                                    |          |                      |                  |                         |              |                |            |           |
| -                                     | Derschu     | ISSIGCITIC                                                                                                    | ing   |       |            |                          |                    |    | Differe | inz des ver | teilungsi                | elevanter  | Betrage      | s zwischen Einnahmen-Au                 | sgaber   | -Rechnung und        | Einzelabrechnur  | 9                       |              |                |            |           |
| 🗎 E                                   | Bankkonte   | o-Abrech                                                                                                    | nung  |       |            |                          |                    |    | Kont    |             |                          |            |              |                                         |          | Buchung              |                  |                         | vort         | ilunge releva  | nte Korti  |           |
|                                       | brechnu     | na SEV+                                                                                                    |       |       |            |                          |                    |    | Kom     |             |                          |            |              |                                         |          | Duchung              |                  |                         |              | nungarerera    | nie Rosu   | "         |
|                                       | ioroenno    | ing out t                                                                                                    |       | _     |            |                          |                    |    |         |             |                          |            |              |                                         |          | Ertrag               | Kosten           | Saldo                   |              |                |            |           |
|                                       | Auswert     | tungen                                                                                                    |       |       |            |                          |                    |    | 1       | abger       | echnete,                 | nicht bez  | ahite Pos    | ten                                     |          |                      |                  |                         |              |                |            |           |
| 🖹 L                                   | iste SEV    | -Status                                                                                                    |       |       |            |                          |                    |    | 0410    | 00 Brenn    | stoffkoste               | n          |              |                                         | ۹        |                      | 2.863,50 €       | -2.863                  | 50 €         |                | 2          | 863,50 €  |
| 0.                                    | Contakte    |                                                                                                    |       |       |            |                          |                    |    |         | Sumn        | ie: umlag                | jefähig (N | lieter): He  | izung/Warmwasser                        | Σ        | 0,00 €               | 2.863,50 €       | -2.863                  | ,50 €        |                | 2.         | 863,50 €  |
|                                       | Contakte    |                                                                                                    |       |       |            |                          |                    |    | Sum     | me: abgere  | chnete, i                | nicht beza | ahlte Post   | en                                      | Σ        | 0,00 €               | 2.863,50 €       | -2.863                  | ,50 €        |                | 2.         | 863,50 €  |

Abb. 238: Gesamtabrechnung der Hausgelder

#### 10.2.3 Vermögensbericht

In Immoware24 steht Ihnen eine Übersicht zum Vermögensbericht zur Verfügung, die durch begleitende Dokumente die Nachvollziehbarkeit bis hin zu den Buchungen ermöglicht.

| 1. Abrechnung Bankvermögen | 2. Forderungen und Verbindlichkeiten                           | 3. Sachvermögen |
|----------------------------|----------------------------------------------------------------|-----------------|
|                            | nicht bezahlte Posten                                          |                 |
|                            | 🔁 Liste nicht bezahlter Posten                                 |                 |
|                            | Abrechnungsspitze aus HGA                                      |                 |
|                            | 🔁 Hausgeldabrechnung                                           |                 |
|                            | Abrechnungsspitze aus HGA Vorjahre                             |                 |
|                            | Zahlungsdifferenzen für HG                                     |                 |
|                            | Zahlungsdifferenzen für RL                                     |                 |
|                            | sonstige Zahlungsdifferenzen                                   |                 |
|                            | 差 Zahlungsdifferenzen ET inkl. Vorjahre                        |                 |
|                            | Zahlungsdifferenzen ET inkl. Vorjahre<br>- Einzelaufstellung - |                 |
|                            | freie Werteingaben                                             |                 |

Den Vermögensbericht können Sie über die Registerkarte "Vermögensbericht" in der Hausgeldabrechnung aufrufen.

| Hausgeldabrechnungen                               | 🔿 » Abrechnungen » Hausgeldabrechnung » | Vermögensber | richt                                            |                  |        |           |                |                |           |   |
|----------------------------------------------------|-----------------------------------------|--------------|--------------------------------------------------|------------------|--------|-----------|----------------|----------------|-----------|---|
| Hausgeldabrechnung 2021<br>01.01.2021 - 31.12.2021 |                                         | Übersicht    | Einnahmen-Ausgaben-Rechnung                      | Vermögensbericht | Konten | Debitoren | Zählerstände   | Übersicht §35a | Dokumente | ľ |
| Status: Ergebnisse erstellt                        |                                         |              |                                                  |                  |        |           |                |                |           |   |
| Hausgeldabrechnung 2021<br>01.01.2021 - 31.12.2021 | Abrechnungsname                         | A            | rt der Abrechnung                                | Zeitraum         |        |           | Status         | Status         |           |   |
| Status: Ergebnisse erstellt                        | Hausgeldabrechnung 2021                 | H            | Hausgeldabrechnung 01.01.2021 - 31.12.2021 Ergeb |                  |        | Ergebni   | nisse erstellt |                |           |   |
| Hausgeldabrechnung 2015                            |                                         |              |                                                  |                  |        |           |                |                |           | J |

Abb. 239: Vermögensbericht Übersicht

#### Geldvermögen

Das erste Element des Vermögensberichts ist die Darstellung des Bank- bzw. Geldvermögens zum Ende des Abrechnungszeitraums.

| Vermögensbericht - Übersicht |   |                          |   |
|------------------------------|---|--------------------------|---|
| 1. Geldvermögen              |   |                          | E |
| Konto                        |   | Endbestand<br>21.10.2023 |   |
| 001200 WEG-Konto             |   | 2.493,01€                |   |
| 001201 Rücklagenkonto        |   | 6.992,70 €               |   |
| Summe: Geldvermögen          | Σ | 9.485,71 €               |   |

#### Rücklagen

Als zweites Element folgt die Darstellung der Rücklagen (passive Rücklagenkonten) und somit des zweckgebundenen Geldvermögens der Wohnungseigentümergemeinschaft zum Ende des Abrechnungszeitraums.

#### Forderungen und Verbindlichkeiten

Als drittes Element folgt eine Übersicht zu den Forderungen und Verbindlichkeiten der WEG. Die offenen Posten in Kategorien, getrennt nach Forderungen und Verbindlichkeiten, werden angezeigt.

Sind weitere (wesentliche) Verbindlichkeiten und Forderungen bekannt, nehmen Sie diese als weitere Posten auf.

Das ist z.B. der Fall, wenn bereits im letzten Jahr dem Verwalter aufgetragen wurde, drei Kostenangebote für eine Sanierungsmaßnahme einzuholen und in der nächsten Eigentümerversammlung die Durchführung und Finanzierung der Sanierungsmaßnahme beschlossen wird. Auch in diesem Fall stellen Sie diese schon voraussehbaren Kosten in den Vermögensbericht ein.

| 2. Forderungen und Verbindlichkeiten     |             |                   |          |  |  |  |  |  |  |  |  |
|------------------------------------------|-------------|-------------------|----------|--|--|--|--|--|--|--|--|
| Kategorie                                | Forderungen | Verbindlichkeiten | Saldo    |  |  |  |  |  |  |  |  |
| nicht bezahlte Posten                    | 0,00 €      | 51,23€            | -51,23€  |  |  |  |  |  |  |  |  |
| Abrechnungsspitze aus HGA                | 40,37 €     | 301,08€           | -260,71€ |  |  |  |  |  |  |  |  |
| Abrechnungsspitze aus HGA Vorjahre       | 0,00 €      | 0,00 €            | 0,00€    |  |  |  |  |  |  |  |  |
| Zahlungsdifferenzen für HG               | 456,00 €    | 0,00 €            | 456,00€  |  |  |  |  |  |  |  |  |
| Zahlungsdifferenzen für RL               | 113,33 €    | 0,00 €            | 113,33€  |  |  |  |  |  |  |  |  |
| sonstige Zahlungsdifferenzen Eigentümer  | 0,00 €      | 0,00€             | 0,00€    |  |  |  |  |  |  |  |  |
| freie Werteingabe:                       |             |                   |          |  |  |  |  |  |  |  |  |
|                                          | e           | €                 |          |  |  |  |  |  |  |  |  |
| Summe: Forderungen und Verbindlichkeiten | 609,70€     | 352,31 €          | 257,39€  |  |  |  |  |  |  |  |  |

| nicht bezahlte Posten             | offene Posten zu Rechnungsbuchungen sowie Ertrags-<br>buchungen für nicht Eigentümer-Debitoren (nach Fälligkeit/<br>Wertstellung) per Ende des Abrechnungszeitraums                                                                                                    |
|-----------------------------------|----------------------------------------------------------------------------------------------------|
| Abrechnungsspitze HGA             | Abrechnungsspitzen der aktuellen Hausgeldabrechnung                                                                                                    |
| Abrechnungsspitze HGA<br>Vorjahre | offene Forderungen und Verbindlichkeiten Systemkonto<br>Überdeckung/Unterdeckung Eigentümer von Eigentümer-<br>Debitoren (nach Fälligkeit/Wertstellung)                                                                                                    |
| Zahlungsdifferenzen für HG        | debitorische offene Posten aus Hausgeld-Sollstellungen von<br>Eigentümer-Debitoren (nach Fälligkeit/Wertstellung) per Ende<br>des Abrechnungszeitraums                                                                                                    |
| Zahlungsdifferenzen für RL        | debitorische offene Posten aus Rücklagen-Sollstellungen von<br>Eigentümer-Debitoren (nach Fälligkeit/Wertstellung) per Ende<br>des Abrechnungszeitraums                                                                                                    |
| Sonstige Zahlungsdifferenzen      | sonstige debitorische offene Posten von Eigentümer-<br>Debitoren (nach Fälligkeit/Wertstellung) per Ende des<br>Abrechnungszeitraums                                                                                                    |
| Freie Werteingabe                 | Sie können weitere Positionen für manuell durch Verwalter er-<br>fasste Forderungen und Verbindlichkeiten anlegen. Typische<br>Beispiele sind vergebene und erhaltene Darlehen aber auch<br>noch zu erwartende Verbindlichkeiten im Rahmen von noch<br>zu beschließenden Sanierungsmaßnahmen. |

Klicken Sie auf das Lupen-Symbol, um in eine Detailansicht zu wechseln. So steht für die Kategorie "nicht bezahlte Posten" die Detailansicht "Liste nicht bezahlte Posten" zur Verfügung. Sie können die Zusammensetzung der Forderungen und Verbindlichkeiten anhand der Einzelbuchungen nachvollziehen.

| 🖈 » Abrechnungen » Hausgeldabrechnung » Vermögensbericht |                                                 |                                          |                    |                   |                 |                       |        |              |                       |           |  |  |
|----------------------------------------------------------|-------------------------------------------------|------------------------------------------|--------------------|-------------------|-----------------|-----------------------|--------|--------------|-----------------------|-----------|--|--|
|                                                          | Übe                                             | rsicht 🕇 Einnahmen-Ausgaben-Rechnung 🕇 V |                    |                   | Vermögensberich | ht Konten Debitoren Z |        | toren Zähler | stände Übersicht §35a | Dokumente |  |  |
|                                                          |                                                 |                                          |                    |                   |                 |                       |        |              |                       |           |  |  |
| Abrechnu                                                 | ngsname                                         | Art der A                                | brechnung          |                   | Zeitraum        |                       |        |              | Status                |           |  |  |
| Hausgelda                                                | brechnung 2021                                  | Hausgeld                                 | Hausgeldabrechnung |                   |                 | .12.2021              |        |              | Ergebnisse erstellt   |           |  |  |
|                                                          |                                                 |                                          |                    |                   |                 |                       |        |              |                       |           |  |  |
| Vermöge                                                  | nsbericht                                       |                                          |                    |                   |                 |                       |        |              |                       |           |  |  |
| Liste nich                                               | it bezahlte Posten                              |                                          |                    |                   |                 |                       |        |              |                       |           |  |  |
| Nr.                                                      | Name                                            | Тур                                      | BDatum             | Wertst. / Fällig. | Abgrenzung      | Betrag                | USt.   | Forderungen  | Verbindlichkeiten     | Saldo     |  |  |
| 042000 Wa                                                | asser Garagen                                   | Kosten                                   |                    |                   |                 |                       |        |              |                       |           |  |  |
| 2020-477                                                 | Schlussrechnung Wasser Garagen 20               | RE                                       | 03.01.2020         | 03.01.2020        | 31.12.2020      | 51,23 €               | 5,00 % |              | 51,23€                | -51,23 €  |  |  |
| Summe: 0                                                 | Summe: 042000 Wasser Garagen Σ 51,23 € -51,23 € |                                          |                    |                   |                 |                       |        |              |                       | -51,23€   |  |  |
|                                                          |                                                 |                                          |                    |                   |                 |                       |        |              |                       |           |  |  |
| Gesamts                                                  | summe                                           |                                          |                    |                   |                 |                       | Σ      | 0,00         | € 51,23€              | -51,23€   |  |  |

Abb. 240: Liste nicht bezahlte Posten

Für die Kategorien der Eigentümerdifferenzen (Abrechnungsspitze aus HGA Vorjahre bis sonstige Zahlungsdifferenzen) steht die Detailansicht "Zahlungsdifferenzen Eigentümer inkl. Vorjahr" zur Verfügung.

Die Eigentümer können somit auf Debitoren-Ebene nachvollziehen, wie sich die Beträge der einzelnen Kategorien in der Übersicht des Vermögensberichtes zusammensetzen.

| Vermogensbericht                |                                    |                            |   |             |                   |         |
|---------------------------------|------------------------------------|----------------------------|---|-------------|-------------------|---------|
| Zahlungsdifferenzen Eigentüm    | er inkl. Vorjahre                  |                            |   |             |                   |         |
| Zeitraum                        | Wertst./Fälligkeit: bis 31.12.2021 |                            |   |             |                   |         |
| Eigentümer                      | VE                                 | Kategorie                  |   | Forderungen | Verbindlichkeiten | Saldo   |
| 090001 ETW 01 Leonardo Hut      | 10002 ETW 02 1.0G                  | Zahlungsdifferenzen für HG |   | 256,00€     | -                 | 258,00€ |
|                                 | IIIKS                              | Zahlungsdifferenzen für RL |   | 64,65 €     | -                 | 64,65€  |
|                                 |                                    | Summe                      | Σ | 320,65€     | -                 | 320,65€ |
| 090013 ETW 05 Becker, Sebastian | 10001 ETW 01                       | Zahlungsdifferenzen für HG |   | 200,00€     | -                 | 200,00€ |
|                                 | <u></u>                            | Zahlungsdifferenzen für RL |   | 48,68 €     | -                 | 48,68 6 |
|                                 |                                    | Summe                      | Σ | 248,68€     | -                 | 248,68  |
|                                 |                                    |                            |   |             |                   |         |
| Gesamtsumme: Abrechnungsspitz   | e aus HGA Vorjahre                 |                            | Σ | 0,00€       | 0,00€             | 0,00€   |
| Gesamtsumme: Zahlungsdifferenze | en für HG                          |                            | Σ | 456,00€     | 0,00€             | 456,00€ |
| Gesamtsumme: Zahlungsdifferenze | en für RL                          |                            | Σ | 113,33€     | 0,00€             | 113,33€ |
| Gesamtsumme: sonstige Zahlungs  | differenzen Eigentümer             |                            | Σ | 0,00€       | 0,00€             | 0,00€   |
|                                 |                                    |                            |   |             |                   |         |
| Gesamtsumme                     |                                    |                            | Σ | 569,33€     | 0,00€             | 569,33€ |

Abb. 241: Zahlungsdifferenzen Eigentümer inkl. Vorjahre

Benötigen Sie noch detailliertere Informationen, klicken Sie auf die Schaltfläche "Zahlungsdifferenzen Eigentümer inkl. Vorjahre – Einzelaufstellung" unterhalb der vorgenannten Detailansicht "Zahlungsdifferenzen Eigentümer inkl. Vorjahre", um in die Einzelaufstellung der Buchungen zu wechseln.

Alle offenen Posten der Eigentümer zum Ende des Abrechnungszeitraum werden getrennt nach Forderungen und Verbindlichkeiten ausgewiesen.

| A » Abrechnungen » Hausgeldabrechnung » Vermögensbericht                              |            |                      |                          |                     |                     |           |                      |                             |                 |                     |                        |                     |  |
|---------------------------------------------------------------------------------------|------------|----------------------|--------------------------|---------------------|---------------------|-----------|----------------------|-----------------------------|-----------------|---------------------|------------------------|---------------------|--|
|                                                                                       | Übersicht  | t Einnahmen-         | Ausgaben-Re              | chnung              | Vermögens           | sbericht  | Konten               | Debitoren                   | Zählerstände    | e Üb                | persicht §35a          | Dokumen             |  |
|                                                                                       |            |                      |                          |                     |                     |           |                      |                             |                 |                     |                        |                     |  |
| Abrechnungsname                                                                       | Art        | der Abrechnun        | 9                        |                     | Zeitraum            |           |                      | Statu                       | 5               |                     |                        |                     |  |
| Hausgeldabrechnung 2021                                                               | Hau        | usgeldabrechnur      | ng l                     |                     | 01.01.202           | 1 - 31.12 | 2021                 |                             | Ergeb           | Ergebnisse erstellt |                        |                     |  |
| Vermögensbericht<br>Zahlungsdifferenzen Eigentümer inkl. Vorjahre - Einzelaufstellung |            |                      |                          |                     |                     |           |                      |                             |                 |                     |                        |                     |  |
| Zeitraum Wertst/Fällgkeit: bis 31.12.2021                                             |            |                      |                          |                     |                     |           |                      |                             |                 |                     |                        |                     |  |
| Buchung                                                                               | Datum      |                      |                          | Betrag              |                     |           |                      |                             | offene F        | offene Posten       |                        |                     |  |
| Nr. Buchungstext Typ                                                                  | Buchung    | Wertst. /<br>Fällig. | Abgrenzung               | brutto              | netto               | USt.<br>% | Gegenko              | nto                         | Forderu         | ingen               | Verbind-<br>lichkeiten | Saldo               |  |
| 090001 ETW 01 Leonardo Hut                                                            |            |                      |                          |                     |                     |           |                      |                             |                 |                     |                        |                     |  |
| 2017-164 HG 09/2018 ETW 01 Soll-<br>Leonardo Hut Stellung                             | 26.07.201  | 7 05.09.2018         | 05.09.2018<br>05.09.2018 | 256,00 €<br>64,65 € | 256,00 €<br>64,65 € | 0,00 %    | 060100 H<br>060200 E | lausgeld<br>rhaltungsrückla | 198 <b>25</b> 6 | 5,00€<br>1,65€      |                        | 258,00 €<br>64,65 € |  |
| Summe: 090001 ETW 01 Leonardo Hut                                                     |            |                      |                          |                     |                     |           |                      |                             | Σ 32            | 0,65€               |                        | 320,65€             |  |
|                                                                                       |            |                      |                          |                     |                     |           |                      |                             |                 |                     |                        |                     |  |
| 090013 ETW 05 Becker, Sebastian                                                       |            |                      |                          |                     |                     |           |                      |                             |                 |                     |                        |                     |  |
| 2019-419 HG in 12/2019 ETW 05 Soli-<br>Becker, Sebastian Stellung                     | 01.12.2018 | 9 04.12.2019         | 04.12.2019<br>04.12.2019 | 200,00 €<br>48,68 € | 200,00 €<br>48,68 € | 0,00 %    | 060100 H             | ausgeld<br>rhaltungsrückla  | 100<br>102 44   | 0,00 €<br>8,68 €    | :                      | 200,00 €<br>48,68 € |  |
| Summe: 090013 ETW 05 Becker, Sebastian                                                |            |                      |                          | ·                   |                     |           |                      |                             | Σ 24            | 8,68€               |                        | 248,68€             |  |
| < 1 > 2                                                                               |            |                      |                          |                     |                     |           |                      |                             |                 |                     |                        |                     |  |

Abb. 242: Zahlungsdifferenzen Eigentümer inkl. Vorjahre - Einzelaufstellung

#### Sachvermögen

Zu diesen Vermögensgegenständen gehört zum einen das bewegliche Vermögen, wie ein Rasenmäher oder ein Ölbestand im Heizungstank. Eine Wertangabe wird hier nicht gefordert.

Zu den Vermögensgegenständen gehört auch das unbewegliche Vermögen, etwa Stellplätze, die vermietet werden. Geben Sie die monatlichen bzw. jährlichen Einnahmen an, um den Wert ersehen zu können.

Zu diesen Vermögensgegenständen zählen auch Sicherheiten, wie etwa Gewährleistungsbürgschaften.

Ihnen steht eine Textbox zur Verfügung, die Sie auch zur Kommentierung zum jeweiligen Vermögensgegenstand nutzen können.

| 3. Sachvermögen |   |  |
|-----------------|---|--|
|                 |   |  |
|                 |   |  |
|                 | 1 |  |

#### 10.2.4 Druck der Abrechnungsdokumente

Um alle Dokumente der Abrechnung zu drucken, gehen Sie folgendermaßen vor: Klicken Sie in der Fußleiste der Ansicht "Übersicht" auf eine der Schaltflächen:

PDF erzeugen Sie eine PDF-Datei der Seitenansicht

PDF -> DMS erzeugen Sie eine PDF-Datei von der Seitenansicht. Diese wird im

DMS gespeichert.

alle PDFs generieren erzeugen Sie alle

# erzeugen Sie alle Dokumente der gesamten Abrechnung und

speichern Sie diese im DMS

Klicken Sie die Schaltfläche "alle PDFs generieren", öffnet sich eine Ansicht, mit der Sie Bestandteile und Darstellungsform der Einzelabrechnung Ihrer Eigentümer auswählen können.

| le PDFs generieren<br>Einzelabrechnungen:                         |                          |
|-------------------------------------------------------------------|--------------------------|
| Bestandteile                                                      | auf neuer Seite beginnen |
| Anschreiben                                                       |                          |
| S Kopf                                                            |                          |
| Umlageergebnis                                                    | 0                        |
| Einnahmen-Ausgaben-Rechnung                                       |                          |
| Einnahmen-Ausgaben-Rechnung nach Bankkonten                       |                          |
| Einnahmen-Ausgaben-Rechnung - abgegrenzte Posten                  |                          |
| monatliche Zahlungen                                              |                          |
| Zählerstände                                                      |                          |
| Ausgaben i. S.d. §35a EStG.                                       |                          |
| umgelegte Konten                                                  |                          |
| HG-Guthaben/Nachzahlungen aller Eigentümer                        |                          |
| Vermögensbericht - Übersicht                                      |                          |
| Liste nicht bezahlte Posten                                       |                          |
| Zahlungsdifferenzen Eigentümer inkl. Vorjahre                     |                          |
| Zahlungsdifferenzen Eigentümer inkl. Vorjahre - Einzelaufstellung |                          |

Abb. 243: Bestandteile und Darstellungsform des Geldvermögens auswählen

#### **1. Anschreiben** (empfohlener Bestandteil der Abrechnung und frei gestaltbar)

Mit dem Anschreiben wird dem Eigentümer das Ergebnis der HG-Abrechnung inkl. ggf. bestehender Zahlungsdifferenzen genannt.

Versenden Sie die WEG-Abrechnung mit dem Einladungsschreiben zur ETV, können Sie alternativ anstelle eines Anschreibens auch nur das Informationsblatt für Eigentümer nutzen.

#### 2. Verteilungsergebnis

- der Abrechnungsspitze (Vergleich der Bewirtschaftungskosten mit den nach Wirtschaftsplan zu leistenden Hausgeldzahlungen)
- der Zahlungsdifferenz (Vergleich der nach Wirtschaftsplan zu leistenden mit den tatsächlich geleisteten Hausgeldzahlungen)
- und dem Abrechnungssaldo (Summe aus beiden)

für den betreffenden Wohneigentumsanteil und für die gesamte WEG.

#### 3. Einnahmen-Ausgaben-Rechnung

- wenn Wirtschaftsplan ausgewählt wurde: Planzahlen für das abgerechnete Wirtschaftsjahr (Planerfolgskontrolle)
- Anfangs- und Endbestände der Bankkonten/Kassen
- Ausweis der Einnahmen und Ausgaben der WEG nach Verwendung
- verteilungsrelevante Beträge (Einzelabrechnung)

#### 4. Einnahmen-Ausgaben-Rechnung nach Bankkonten

- Anfangs- und Endbestand des betreffenden Bankkontos/Kasse
- Ausweis der Einnahmen und Ausgaben auf dem Bankkonto/Kasse nach Verwendung

#### 5. Einnahmen-Ausgaben-Rechnung – abgegrenzte Posten

- Liste von Buchungen, welche die nachfolgenden Summen der Differenzerläuterung begründen
  - bezahlte, nicht abgerechnete Posten
  - abgerechnete, nicht bezahlte Posten

#### 6. Monatliche Zahlungen

Die Anrechnung geleisteter Zahlungen – getrennt für Hausgeld und Rücklagenzuführung – kann der Abrechnungsempfänger dieser Zahlungsübersicht entnehmen.

Die Spalte "Saldo" betrifft die Differenz zwischen *Soll* und *Ist* im Abrechnungszeitraum, im Saldo sind auch Zahlungsrückstände aus Vorjahren angehäuft enthalten.

#### 7. Zählerliste

Diese Auflistung ist nur dann Abrechnungsbestandteil, falls ein der Kostenverteilung zugrundeliegender Verbrauch und die darauf entfallenden Kosten nicht extern, sondern von Immoware24 direkt berechnet werden (z.B. für Wasserkosten).

#### 8. Ausgaben i.S.d. § 35 EStG

Wenn es mit den Eigentümern der WEG eine Vereinbarung zum Ausweis der Eigentümeranteile an den Ausgaben im Sinne des § 35 EStG gibt, können Sie jedem Eigentümer diesen Nachweis übergeben.

Es handelt sich um keinen Beschlussgegenstand, sondern lediglich um die vom Verwalter geschuldete Information.

#### 9. Verteilungsrelevante Konten

Diese Übersicht ist notwendig, wenn einzelne Eigentümer-Gruppen nicht an jeder Kostenumlage beteiligt sind, jedoch allen Eigentümern ein Überblick über die Gesamtkosten der WEG gegeben werden muss.

Darüber hinaus wird gezeigt, dass alle Kosten/Einnahmen aus Verwaltung gemeinschaftlichen Eigentums umgelegt wurden.

#### 10. Liste Ergebnisse Eigentümer

Eine Liste der Einzelergebnisse der Eigentümer mit Ausweis der Vorschüsse, Abrechnungsspitzen und -salden.

#### 11. Vermögensbericht-Übersicht

Der Vermögensbericht ist eine Übersicht, welche die finanzielle Lage der Gemeinschaft zum Ende des Wirtschaftsjahres ausweist.

Dieser umfasst:

#### 1. Bank- und Geldvermögen:

Umfasst den aktuellen Stand der Bankkonten und sonstiges liquides Vermögen der WEG zum Ende des Abrechnungszeitraums.

#### 2. Rücklagen:

Informationen über die Höhe der Erhaltungsrücklagen, einschließlich der Zuführungen und Entnahmen während des Abrechnungszeitraums.

#### 3. Verbindlichkeiten:

Schulden oder finanzielle Verpflichtungen der WEG, wie Kredite oder offene Rechnungen.

#### 4. Forderungen:

Beträge, die der WEG noch zustehen, wie ausstehende Hausgeldzahlungen von Eigentümern.

#### 5. Sachwerte:

Kann Immobilienwerte, Investitionen oder andere relevante Vermögensgegenstände umfassen.

#### 12. Liste nicht bezahlte Posten

Auflistung der offenen Posten zu Rechnungsbuchungen sowie Ertragsbuchungen für nicht Eigentümer-Debitoren (nach Fälligkeit/Wertstellung) per Ende des Abrechnungszeitraums. Dieses Dokument weist die ausgewiesenen Forderungen und Verbindlichkeiten in der Kategorie "nicht bezahlte Posten" in der Übersicht zum Vermögensbericht nach.

# 13. Zahlungsdifferenzen für Hausgeld/Rücklagenzuführung aller Eigentümer (inkl. Vorjahre)

Gibt es aus Vorjahren bis zum Ende des aktuellen Abrechnungszeitraumes Zahlungsrückstände bezüglich Hausgeld und/oder Rücklagenzuführung in der WEG, ist der Verwalter verpflichtet, diese den Eigentümern zur Kenntnis vorzulegen. Damit können Sie den Rückstand gegenüber dem Sollvermögen der WEG beurteilen und Sie können Beschlüsse zur weiteren Vorgehensweise beraten und abstimmen. Planen Sie zu diesem Thema ggf. einen gesonderten TOP in der Eigentümerversammlung und führen Sie diesen durch.

Die Zahlungsdifferenzen werden aus den gebuchten Sollstellungen und den dafür geleisteten Zahlungen getrennt für Hausgeld, Rücklagenzuführung und für alle übrigen Forderungen wie Mahngebühren, Verzugszinsen u.ä. im Zeitraum seit Bestehen der WEG gebildet. In der Spalte "Zahlungen ohne Soll" werden geleistete Zahlungen angezeigt, die bisher keiner Forderung zugeordnet sind. Negative Beträge sind Guthaben der Eigentümer, z.B. Zahlungen, die noch nicht mit einer Forderung verrechnet wurden oder von der WEG auszuzahlen sind.

#### 14. Zahlungsdifferenzen Eigentümer inkl. Vorjahre - Einzelaufstellung

In diesem Dokument werden die einzelnen Buchungen, getrennt nach Forderung und Verbindlichkeit ausgewiesen, die Beträge im Dokument "Zahlungsdifferenzen Eigentümer inkl. Vorjahre" nachweisen.

#### 15. externe Abrechnungsdokumente

Wurden im Rahmen der HGA Kosten auf der Grundlage des Verbrauchs von externen Abrechnern ermittelt, sind die hierfür erstellten Abrechnungsdokumente zwingender Bestandteil der Abrechnung.

Wurden die Kostenanteile unter Nutzung des Menüs "Liegenschaften" automatisch übernommen und wurden die Dokumentendateien in die Liegenschaft importiert, packt Immoware24 die passende Einzelabrechnung des externen Abrechners hinter die jeweiligen Abrechnungsdokumente des Eigentümers.

Um die externen PDF-Dateien den Immoware24-PDF-Dateien zuzuordnen, müssen Sie alle Datensätze und die externen PDF-Dateien vor der Erstellung der Abrechnungen hochladen. Beachten Sie dabei die Reihenfolge:

1. D-Satz  $\rightarrow$  2. die externen PDF-Dateien  $\rightarrow$  3. den E-Satz.

Nachdem Sie die Auswahl getroffen haben, klicken Sie erneut auf die Schaltfläche

alle PDFs generieren

Nach Ablauf des Batch-Jobs, der je nach Anzahl der zu erstellenden Dokument etwas an Zeit beanspruchen kann, erhalten Sie die Übersicht aller Dokumente auf der gleichnamigen Registerkarte der Abrechnung.

Öffnet sich zuvor die Registerkarte "PDF-Fehler" wurden aufgrund fehlender Informationen nicht alle Platzhalter ersetzt.

| • 🗈                         | 22                     |          | ii: | 🖂 🛓                                          |                                             |          | <b>()</b>  |                                      | Q                                      | 20002<br>WEG                         | Schulungs<br>An der Pos | thaus 4 WEC   | 3                |          |                         |                     | N N        | :             |           |
|-----------------------------|------------------------|----------|-----|----------------------------------------------|---------------------------------------------|----------|------------|--------------------------------------|----------------------------------------|--------------------------------------|-------------------------|---------------|------------------|----------|-------------------------|---------------------|------------|---------------|-----------|
| Objektmenü                  |                        | ≉a :     | E H | ausgeldabrech                                | nungen                                      |          | <b>*</b> • | Abrechnunger                         | n » Haus                               | sgeidabrechni                        | ung × Hausg             | jeldabrechnun | g 2023 🔹 anzeige | an       |                         |                     |            |               |           |
| Hausgel                     | Idabrechnung           |          | Î   | Hausgeldat<br>01.01.2023 - :<br>Status: Erge | prechnung 2<br>21.10.2023<br>bnisse erstell | 023<br>t |            | Übe                                  | ersicht                                | Einnahmen                            | Ausgaben-F              | Rechnung      | Vermögensberi    | cht Ko   | nten Debitor            | en Zählerst         | inde Übe   | sicht §35a    | Dokumente |
| Abrechn                     | ung Rücklage           |          | Ľ   |                                              |                                             |          | Ab         | rechnungsna                          | ame                                    |                                      | Art                     | der Abrechn   | ung              | Zeitra   | ium                     |                     | Status     |               |           |
| H Umsatzs                   | teuerabrechnung        |          |     |                                              |                                             |          | На         | usgeldabrech                         | inung 202                              | 23                                   | Hau                     | sgeldabrech   | nung             | 01.01    | 2023 - 21.10.2          | 023                 | Ergebr     | isse erstellt |           |
| 🗎 §35a-An                   | lage                   |          |     |                                              |                                             |          | Dol        | kumente in                           | der Kat                                | tegorie <u>Ha</u>                    | usgeldab                | rechnung      | 2023             |          |                         |                     |            |               |           |
| Einnahm                     | e-Überschussrech       | inung    |     |                                              |                                             |          | De         | kumente sud                          | :hen                                   |                                      | Q                       | 32            |                  |          |                         |                     |            |               |           |
| Bankkon                     | to-Abrechnung          |          |     |                                              |                                             |          |            |                                      |                                        |                                      |                         |               |                  |          |                         |                     |            | ſ             | Anzeige 👻 |
| Auswei                      | rtungen                |          | -   |                                              |                                             |          |            | Dateinar                             | me                                     |                                      |                         | Kategorie     | n                |          | <sup>0</sup> Dateigröße | ÷ erstellt am       | ° erstellt | Aktion        |           |
| Kontakt                     | e                      |          |     |                                              |                                             |          |            |                                      |                                        |                                      |                         | intern        |                  | extern   |                         |                     |            |               |           |
| O Belegur                   | igen                   |          |     |                                              |                                             |          | 0          | Hausgelda<br>Verwalterd              | abrechnun<br>Jokumente                 | ng. <u>2023 -</u><br>e (zusamme      | ngefügt), pdf           | Hausgelda     | brechnung 2023   | -        | 575,79 KB               | 22.11.2023<br>08:49 | admin      | ۹ 🖪 🛛         | 3 🖂 🗙     |
| O Dienstle                  | ister                  |          |     |                                              |                                             |          | 0          | Hausgelda                            | abrechnun                              | ng 2023 -                            | riold                   | Hausgelda     | brechnung 2023   | -        | 60,24 KB                | 22.11.2023          | admin      | ۹ 🗖 ۵         | 3 🖂 🗙     |
| O Zählerm                   | anagement              |          | ι.  |                                              |                                             |          |            | Vorjahre -                           | Einzelauf                              | fstellung.pdf                        | LINK.                   |               |                  |          |                         | 00.40               |            |               |           |
| Bestand                     | Isdaten                |          | Ŀ   |                                              |                                             |          |            | Hausgelda<br>Zahlungsd<br>Vorjahre.p | <u>Jbrechnun</u><br>lifferenzen<br>idf | n <u>g 2023 -</u><br>n Eigentüme     | r inkl.                 | Hausgelda     | brechnung 2023   | -        | 58,09 KB                | 22.11.2023<br>08:49 | admin      | ۹ 🗎 🛛         | 3 🖂 🗙     |
| Neuverr                     | nietung                |          |     |                                              |                                             |          | 0          | Hausgelda<br>bezahlte P              | sbrechnun<br>Posten.pdf                | n <u>g 2023 - Lis</u><br>f           | te nicht                | Hausgelda     | brechnung 2023   | -        | 56,82 KB                | 22.11.2023<br>08:49 | admin      | ۹ 🗎 🛛         | 3 🖬 🗙     |
| Summer                      | n-/Saldenliste         |          |     |                                              |                                             |          |            | Hausgelda<br>bericht - Ü             | ibrechnun<br>Ibersicht p               | ng.2023 - Ve<br>adf                  | rmögens-                | Hausgelda     | brechnung 2023   | -        | 58,87 KB                | 22.11.2023<br>08:49 | admin      | ۹ 🖪 🛛         | 3 🖬 🗙     |
| offene P     D     Zablupge | osten stichtagsbez     | ogen     |     |                                              |                                             |          |            | Hausgelda<br>Guthaben                | abrechnun<br>/ Nachzal                 | ng <u>2023 - Üb</u><br>hlungen pdf   | ersicht                 | Hausgelda     | brechnung.2023   |          | 57,92 KB                | 22.11.2023<br>08:49 | admin      | ۹ 🗎 🛛         | 3 🖬 🗙     |
| Liste ver                   | einbarter Zahlunge     | en       | L   |                                              |                                             |          | 0          | Hausgelda<br>Eigentüme               | abrechnun<br>aranteilen.               | ng <u>2023 - Ko</u><br>L <u>pdf</u>  | nten nach               | Hausgelda     | brechnung 2023   |          | 55,76 KB                | 22.11.2023<br>08:49 | admin      | ۹ 🗖           | 3 🖬 🗙     |
| Liste der                   | ·Verwaltungseinhe      | iten mit | L   |                                              |                                             |          | 0          | Hausgelda<br>Umlagekor               | abrechnun<br>Introll-Liste             | ng <u>2023 -</u><br>e.pdf            |                         | Hausgelda     | brechnung 2023   |          | 55,96 KB                | 22.11.2023<br>08:49 | admin      | ۹ 🗎 🛛         | 3 🖬 🗙     |
| vereinba<br>(Eigentü        | rten Zahlungen<br>mer) |          |     |                                              |                                             |          |            | Hausgelda<br>Ausgaben                | abrechnun<br>-Rechnun                  | ng <u>2023 - Eir</u><br>ng nach Banl | inahmen:<br>konten.pdf  | Hausgelda     | brechnung 2023   | -        | 60,60 KB                | 22.11.2023<br>08:49 | admin      | ۹             | 3 🖬 🗙     |
| o <sup>O</sup> Einstell     | lungen                 |          |     |                                              |                                             |          | 0          | Hausgelda                            | abrechnun                              | ng <u>2023 - Eir</u>                 | inahmen:                | Hausgelda     | brechnung 2023   |          | 58,87 KB                | 22.11.2023          | admin      | ۹ 🖬 🛛         | 3 🗃 🗙     |
| Childet schließe            |                        |          |     |                                              |                                             |          | alle Pi    | >  11                                | an Doku                                | iment boch                           | rdan Frain              | aha hinzufua  | ten (0) Erninat  | a beende | n (0) Dokum             | anta lörchan (f)    |            |               |           |

Ergänzen Sie die fehlenden Informationen und starten Sie den Vorgang erneut.

Abb. 244: Übersicht über erstellte Dokumente der Hausgeldabrechnung

Alle Dokumente, die Sie nicht an die Eigentümer weiterreichen, sind einmal als ein Verwalterdokument zusammengefasst, existieren aber auch separat.

Der Dokumentenname beginnt mit dem Namen der Abrechnung:

#### Beispiele für Dokumente einer Abrechnung mit Namen "HG-Abrechnung 2023":

- HG-Abrechnung 2023 Verwalterdokumente (zusammengefügt).pdf
- HG-Abrechnung 2023 Einnahmen-Ausgaben-Rechnung.pdf
- HG-Abrechnung 2023 Einnahmen-Ausgaben-Rechnung Differenzerläuterung zur Einzelabrechnung.pdf
- HG-Abrechnung 2023 Einnahmen-Ausgaben-Rechnung nach Bankkonten.pdf
- HG-Abrechnung 2023 Vermögensbericht Übersicht.pdf
- HG-Abrechnung 2023 Zahlungsdifferenzen Eigentümer inkl. Vorjahre.pdf
- HG-Abrechnung 2023 Zahlungsdifferenzen Eigentümer inkl. Vorjahre (Einzelaufstellung.pdf)
- HG-Abrechnung 2023 Liste nicht bezahlte Posten.pdf
- HG-Abrechnung 2023 Übersicht §35.pdf
- HG-Abrechnung 2023 Zählerstände.pdf
- HG-Abrechnung 2023 Liste Ergebnisse Eigentümer.pdf
- HG-Abrechnung 2023 verteilungsrelevante Konten.pdf
- HG-Abrechnung 2023 Gesamtübersicht.pdf

Daneben sind alle Einzelabrechnungen der Eigentümer mit Anschreiben ebenfalls als Gesamtdokument zusammengefasst und existieren jeweils separat.

- HG-Abrechnung 2023 Einzelabrechnungen Eigentümer (zusammengefügt).pdf
- HG-Abrechnung 2023 090000 Herbert Hauser EG.pdf

Klicken Sie auf die Schaltfläche Dokument hochladen, um weitere Dokumente, z.B. der Abrechnung zugrunde liegende Rechnungen als PDF-Dokument in den Gesamtordner der Abrechnung hochzuladen.

Hinter den Dokumenten befinden sich die Symbole:

- Sie können das jeweilige Dokument als E-Mail-Anhang versenden. (Voraussetzung ist das Modul "E-Mail" in Immoware24)
- 🗒 Sie können das jeweilige Dokument herunterladen, öffnen oder speichern.

Wurde die Hausgeldabrechnung von der Eigentümer-Gemeinschaft bestätigt, können Sie auf der Registerkarte "Übersicht" die Abrechnung bestätigen.

Bestätigen Sie erst, wenn die Hausgeldabrechnung von der Eigentümerversammlung beschlossen ist. Die Abrechnung können Sie verwerfen, indem Sie die Funktion "Abrechnung verwerfen" wählen. Sie müssen alle Buchungen der Überdeckungen/Unterdeckungen manuell aus dem Buchungsjournal löschen.

Ist die Hausgeldabrechnung bestätigt, geben Sie das Beschlussdatum und das Fälligkeitsdatum der Überdeckungs- bzw. Unterdeckungsbuchungen an.

Automatisch werden diese Beträge (Abrechnungsspitzen) sollgestellt.

Die im Zahlungssaldo eventuell ebenfalls enthaltenen Zahlungsdifferenzen sind bereits als offene Posten Teil der Buchhaltung.

# 10.3 Zusammenfassung der Abrechnungen im Rahmen der WEG-Informationsblätter

Üblicherweise werden die Abrechnungs- und Planungsdokumente in Vorbereitung der ET-Versammlung, meist gemeinsam mit dem Einladungsschreiben, an die ET einer WEG verschickt.

Zu den vollständigen Abrechnungsdokumenten gehören:

- 1. die Hausgeldabrechnung des Vorjahres, bestehend aus
  - ggf. Anschreiben
  - Hausgeld-Einzelabrechnung
  - ggf. Zählerstände Einzelabrechnung
  - ggf. Ausgaben i.S. d. § 35 EStG Einzelabrechnung
  - Einzelansicht HG- und Rücklagen-Zahlungen Debitor
  - Einnahmen-Ausgaben-Rechnung
- 2. die Abrechnung der Rücklage des Vorjahres
- 3. der Wirtschaftsplan des aktuellen (ggf. des Folge-) Jahres
- 4. der Plan Rücklage des aktuellen (ggf. des Folge-) Jahres

Um Ihren Eigentümern eine schnelle Übersicht zu geben, können Sie

- im Menüpunkt "Eigentümerversammlung" → Registerkarte "vorbereiten" mit jedem Einladungsschreiben oder
- im gesonderten Menüpunkt "Informationsblatt für Eigentümer"

eine Übersicht mit den wichtigsten Informationen aus allen Planungs- und Abrechnungsdokumenten erstellen. Wählen Sie dafür die zuvor erstellten Dokumente aus.

|         |                               |                |            | Ligenumer-Liste   | Informationsolati für Eigentümer | DORUME |
|---------|-------------------------------|----------------|------------|-------------------|----------------------------------|--------|
| Haus    | aeldebrechn                   |                |            |                   |                                  |        |
| Hausg   | eldabrechnung                 | ung            | (          | "HGA 2011" (01.0  | 1.2011 - 31.12.2011) \$          |        |
| Abre    | chnungen Ri<br>haltungsrückla | icklage<br>Ige | (          | "RL-Abrechnung"   | (01.01.2011 - 31.12.2011) 🗘      |        |
| Entw    | ricklung finar                | zieller        | Mittel der | WEG               |                                  |        |
| von     | 01.01.2011                    | bis            | 31.12.201  | 11                |                                  |        |
| ۲       |                               |                |            |                   |                                  |        |
| -       | Bankkonto →                   | 01200          | WEG-Konto  |                   | × i                              |        |
| •       | Bankkonto →                   | 01201          | Rücklagenk | onto              | ×                                |        |
| -       | Bankkonto →                   | 01300          | Kasse      |                   | ×                                |        |
|         |                               |                |            |                   |                                  |        |
| Wirtsch | schaftsplan<br>aftsplan       |                | (          | "WP 2012" (01.01. | 2012 - 31.12.2012) \$            |        |
| Plän    | e Rücklagen                   |                |            |                   |                                  |        |
| Instand | haltungsrückla                | ige            | (          | "Plan Rücklage 20 | 012" (01.01.2012 - 31.12.2012) 💲 |        |
|         |                               |                |            |                   |                                  |        |

Abb. 245: Auswahl zum Erstellen des Informationsblattes für Eigentümer

Für jeden ET wird ein Informationsblatt erstellt, das neben den wichtigsten Ergebnissen der Abrechnung (Guthaben oder Nachzahlung) auch die – vorbehaltlich noch ausstehender Beschlussfassung – neuen monatlichen Zahlbeträge (Hausgeld+RL) enthält.

| /EG-Immoware Ph                                                                     | ilipp-Müller-St                                                   | r.85, 06110               | Halle                     |                                                             |      |
|-------------------------------------------------------------------------------------|-------------------------------------------------------------------|---------------------------|---------------------------|-------------------------------------------------------------|------|
| igentümer: Herbe<br>erwaltungseinheit                                               | rt Hauser<br>:: ETW 3                                             |                           |                           |                                                             |      |
| Hausgeldabrech                                                                      | nung 01.01.2011                                                   | - 31.12.201               | 1                         |                                                             |      |
| Gesamtkosten im Objek                                                               | t                                                                 |                           |                           | 15.847,90€                                                  |      |
| Ihr Kostenanteil                                                                    |                                                                   |                           |                           | 3.178,08 €                                                  |      |
| Summe Soll-Vorauszah                                                                | ungen                                                             |                           |                           | 3.970,77€                                                   |      |
| Ihre Abrechnungsspit                                                                | e: Guthaben                                                       |                           |                           | -792,69€                                                    | •    |
| Ihre Soll-VZ                                                                        |                                                                   |                           |                           | 3.970,77€                                                   | •    |
| Ihre Ist-VZ                                                                         |                                                                   |                           |                           | 3.970,77€                                                   |      |
| Zahlungsdifferenz:                                                                  |                                                                   |                           |                           | 0,00€                                                       |      |
| Ihre Abrechnungssald                                                                | o: Guthaben                                                       |                           |                           | -792,69 €                                                   |      |
| Abrechnung Rüc<br>Zuführung Rücklage im<br>Zuführung Rücklage im<br>Ihr Anteil Soll | <b>klage: Instandh</b><br>Objekt gesamt Plan<br>Objekt gesamt Ist | altungsrück               | lage 01.01.2              | 011 - 31.12.<br>3.500,28 €<br><u>3.461,67 €</u><br>875.04 € | 2011 |
| Ihr Anteil Ist                                                                      |                                                                   |                           |                           | 875.04€                                                     |      |
| Zahlungsdifferenz Rüc                                                               | klage: Guthaben                                                   |                           |                           | 0,00€                                                       |      |
| Zahlungsdifferenz Rüc                                                               | klage aus Vorjahre                                                | n                         |                           | 0,00€                                                       |      |
| Ihre Zahlungsdifferenz                                                              | Rücklage gesamt                                                   | (Überzahlung)             |                           | 0,00 €                                                      |      |
|                                                                                     |                                                                   | -                         |                           |                                                             | 2    |
| Cton d liquidas Mi                                                                  | ttel der WEG in:                                                  | sgesamt —                 |                           |                                                             |      |
| Stand liquider Mi                                                                   |                                                                   | Einnahmon                 | Ausgaben                  | 31,12,2011                                                  |      |
| Stand liquider Mi                                                                   | 01.01.2011                                                        | Ennammen                  |                           |                                                             |      |
| WEG-Konto                                                                           | 01.01.2011<br>1.450,50 €                                          | 21.878,44 €               | 21.509,57 €               | 1.819,37€                                                   | -    |
| WEG-Konto<br>Rücklagenkonto                                                         | 01.01.2011<br>1.450,50 €<br>4.862,93 €                            | 21.878,44 €<br>3.496,67 € | 21.509,57 €<br>2.505,00 € | 1.819,37 €<br>5.854,60 €                                    | -    |

Abb. 246: Informationsblatt für Eigentümer

## 10.4 Sonderfall: Abrechnung mit getrennten Steuerzeiträumen

Erfolgt innerhalb eines Abrechnungszeitraums eine durch den Gesetzgeber bestimmte Erhöhung oder Senkung eines Umsatzsteuersatzes, erfolgt in Immoware24 eine differenzierte Darstellung der Hausgeldzahlungen, Kostenpositionen und Abrechnungsergebnisse nach Steuerzeiträumen für Debitoren mit Umsatzsteuerausweis.

Das maßgebliche Datum für die Einordnung von Lieferungen und Leistungen in die unterschiedlichen Steuerzeiträume ist in Immoware24 das Abgrenzungsdatum.

Innerhalb dieser getrennten Kostenpositionen wird weiterhin nur die tatsächlich entstandene Umsatzsteuer berücksichtigt.

Dies soll die Eigentümer unterstützen, eine Weiterberechnung an Ihre Mieter vorzunehmen.

#### Umlage nach Festbetrag

Für Festbeträge erfolgt systemseitig keine Kostenverteilung in die Steuerzeiträume, so dass Sie diese manuell dem jeweiligen Steuerzeiträumen zuordnen müssen.

Die Einordnung in die unterschiedlichen Steuerzeiträume ist nur für Debitoren mit Umsatzsteuerausweis notwendig.

| Festbeträge                                         | des externen Di   | enstleisters wurden für alle Debitoren automatis | sh übernomme | n.              |                             |                     |                                      |                               |  |  |  |  |  |  |
|-----------------------------------------------------|-------------------|--------------------------------------------------|--------------|-----------------|-----------------------------|---------------------|--------------------------------------|-------------------------------|--|--|--|--|--|--|
| Umlageergebn                                        | is des Abrechn    | ers →                                            | 1500,00 €    | *               |                             |                     |                                      |                               |  |  |  |  |  |  |
| Summe der ver                                       | teilten Werte (ge | samt)                                            | 650,00 €     | noch zu verteik | ender Restbetrag: 850,00    | €                   |                                      |                               |  |  |  |  |  |  |
| Summe der verteilten Werte (nur diese Seite) 0,00 € |                   |                                                  |              |                 |                             |                     |                                      |                               |  |  |  |  |  |  |
|                                                     |                   |                                                  |              |                 | Anteil (brutto)             |                     |                                      |                               |  |  |  |  |  |  |
| Gebäude                                             | VE                | Eigentümer                                       | von          | bis             | Anteil It.<br>Dienstleister | Gesamt-<br>zeitraum | Zeitraum mit nicht gesenkter<br>USt. | Zeitraum mit gesenkter<br>USL |  |  |  |  |  |  |
| Hauptgebäude                                        | WE01 EGR          | 090001 WE01 Andreas Gärtner                      | 01.01.2020   | 30.09.2020      | 450,00 €                    |                     | €                                    | €                             |  |  |  |  |  |  |
|                                                     |                   | 096001 WE01 Tante-Emma-Laden Inh.<br>Trödel      | 01.10.2020   | 31.12.2020      | 400,00€                     |                     | €                                    | €                             |  |  |  |  |  |  |
| Hauptgebäude                                        | WE03<br>1.OGR     | 092001 WE03 Maria Meinhardt                      | 01.01.2020   | 30.06.2020      | -                           | €                   |                                      |                               |  |  |  |  |  |  |
|                                                     |                   | 093001 WE03 Paul Newman                          | 01.07.2020   | 31.12.2020      | 250,00€                     | 250,00 €            |                                      |                               |  |  |  |  |  |  |
| Hauptgebäude                                        | WE04 1.OGL        | 094001 WE04 Jenni Lorenz                         | 01.01.2020   | 30.04.2020      | -                           | €                   |                                      |                               |  |  |  |  |  |  |
|                                                     |                   | 095001 WE04 Rosa Rosental                        | 01.05.2020   | 31.12.2020      | 400,00€                     | 400,00 €            |                                      |                               |  |  |  |  |  |  |

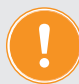

Bei Nutzung der Liegenschaft werden Festbeträge nur für Debitoren ohne Umsatzsteuerausweis automatisch übernommen. Alle von der Liegenschaft übergebenen Werte werden dabei informativ in einer gesonderten Spalte dargestellt, die manuelle Zuordnung in die jeweiligen Zeiträume wird erleichtert. Eine weitere Automatisierung der Datenübernahme externer Festkosten ist auf Grund eines unterschiedlichen Vorgehens der externen Abrechner nicht umsetzbar.

#### Bemerkungsfeld

Die abweichende Darstellung in den Einzelabrechnungen der Debitoren mit Umsatzsteuerausweis führt zu einem erhöhten Erläuterungsbedarf. Damit Sie zielgerichtet nur die betroffenen Eigentümer zu der abweichenden Darstellung informieren können, steht Ihnen das Bemerkungsfeld hier getrennt nach Debitoren mit Umsatzsteuerausweis und Debitoren ohne Umsatzsteuerausweis zur Verfügung.

| Bemerkungen                                           |                                                                                                    |
|-------------------------------------------------------|----------------------------------------------------------------------------------------------------|
| Bemerkungen für Debitoren ohne<br>Umsatzsteuerausweis |                                                                                                    |
| Remaining the Dabitrary with                          |                                                                                                    |
| Umsatzsteuerausweis                                   | Leistungen, welche zwischen dam 01.07.22020 und 31.12.2020 erbrecht zwucken, mit einem<br>gesenkten Umatszeuerszt zw. n. 1954. (282 USA 548. 1.1) bzw. 554. (282 USG 546.2.2).<br>Sind im Abrechnungszeltraum Leistungen mit unterschiedlichen Steuersätzen vorhanden,<br>erfolgt ein getrenter Ausweis der Abrechnungszeltsse und Kostenpositionen<br>entsprechend des anzusetzenden Steuersatzes. |
| speichern                                             |                                                                                                    |

#### Konten

In der Ansicht der Konten erfolgt in der Ergebnissicht ein nach Steuersätzen getrennter Ausweis der Abrechnungsergebnisse für Debitoren mit Umsatzsteuerausweis.

| prechnungsname                                                                                                    |                                                                                                    |                                                                                                    |                                                                                                    |                                                                                                    | _                                                                                                    |                                                                                                    | _                                                                                                    |                                                                                                    |                                                                                                    |                                                                                                    |                                                                                                   |
|----------------------------------------------------------------------------------------------------|----------------------------------------------------------------------------------------------------|----------------------------------------------------------------------------------------------------|----------------------------------------------------------------------------------------------------|----------------------------------------------------------------------------------------------------|----------------------------------------------------------------------------------------------------|----------------------------------------------------------------------------------------------------|----------------------------------------------------------------------------------------------------|----------------------------------------------------------------------------------------------------|----------------------------------------------------------------------------------------------------|----------------------------------------------------------------------------------------------------|---------------------------------------------------------------------------------------------------|
|                                                                                                    | Art der Abrechnung                                                                                                    |                                                                                                    | _                                                                                                    | Ze                                                                                                    | itraum                                                                                                    |                                                                                                    |                                                                                                    | _                                                                                                    |                                                                                                    | Status                                                                                                    | _                                                                                                 |
| 3A gesenkte USt.                                                                                                    | Hausgeldabrechnung                                                                                                    |                                                                                                    |                                                                                                    | 01                                                                                                    | .01.2020 - 31.12.202                                                                                                    |                                                                                                    |                                                                                                    | ł                                                                                                    | hinfällig                                                                                                    |                                                                                                    |                                                                                                   |
| igelegte Konten:                                                                                                    |                                                                                                    |                                                                                                    |                                                                                                    |                                                                                                    |                                                                                                    |                                                                                                    |                                                                                                    |                                                                                                    |                                                                                                    |                                                                                                    |                                                                                                   |
| Kostenkonto                                                                                                    | Umlageschlüs                                                                                                    | ssel                                                                                                    | _                                                                                                    | _                                                                                                    | Kostensumme                                                                                                    | _                                                                                                    | umge                                                                                                    | legte Kosten                                                                                                    | nicht                                                                                                    | umaeleate                                                                                                    | Kosten                                                                                            |
|                                                                                                    |                                                                                                    |                                                                                                    |                                                                                                    |                                                                                                    | netto                                                                                                    | brutto                                                                                                    | brutto                                                                                                    |                                                                                                    | brutto                                                                                                    |                                                                                                    |                                                                                                   |
| 1 Zur Umlage auf eventuelle Mieter bestimmte Kosten                                                                                                    | gemäß BetrKV                                                                                                    |                                                                                                    |                                                                                                    |                                                                                                    | _                                                                                                    | _                                                                                                    |                                                                                                    | _                                                                                                    | -                                                                                                    | _                                                                                                    | _                                                                                                 |
| 041000 Brennstoffkosten                                                                                                    |                                                                                                    |                                                                                                    |                                                                                                    |                                                                                                    | 2.000,00 €                                                                                                    | 2.350,00€                                                                                                    |                                                                                                    |                                                                                                    |                                                                                                    |                                                                                                    |                                                                                                   |
| 041200 Emissionsmessung                                                                                                    |                                                                                                    |                                                                                                    |                                                                                                    |                                                                                                    | 0,00 €                                                                                                    | 0,00€                                                                                                    |                                                                                                    |                                                                                                    |                                                                                                    |                                                                                                    |                                                                                                   |
| 041300 Wartung Heizung                                                                                                    |                                                                                                    |                                                                                                    |                                                                                                    |                                                                                                    | 0,00€                                                                                                    | 0,00€                                                                                                    |                                                                                                    |                                                                                                    |                                                                                                    |                                                                                                    |                                                                                                   |
| 041500 Miete Heizungszähler                                                                                                    |                                                                                                    |                                                                                                    |                                                                                                    |                                                                                                    | 200,00 €                                                                                                    | 238,00 €                                                                                                    |                                                                                                    |                                                                                                    |                                                                                                    |                                                                                                    |                                                                                                   |
| 041700 Miete Warmwasserzähler                                                                                                    |                                                                                                    |                                                                                                    |                                                                                                    |                                                                                                    | 0,00 €                                                                                                    | 0,00€                                                                                                    |                                                                                                    |                                                                                                    |                                                                                                    |                                                                                                    |                                                                                                   |
| 041800 Servicekosten-Heizkostenabrechnung                                                                                                    |                                                                                                    |                                                                                                    |                                                                                                    |                                                                                                    | 0,00€                                                                                                    | 0,00€                                                                                                    |                                                                                                    |                                                                                                    |                                                                                                    |                                                                                                    |                                                                                                   |
| 043001 Strom für Heizung                                                                                                    |                                                                                                    |                                                                                                    |                                                                                                    |                                                                                                    | 0,00 €                                                                                                    | 0,00 €                                                                                                    |                                                                                                    |                                                                                                    |                                                                                                    |                                                                                                    |                                                                                                   |
| ext. berechn. Heizkosten                                                                                                    | ext. berechn. H                                                                                                    | leizkosten (100,00                                                                                                    | %) €                                                                                                    |                                                                                                    | 2.200,00 €                                                                                                    | 2.588,00 €                                                                                                    |                                                                                                    | 2.588,00                                                                                                    | €                                                                                                    |                                                                                                    | 0,00€                                                                                             |
| Zwischensumme: extern berechnete Heizkosten                                                                                                    | · · · · ·                                                                                                    |                                                                                                    |                                                                                                    | 2                                                                                                    | 2.200,00 €                                                                                                    | 2.588,00 €                                                                                                    |                                                                                                    | 2.588,00                                                                                                    | e                                                                                                    |                                                                                                    | 0,00 €                                                                                            |
| Zwischensumme: Wasserkosten                                                                                                    |                                                                                                    |                                                                                                    |                                                                                                    | 2                                                                                                    | 0,00 €                                                                                                    | 0,00 €                                                                                                    |                                                                                                    | 0,00                                                                                                    | e                                                                                                    |                                                                                                    | 0,00€                                                                                             |
| 040100 Hausmeisterkosten                                                                                                    | Festumlage (1                                                                                                    | 00,00%) €                                                                                                    |                                                                                                    |                                                                                                    | 1.000,00 €                                                                                                    | 1.175,00 €                                                                                                    |                                                                                                    | 1.175,00                                                                                                    | €                                                                                                    |                                                                                                    | 0,00€                                                                                             |
| 040300 Reinigungskosten                                                                                                    | Miteigentumsa                                                                                                    | nteil (100,00%)   A                                                                                                    | nzahl                                                                                                    |                                                                                                    | 0,08€                                                                                                    | 0,10€                                                                                                    |                                                                                                    | 0,10                                                                                                    | €                                                                                                    |                                                                                                    | 0,00€                                                                                             |
| 040400 Gartenarbeiten                                                                                                    | Miteigentumsa                                                                                                    | nteil (100,00%)   A                                                                                                    | nzahl                                                                                                    |                                                                                                    | 100,00 €                                                                                                    | 116,00 €                                                                                                    |                                                                                                    | 116,00                                                                                                    | €                                                                                                    |                                                                                                    | 0,00€                                                                                             |
| 043000 Allgemeinstrom                                                                                                    | Miteigentumsa                                                                                                    | nteil (100,00%)   A                                                                                                    | nzahl                                                                                                    |                                                                                                    | 600,00 €                                                                                                    | 705,00 €                                                                                                    |                                                                                                    | 705,00 €                                                                                                    |                                                                                                    |                                                                                                    | 0,00€                                                                                             |
| Zwischensumme: sonstige Betriebskosten                                                                                                    |                                                                                                    |                                                                                                    |                                                                                                    | 2                                                                                                    | 1.700,08 €                                                                                                    | 1.996,10 €                                                                                                    |                                                                                                    | 1.996,10                                                                                                    | ¢                                                                                                    |                                                                                                    | 0,00 €                                                                                            |
| umme: Zur Umlage auf eventuelle Mieter bestimmte Koste                                                                                                    | en gemäß BetrKV                                                                                                    |                                                                                                    |                                                                                                    | 2                                                                                                    | 3.900,08 €                                                                                                    | 4.584,10 €                                                                                                    | -                                                                                                    | 4.584,10                                                                                                    | e                                                                                                    |                                                                                                    | 0,00 €                                                                                            |
|                                                                                                    |                                                                                                    |                                                                                                    |                                                                                                    |                                                                                                    |                                                                                                    |                                                                                                    |                                                                                                    |                                                                                                    |                                                                                                    |                                                                                                    |                                                                                                   |
| Nicht zur Umlage auf eventuelle Mieter bestimmte K umme: Nicht zur Umlage auf eventuelle Mieter bestimmte     Einnahmen aus Verwaltung gemeinschaftlichen Eig umme: Einnahmen aus Verwaltung gemeinschaftlichen Eig                                                                                                    | osten<br>Kosten<br>entums und planmäßige Ent<br>igentums und planmäßige E                                                                         | inahme Rücklage                                                                                                    | e                                                                                                    | 2                                                                                                    | 0,00 €<br>5 0.00 €                                                                                                    | 0,00 €                                                                                                    |                                                                                                    | 0,00                                                                                                    | e                                                                                                    |                                                                                                    | 0,00 €                                                                                            |
| Nicht zur Umlage auf eventuelle Miefer bestimmte K umme: Nicht zur Umlage auf eventuelle Miefer bestimmte     Einnahmen aus Verwaltung gemeinschaftlichen Eig- umme: Einnahmen aus Verwaltung gemeinschaftlichen E                                                                                                    | osten<br>Kosten<br>entums und planmäßige En<br>igentums und planmäßige E                                                                          | inahme Rücklage<br>Intnahme Rücklag                                                                                                    | e                                                                                                    | 3                                                                                                    | <u>Σ</u> 0,00 €<br>Σ 0,00 €                                                                                                    | 0,00 €                                                                                                    |                                                                                                    | 0,00                                                                                                    | ¢<br>)¢                                                                                                    |                                                                                                    | 0,00 €<br>0,00 €                                                                                  |
| Nicht zur Umlage auf eventuelle Miefer bestimmte K umme: Nicht zur Umlage auf eventuelle Miefer bestimmte     Einnahmen aus Verwaltung gemeinschaftlichen Eig umme: Einnahmen aus Verwaltung gemeinschaftlichen E esamtsumme                                                                                                    | osten<br>Kosten<br>entums und planmäßige Ent<br>igentums und planmäßige E                                                                         | inahme Rücklage<br>Intnahme Rücklag                                                                                                    | e                                                                                                    | 2                                                                                                    | Σ 0,00 €<br>Σ 0,00 €                                                                                                    | 0,00 ¢                                                                                                    |                                                                                                    | 0,00                                                                                                    | e<br>)e                                                                                                    |                                                                                                    | 0,0                                                                                               |
| Nicht zur Umlage auf eventuelle Mieler bestimmte K<br>umme: Nicht zur Umlage auf eventuelle Mieler bestimmte<br>Einnahmen aus Verwaltung gemeinschaftlichen Eig<br>umme: Einnahmen aus Verwaltung gemeinschaftlichen Eig<br>iesamtsumme<br>gebnis für Konto "040100 Hausmeisterkosten":<br>Eigentümer                                                                                                    | osten<br>Kosten<br>entums und planmäßige En<br>igentums und planmäßige E                                                                          | inahme Rücklage<br>intnahme Rücklag                                                                                                    | je                                                                                                    | :                                                                                                    | Σ         0,00 €           Σ         0,00 €           Σ         3,900,08 €                                                                                                    | 0,00 ¢                                                                                                    | tkosten                                                                                                    | 0,00<br>0,00<br>4.584,10                                                                                           | C<br>C<br>C<br>C<br>C<br>Anteil                                                                                                    |                                                                                                    | 0,00                                                                                              |
| 2         Nicht zur Umlage auf eventuelle Miefer bestimmte K           umme: Nicht zur Umlage auf eventuelle Miefer bestimmte           3         Einnahmen aus Verwaltung gemeinschaftlichen Eig           umme: Einnahmen aus Verwaltung gemeinschaftlichen Eig           iesamtsumme           gebnis für Konto "040100 Hausmeisterkosten":           Eigentümer                                                                                              | osten<br>Kosten<br>entums und planmäßige En<br>igentums und planmäßige E                                                                          | inahme Rücklage<br>intnahme Rücklag<br>Zeitraum<br>0 von                                                                                                    | e<br>° bis                                                                                                    | 2<br>2<br>2<br>2<br>2<br>2<br>2<br>2<br>2<br>2<br>2<br>2<br>2<br>2<br>2<br>2<br>2<br>2<br>2                                                                                 | Σ         0,00 €           Σ         0,00 €           Σ         3,900,08 €           Umlageschlüssel         Dotalis anzoigen                                                                                                    | 0,00 €<br>0,00 €<br>4.584,10 €<br>Gesan<br>- netto                                                                                                    | tkosten                                                                                                    | 0,00<br>0,00<br>4.584,10                                                                                           | €<br>€<br>Anteil<br>≎ netto                                                                                                    | ° USt.                                                                                                    | 0,00 (<br>0,00 (<br>0,00 (                                                                        |
| 2         Nicht zur Umlage auf eventuelle Mieler bestimmte K           umme: Nicht zur Umlage auf eventuelle Mieler bestimmte           3         Einnahmen aus Verwaltung gemeinschaftlichen Eig           umme: Einnahmen aus Verwaltung gemeinschaftlichen Eig           umme: Einnahmen aus Verwaltung gemeinschaftlichen Eig           gebnis für Konto "040100 Hausmeisterkosten":           Eigentümer           0002 ETW 3 Herbert Hauser                | osten<br>Kosten<br>entums und planmäßige En<br>igentums und planmäßige E                                                                          | Inahme Rücklage<br>Intnahme Rücklag<br>Zeitraum<br>S von<br>01.01.2020                                                                                                    | e<br>• bis<br>31.12.2020                                                                                                   | Tage                                                                                                    | Σ         0,00 €           Σ         0,00 €           Δ         3,900,08 €           Umlageschlüssel         Umlageschlüssel           Festumlage (100,00)         Festumlage (100,00)                                                                                                    | 0,00 €<br>0,00 €<br>4.584,10 €<br>Gesan<br>%)] € 1.0                                                                                                    | tkosten                                                                                                    | 0,00<br>0,00<br>4.584,10<br>brutto<br>1.175,00 €                                                                   | €<br>€<br>Anteil<br>• netto                                                                                                    | ≑USt.                                                                                                    | 0,00 (<br>0,00 (<br>0,00 (<br>¢ brutto                                                            |
| Nicht zur Umlage auf eventuelle Mieler bestimmte K     umme: Nicht zur Umlage auf eventuelle Mieler bestimmte     Einnahmen aus Verwaltung gemeinschaftlichen Eig     umme: Einnahmen aus Verwaltung gemeinschaftlichen E     esamtsumme     gebnis für Konto "040100 Hausmeisterkosten":     algentümer     0002 ETW 3 Herbert Hauser     0002 ETW 4 Maria & Ernst Fischer                                                                                      | osten<br>Kosten<br>entums und planmäßige En<br>igentums und planmäßige E                                                                          | Inahme Rücklage<br>Intnahme Rücklag<br>Zeitraum<br>* von<br>01.01.2020<br>01.01.2020                                                                                                    | e<br>• bis<br>31.12.2020<br>31.12.2020                                                                                     | 7<br>7<br>7<br>3<br>6<br>6<br>3<br>6<br>6<br>3<br>6<br>6                                                                                                    | Σ         0,00 €           Σ         0,00 €           Δ         3.900,08 €           Umlageschlüssel         0           Datails anzeigen         Festumlage (10,00'           Festumlage (10,00'         Festumlage (10,00')                                                                                                    | 0,00 €<br>0,00 €<br>4.584,10 €<br><sup>2</sup> netto<br>%)   € 1.0<br>%)   € 1.0                                                                                                    | tkosten                                                                                                    | 0,00<br>0,00<br>4.584,10<br>brutto<br>1.175,00 ¢<br>1.175,00 ¢                                                     | €<br>Anteil<br>• netto                                                                                                    | ≎ USt.<br>-                                                                                                  | 0,00 4<br>0,00 4<br>0,00 4<br>* brutto<br>50,00                                                   |
| Vicht zur Umlage auf eventuelle Mieter bestimmte K mme: Nicht zur Umlage auf eventuelle Mieter bestimmte     Einnahmen aus Verwaltung gemeinschaftlichen Eig umme: Einnahmen aus Verwaltung gemeinschaftlichen E gebnis für Konto "040100 Hausmeisterkosten": Eigentümer  0002 ETW 3 Herbert Hauser 0003 ETW 4 Maria & Ernst Fischer 0004 ETW 5 Rosa Rosental                                                                                                    | osten<br>Kosten<br>entums und planmäßige En<br>igentums und planmäßige E                                                                          | Inahime Rücklage<br>Intnahime Rücklage<br>Zeitraum<br>* von<br>01.01.2020<br>01.01.2020<br>01.01.2020                                                                                                    | e<br>bis<br>31.12.2020<br>31.12.2020<br>31.12.2020                                                                         | Tage<br>366<br>366<br>366                                                                                                    | Σ         0,00 €           Σ         0,00 €           Δ         3.900,08 €           Umlageschlüssel         0           O Details anzeigen         Festumlage (10,00'           Festumlage (10,00'         Festumlage (10,00')                                                                                                    | 0,00 € 0,00 € 4.584,10 € 5 netto %6)1 € 1.0 %0)1 € 1.0 %0)1 € 1.0                                                                                                    | tkosten<br>00,00 €<br>00,00 €                                                                                                    | 0,00<br>0,00<br>4.584,10<br>brutto<br>1.175,00 €<br>1.175,00 €<br>1.175,00 €                                       | €<br>Anteil<br>• netto<br>-                                                                                                    | • USt.<br>-<br>-                                                                                             | 0,00 4<br>0,00 4<br>0,00 4<br>• brutto<br>50,00<br>100,00                                         |
| Vicht zur Umlage auf eventuelle Mieter bestimmte K      mme: Nicht zur Umlage auf eventuelle Mieter bestimmte     linnahmen aus Verwaltung gemeinschaftlichen Eig     umme: Einnahmen aus Verwaltung gemeinschaftlichen Eig esamtsumme gebnis für Konto "040100 Hausmeisterkosten": Eligentümer  0002 ETW 3 Herbert Hauser 0003 ETW 4 Maria & Ernst Fischer 0004 ETW 5 Rosa Rosental 0006 ETW 2 Hubert Neumann                                                   | osten<br>Kosten<br>entums und planmäßige En<br>Iggentums und planmäßige E                                                                         | Inahme Rücklage           Intrahme Rücklage           Zeitraum           * von           01.01.2020           01.01.2020           01.01.2020           01.01.2020                                                                                                    | e<br>bis<br>31.12.2020<br>31.12.2020<br>31.12.2020<br>31.12.2020<br>31.12.2020                                             | 7<br>7<br>7<br>7<br>7<br>8<br>9<br>8<br>6<br>8<br>9<br>8<br>6<br>8<br>9<br>8<br>6<br>8<br>9<br>8<br>6<br>8<br>9<br>8<br>6<br>8<br>9<br>8<br>6<br>8<br>9<br>8<br>8<br>8<br>8 | Σ         0,00 €           Σ         0,00 €           Δ         3.900,08 €           Umlageschlüssel         0           Φ         Details anzeigen           Festumlage (100,00'         Festumlage (100,00'           Festumlage (100,00'         Festumlage (100,00'                                                                                                    | 0,00 € 0,00 € 4.584,10 € 5 netto %6)1 € 1.0 %0)1 € 1.0 %0)1 € 1.0 %0)1 € 1.0 %0)1 € 1.0 %0)1 €                                                                                                    | tkosten<br>30,00 €<br>30,00 €<br>30,00 €                                                                                                    | 0,00<br>0,00<br>4.584,10<br>1.175,00 €<br>1.175,00 €<br>1.175,00 €<br>1.175,00 €                                   | €<br>Anteil<br>• netto<br>-<br>-<br>-                                                                                                    | ° USt.<br>-<br>-                                                                                             | 0,00 4<br>0,00 4<br>0,00 4<br>- brutto<br>50,00<br>100,00<br>100,00                               |
| Nicht zur Umlage auf eventuelle Mieler bestimmte K      umme: Nicht zur Umlage auf eventuelle Mieler bestimmte     Einnahmen aus Verwaltung gemeinschaftlichen Eig      umme: Einnahmen aus Verwaltung gemeinschaftlichen Eig  gebnis für Konto "040100 Hausmeisterkosten":  Eigentümer  0002 ETW 3 Herbert Hauser  0003 ETW 4 Maria & Ernst Fischer  0004 ETW 5 Rosa Rosental  0006 ETW 2 Hubert Neumann  0007 ETW 1 Tante-Emma-Laden Inh. Trödel (Zeitraum mit | Kosten<br>Kosten<br>entums und planmäßige En<br>Igentums und planmäßige E                                                                         | Inahme Rücklage<br>Intrahme Rücklag<br>■ Zeitraum<br>■ von<br>01.01.2020<br>01.01.2020<br>01.01.2020<br>01.01.2020<br>01.01.2020                                                                                                    | e<br>bis<br>31.12.2020<br>31.12.2020<br>31.12.2020<br>31.12.2020<br>31.12.2020<br>31.12.2020                               | Tage<br>366<br>366<br>366<br>152                                                                                                    | Σ         0,00 €           Σ         0,00 €           Δ         3,900,08 €           Umlageschlüssel         0           Θ         Details anzeigen           Festumlage (100,00°         Festumlage (100,00°           Festumlage (100,00°         Festumlage (100,00°           Festumlage (100,00°         Festumlage (100,00°                                                                                                    | 0,00 €<br>0,00 €<br>4.584,10 €<br>* netto<br>%) [ €<br>1.0<br>%) [ €<br>1.0<br>%] [ €<br>1.0<br>%] [ €<br>1.0<br>%] [ ] [ ] [ ] [ ] [ ] [ ] [ ] [ ] [ ] [                                                                                                    | tkosten<br>30,00 €<br>30,00 €<br>30,00 €                                                                                                    | 0,00<br>0,00<br>4.584,10<br>1.175,00 ¢<br>1.175,00 ¢<br>1.175,00 ¢<br>1.175,00 ¢<br>1.175,00 ¢                     | €<br>• • • • • • • • • • • • • • • • • • •                                                                                                     | © USt.<br>-<br>-<br>-<br>31,03 €                                                                             | 0,00 (<br>0,00 (<br>0,00 (<br>0,00 (<br>50,00 (<br>100,00 (<br>100,00 (<br>100,00 (<br>225,00 (   |
|                                                                                                    | Kosten<br>entums und planmäßige En<br>igentums und planmäßige E<br>incht gesenkter USL)<br>incht gesenkter USL)                                   | Zeitraum           * von           01.01.2020           01.01.2020           01.01.2020           01.01.2020           01.01.2020           01.01.2020           01.01.2020           01.01.2020           01.01.2020           01.01.2020           01.01.2020           01.01.2020           01.01.2020           01.01.2020                                                                                                    | e<br>31.12.2020<br>31.12.2020<br>31.12.2020<br>31.12.2020<br>31.12.2020<br>31.12.2020<br>31.12.2020                        | Tage<br>366<br>366<br>366<br>152<br>214                                                                                                    | Σ         0,00 €           Σ         0,00 €           Σ         3,900,08 €           Δ         Details anzeigen           Festumlage (100,00°         Festumlage (100,00°           Festumlage (100,00°         Festumlage (100,00°           Festumlage (100,00°         Festumlage (100,00°           Festumlage (100,00°         Festumlage (100,00°                                                                                                    | 0,00 €<br>0,00 €<br>4.584,10 €<br>* netto<br>* netto * netto * netto * netto * netto * ne        | tkosten<br>30,00 €<br>30,00 €<br>30,00 €<br>30,00 €<br>30,00 €                                                                                                    | 0,00<br>0,00<br>4.584,10<br>1.175,00 ¢<br>1.175,00 ¢<br>1.175,00 ¢<br>1.175,00 ¢<br>580,00 ¢                       | €<br>• • • • • • • • • • • • • • • • • • •                                                                                                     | <ul> <li>USt.</li> <li>-</li> <li>-</li> <li>-</li> <li>31,03 €</li> <li>41,38 €</li> </ul>                  | 0,00 ¢<br>0,00 ¢<br>0,00 ¢<br>0,00 ¢<br>100,00<br>100,00<br>100,00<br>225,00<br>300,00            |
|                                                                                                    | Kosten<br>Kosten<br>entums und planmäßige En<br>igentums und planmäßige E<br>incht gesenkter USL)<br>incht gesenkter USL)<br>incht gesenkter USL) | Zeitraum           * von           01.01.2020           01.01.2020           01.01.2020           01.01.2020           01.01.2020           01.01.2020           01.01.2020           01.01.2020           01.01.2020           01.01.2020           01.01.2020           01.01.2020           01.01.2020           01.01.2020           01.01.2020           01.01.2020           01.01.2020           01.01.2020           01.01.2020 | e<br>5 bis<br>31.12.2020<br>31.12.2020<br>31.12.2020<br>31.12.2020<br>31.12.2020<br>31.12.2020<br>31.12.2020<br>31.12.2020 | Tage<br>366<br>366<br>366<br>152<br>214                                                                                                    | ∑         0,00 €           ∑         0,00 €           ∑         0,00 €           ∑         3,900,08 €           Umlageschlussel         □           ⊡         Details anzeigen           Festumlage (100,00°         Festumlage (100,00°           Festumlage (100,00°         Festumlage (100,00°           Festumlage (100,00°         Festumlage (100,00°                                                                                                    | 0,00 €<br>0,00 €<br>4.584,10 €<br>* netto<br>* netto<br>* netto<br>* 0,00 €<br>1.0 %<br>%)   €<br>1.0 %<br>%)   €<br>1.0 %<br>%)   €<br>5 %<br>%)   €<br>5 %<br>%)   €<br>5 %<br>%)   €<br>5 %<br>* netto<br>* netto<br>* | tkosten<br>00,00 €<br>00,00 €<br>00,00 €<br>00,00 €<br>00,00 €<br>00,00 €<br>00,00 €                                                                                                    | 0,00<br>0,00<br>4.584,10<br>5uutto<br>1.175,00 ¢<br>1.175,00 ¢<br>1.175,00 ¢<br>1.175,00 ¢<br>580,00 ¢<br>580,00 ¢ | €<br>• netto<br>• netto<br>• ne | <ul> <li>USt.</li> <li>-</li> <li>-</li> <li>-</li> <li>31,03 €</li> <li>41,38 €</li> <li>19,96 €</li> </ul> | 0,00 ¢                                                                                            |
|                                                                                                    | Kosten<br>Kosten<br>entums und planmäßige En<br>igentums und planmäßige E<br>thicht gesenkter USL)<br>t nicht gesenkter USL)<br>t gesenkter USL)  | Zeitraum           von           01.01.2020           01.01.2020           01.01.2020           01.01.2020           01.01.2020           01.01.2020           01.01.2020           01.01.2020           01.01.2020           01.01.2020           01.01.2020           01.01.2020           01.01.2020           01.01.2020           01.01.2020           01.01.2020                                                                  | e<br>bis<br>31.12.2020<br>31.12.2020<br>31.12.2020<br>31.12.2020<br>31.05.2020<br>31.05.2020<br>31.05.2020                 | Tage<br>366<br>366<br>152<br>214<br>152                                                                                                    | 2         0,00 €           2         0,00 €           2         0,00 €           3.800,08 €         0           2         3.800,08 €           3.800,08 €         0           4         0.000 €           5         0.000 €           7         0.000 €           6         0.000 €           9         0.000 €           9         0.000 €           9         0.000 €           9         0.000 €           9         0.000 €           9         0.000 €           9         0.000 €           9         0.000 €           9         0.000 €           9         0.000 €           9         0.000 €           9         0.000 €           9         0.000 €           9         0.000 €           9         0.000 €           9         0.000 €           9         0.000 €           9         0.000 €           9         0.000 €           9         0.000 €           9         0.000 € | 0,00 €     0,00 €     0,00 €     4.584,10 €     € netto %)   € 1.0 %)   € 1.0 %)   € 1.0 %)   € 5 %)   € 5 %)   € 5                                                                                                    | Itkosten           30,00 €           300,00 €           300,00 €           300,00 €           300,00 €           300,00 €           300,00 €           300,00 €           300,00 €           300,00 €           300,00 € | 0,00<br>0,00<br>4.584,10<br>brutto<br>1.175,00 ¢<br>1.175,00 ¢<br>1.175,00 ¢<br>1.175,00 ¢<br>580,00 ¢<br>580,00 ¢ | c                                                                                                    | ÷USL<br><br><br>31,03 €<br>19,96 €                                                                           | 0,00 €<br>0,00 €<br>0,00 €<br>0,00 €<br>0,00 €<br>100,00<br>100,00<br>225,00<br>300,00<br>1225,00 |

#### Debitoren

Für die Debitoren mit Umsatzsteuerausweis erfolgt eine nach Steuerzeiträumen differenzierte Darstellung der "Berechnung Ihres Anteils".

Mit Bestätigung der Abrechnung werden die Abrechnungsergebnisse der jeweiligen Steuerzeiträume verbucht. Die Anzeige des Gesamtzeitraums erfolgt nur informativ.

Im Umlageergebnis werden die einzelnen Kostenpositionen getrennt nach Ihrer Einordnung in die Steuerzeiträume, mit Hilfe des jeweils anzuwendenden Steuersatzes, dargestellt.

#### Abrechnungsname HGA gesenkte USt.

Debitor suchen...

Eigentümer:

Verwaltungseinheit: ETW 1
Lage: EG rechts

anzeigen

Rechnungsnummer: 1

| Berechnung Ihres Anteils                       | Objekt gesamt |                  | Ihr Anteil |            |              |
|------------------------------------------------|---------------|------------------|------------|------------|--------------|
|                                                | brutto        |                  | netto      | enth. USt. | brutto       |
| 1. Zeitraum mit nicht gesenkter U              | St.           |                  |            |            |              |
| Kosten                                         |               |                  | 883,49 €   | 147,62 €   | 1.031,11 €   |
| <ul> <li>Summe Soll-Vorauszahlungen</li> </ul> |               |                  | 100,00 €   | 19,00 €    | 119,00 €     |
| = Abrechnungsspitze                            |               |                  | 783,49 €   | 128,62 €   | 912,11 €     |
| Summe Soll-Vorauszahlungen                     |               |                  | 100,00 €   | 19,00 €    | 119,00 €     |
| - Summe Ist-Vorauszahlungen                    |               |                  | 100,00 €   | 19,00 €    | 119,00 €     |
| = Zahlungsdifferenz                            |               |                  | 0,00 €     | 0,00 €     | 0,00 € *     |
| = Abrechnungssaldo                             |               |                  | 783,49 €   | 128,62 €   | 912,11 € *   |
| 2. Zeitraum mit gesenkter USt.                 |               |                  |            |            |              |
| Kosten                                         |               |                  | 712,93€    | 130,23 €   | 843,16 €     |
| <ul> <li>Summe Soll-Vorauszahlungen</li> </ul> |               |                  | 100,00 €   | 16,00 €    | 116,00 €     |
| = Abrechnungsspitze                            |               |                  | 612,93 €   | 114,23 €   | 727,16 €     |
| Summe Soll-Vorauszahlungen                     |               |                  | 100,00 €   | 16,00 €    | 116,00 €     |
| - Summe Ist-Vorauszahlungen                    |               |                  | 100,00 €   | 16,00 €    | 116,00 €     |
| = Zahlungsdifferenz                            |               |                  | 0,00 €     | 0,00 €     | 0,00 € *     |
| = Abrechnungssaldo                             |               |                  | 612,93 €   | 114,23 €   | 727,16 € *   |
| Gesamtzeitraum                                 |               |                  |            |            |              |
| Kosten                                         | 4.584,10 €    |                  | 1.596,42 € | 277,85€    | 1.874,27 €   |
| <ul> <li>Summe Soll-Vorauszahlungen</li> </ul> | 235,00 €      |                  | 200,00 €   | 35,00 €    | 235,00 €     |
| = Abrechnungsspitze                            | 4.349,10 €    | Ihre Nachzahlung | 1.396,42 € | 242,85 €   | 1.639,27 €   |
| Summe Soll-Vorauszahlungen                     | 235,00€       |                  | 200,00€    | 35,00€     | 235,00 €     |
| - Summe Ist-Vorauszahlungen                    | 235,00 €      |                  | 200,00€    | 35,00 €    | 235,00 €     |
| = Zahlungsdifferenz                            | 0,00 €        |                  | 0,00 €     | 0,00 €     | 0,00 € *     |
| = Abrechnungssaldo                             |               | Ihre Nachzahlung | 1.396.42 € | 242.85 €   | 1.639.27 € * |

Art der Abrechnung

090007 ETW 1 Tante-Emma-Laden Inh. Trödel

Hausgeldabrechnung

In Folge des Zweiten Corona-Steuerhilfegesetzes erfolgt die Rechnungsstellung für Leistungen, weiche zwischen den 01.07.2020 und 31.12.2020 erbracht wurden, mit einem gesenkten Umsatzsteuersatz von 16% (528 USK Abs. 1) bzw. 5% (528 USK Abs. 2). Sind im Abrechnungszeitraum Leistungen mit unterschiedlichen Steuersätzen vorhanden, erfolgt ein getrennter Ausweis der Abrechnungszeitraum Leistungen sich sicherpositionen entsprechend des anzusetzeitend Steuersatzes.

Status

hinfällig

 <sup>2</sup> Zur Beschlussfassung steht ausschließlich die Abrechnungsspitze. Etwaige Zahlungsrückstände basieren auf dem Wirtschaftsplan des Vorjahres. Der Abrechnungssädo dem leidiglich der Information. (BGH-Urteil v. 09.03.2012 V ZR 147/11)

Übersicht Gesamtabrechnung Konten Debitoren Zählerstände Übersicht §35a Dokumente (15) PDF-Fehler (6) Split-Abrechnunge

Zeitraum

01.01.2020 - 31.12.2020

#### Umlageergebnis:

|     | Kosten                                                             | Zeitraum      |             |      | Umlageschlüssel                        |   | Gesamtkosten |            | Anteil     |          |            |
|-----|--------------------------------------------------------------------|---------------|-------------|------|----------------------------------------|---|--------------|------------|------------|----------|------------|
|     |                                                                    | von           | bis         | Tage | Details anzeigen                       |   | netto        | brutto     | netto      | USt.     | brutto     |
| 1   | Zur Umlage auf eventuelle Mieter bestimmte Kosten gemäß BetrKV     |               |             |      |                                        |   |              |            |            |          |            |
|     | ext. berechn. Heizkosten (Zeitraum mit nicht gesenkter USt.)       | 01.01.2020    | 31.05.2020  | 152  | ext. berechn. Heizkosten (100,00%)   € |   | 2.200,00€    | 2.588,00 € | 170,01 €   | 29,99 €  | 200,00 €   |
|     | ext. berechn. Heizkosten (Zeitraum mit nicht gesenkter USt.)       | 01.06.2020    | 31.12.2020  | 214  | ext. berechn. Heizkosten (100,00%)   € |   | 2.200,00 €   | 2.588,00 € | 212,52€    | 37,48 €  | 250,00 €   |
|     | ext. berechn. Heizkosten (Zeitraum mit gesenkter USt.)             | 01.01.2020    | 31.05.2020  | 152  | ext. berechn. Heizkosten (100,00%)   € |   | 2.200,00 €   | 2.588,00 € | 170,02 €   | 29,98 €  | 200,00 €   |
|     | ext. berechn. Heizkosten (Zeitraum mit gesenkter USt.)             | 01.06.2020    | 31.12.2020  | 214  | ext. berechn. Heizkosten (100,00%)   € |   | 2.200,00 €   | 2.588,00 € | 212,52 €   | 37,48 €  | 250,00 €   |
|     | Zwischensumme: extern berechnete Heizkosten                        |               |             |      |                                        | Σ | 2.200,00 €   | 2.588,00 € | 765,07 €   | 134,93 € | 900,00 €   |
|     | Zwischensumme: Wasserkosten                                        |               |             |      |                                        | Σ | 0,00 €       | 0,00 €     | 0,00 €     | 0,00 €   | 0,00 €     |
|     | 040100 Hausmeisterkosten (Zeitraum mit nicht gesenkter USt.)       | 01.01.2020    | 31.05.2020  | 152  | Festumlage (100,00%)   €               |   | 500,00 €     | 580,00 €   | 193,97 €   | 31,03 €  | 225,00 €   |
|     | 040100 Hausmeisterkosten (Zeitraum mit nicht gesenkter USt.)       | 01.06.2020    | 31.12.2020  | 214  | Festumlage (100,00%)   €               |   | 500,00 €     | 580,00 €   | 258,62 €   | 41,38 €  | 300,00 €   |
|     | 040100 Hausmeisterkosten (Zeitraum mit gesenkter USt.)             | 01.01.2020    | 31.05.2020  | 152  | Festumlage (100,00%)   €               |   | 500,00 €     | 595,00 €   | 105,04 €   | 19,96 €  | 125,00 €   |
|     | 040100 Hausmeisterkosten (Zeitraum mit gesenkter USt.)             | 01.06.2020    | 31.12.2020  | 214  | Festumlage (100,00%)   €               |   | 500,00€      | 595,00 €   | 189,08 €   | 35,92 €  | 225,00 €   |
|     | 040300 Reinigungskosten (Zeitraum mit nicht gesenkter USt.)        | 01.01.2020    | 31.05.2020  | 152  | Miteigentumsanteil (100,00%)   Anzahl  |   | 0,08€        | 0,10 €     | 0,00 €     | 0,01 €   | 0,01 €     |
|     | 040300 Reinigungskosten (Zeitraum mit nicht gesenkter USt.)        | 01.06.2020    | 31.12.2020  | 214  | Miteigentumsantell (100,00%)   Anzahl  |   | 0,08 €       | 0,10 €     | 0,01€      | 0,00 €   | 0,01 €     |
|     | 040400 Gartenarbeiten (Zeitraum mit nicht gesenkter USt.)          | 01.01.2020    | 31.05.2020  | 152  | Miteigentumsanteil (100,00%)   Anzahl  |   | 100,00 €     | 116,00 €   | 5,02 €     | 0,80 €   | 5,82 €     |
|     | 040400 Gartenarbeiten (Zeitraum mit nicht gesenkter USt.)          | 01.06.2020    | 31.12.2020  | 214  | Miteigentumsanteil (100,00%)   Anzahl  |   | 100,00 €     | 116,00 €   | 7,07€      | 1,13 €   | 8,20 €     |
|     | 043000 Allgemeinstrom (Zeitraum mit nicht gesenkter USt.)          | 01.01.2020    | 31.05.2020  | 152  | Miteigentumsanteil (100,00%)   Anzahl  |   | 300,00 €     | 348,00 €   | 15,06 €    | 2,41 €   | 17,47 €    |
|     | 043000 Allgemeinstrom (Zeitraum mit nicht gesenkter USt.)          | 01.06.2020    | 31.12.2020  | 214  | Miteigentumsanteil (100,00%)   Anzahl  |   | 300,00 €     | 348,00 €   | 21,21€     | 3,39 €   | 24,60 €    |
|     | 043000 Aligemeinstrom (Zeitraum mit gesenkter USt.)                | 01.01.2020    | 31.05.2020  | 152  | Mitelgentumsantell (100,00%)   Anzahl  |   | 300,00 €     | 357,00 €   | 15,06 €    | 2,86 €   | 17,92€     |
|     | 043000 Allgemeinstrom (Zeitraum mit gesenkter USt.)                | 01.06.2020    | 31.12.2020  | 214  | Miteigentumsanteil (100,00%)   Anzahl  |   | 300,00 €     | 357,00 €   | 21,21€     | 4,03 €   | 25,24 €    |
|     | Zwischensumme: sonstige Betriebskosten                             |               |             |      |                                        | Σ | 1.700,08 €   | 1.996,10 € | 831,35 €   | 142,92 € | 974,27 €   |
| Sum | ne: Zur Umlage auf eventuelle Mieter bestimmte Kosten gemäß BetrKV |               |             |      |                                        | Σ | 3.900,08 €   | 4.584,10 € | 1.596,42 € | 277,85 € | 1.874,27 € |
|     |                                                                    |               |             |      |                                        |   |              |            |            |          |            |
| 2   | Nicht zur Umlage auf eventuelle Mieter bestimmte Kosten            |               |             |      |                                        |   |              |            |            |          |            |
| Sum | ne: Nicht zur Umlage auf eventuelle Mieter bestimmte Kosten        |               |             |      |                                        | Σ | 0,00 €       | 0,00 €     | 0,00 €     | 0,00 €   | 0,00 €     |
|     |                                                                    |               |             |      |                                        |   | _            | _          | _          |          | _          |
| 3   | Einnahmen aus Verwaltung gemeinschaftlichen Eigentums und planmä   | ißige Entnahm | e Rücklage  |      |                                        |   |              |            |            |          |            |
| Sum | me: Einnahmen aus Verwaltung gemeinschaftlichen Eigentums und plan | näßige Entnah | me Rücklage |      |                                        | Σ | 0,00 €       | 0,00 €     | 0,00 €     | 0,00€    | 0,00€      |
|     |                                                                    |               |             |      |                                        |   |              |            |            |          |            |
| Ges | amtsumme                                                           |               |             |      |                                        | Σ | 3.900,08 €   | 4.584,10 € | 1.596,42 € | 277,85€  | 1.874,27 € |